# USER DOCUMENT FOR CREATION OF AUTOCAD DRAWING FOR SCRUTINY MODULE (QGIS BASED)

Madhya Pradesh Agency for Promotion of Information and Technology (MAP\_IT) State IT Center, 47-A, Arera Hills, Bhopal, M.P. – 462011, Phone: +91-755-2518300, Fax: +91-755-2579824

11 1

| 1. | INTRODUCTION           | 5  |
|----|------------------------|----|
| 2. | PROJECTION INFORMATION | 5  |
| 3. | LAYER TYPES            | 7  |
| 4. | LAYERS TABLE SCHEMA    | 8  |
| 5. | SOFTWARE REQUIRED      | 12 |
| 6. | METHODOLOGY            | 13 |

# List of Figures

| Figure 1 - QGIS window                         | 14 |
|------------------------------------------------|----|
| Figure 2 - Manage & Install Plugin             | 14 |
| Figure 3 - Numerical Digitize                  | 15 |
| Figure 4 - New Shape File                      | 15 |
| Figure 5 - Shape file template                 | 16 |
| Figure 6 - Shape file creation                 | 16 |
| Figure 7 - Coordinate System                   | 17 |
| Figure 8 - Coordinate System Options           | 17 |
| Figure 9 - Northing Easting                    | 18 |
| Figure 10 - Toggle Editing                     | 18 |
| Figure 11 - Add point Feature                  | 19 |
| Figure 12 - Numerical Digitize                 | 19 |
| Figure 13 - Add feature                        | 20 |
| Figure 14 - GPS Point Feature Attribute        | 20 |
| Figure 15 - Coordinates Points                 | 21 |
| Figure 16 - QGIS Window                        | 21 |
| Figure 17 - Add Delimited Text Layer           | 22 |
| Figure 18 - Data Source Manager-Delimited Text | 22 |
| Figure 19 - CSV file save option               | 23 |
| Figure 20 - Data Source Manager                | 23 |
| Figure 21 - Set Layer CRS                      | 24 |
| Figure 22 - CRS Setting                        | 24 |
| Figure 23 - Zoom to layer                      | 25 |
| Figure 24 - Plugins                            | 25 |
| Figure 25 - Quick Map Services                 | 26 |
| Figure 26 - Google Satellite                   | 27 |

| Figure 27 - Save Feature as            | 28 |
|----------------------------------------|----|
| Figure 28 - CRS parameter              | 28 |
| Figure 29 - Save layer as              | 29 |
| Figure 30 - File open                  | 29 |
| Figure 31 - DXF open                   | 30 |
| Figure 32 - DXF layer                  | 30 |
| Figure 33 - Export DXF                 | 31 |
| Figure 34 - Add Vector Layer           | 31 |
| Figure 35 - Open file                  | 32 |
| Figure 36 - Open layers                | 32 |
| Figure 37 - Set layer CRS              | 33 |
| Figure 38 - CRS selector               | 33 |
| Figure 39 - Google Image Background    | 34 |
| Figure 40 - File Export                | 34 |
| Figure 41 - Export Parameters          | 35 |
| Figure 42 - Topology Checking          | 35 |
| Figure 43 - Topology Checker Plugin    | 36 |
| Figure 44 - Topology Checker           | 36 |
| Figure 45 - Configure window           | 37 |
| Figure 46 - Rules Selection            | 37 |
| Figure 47 - Rules selection            | 38 |
| Figure 48 - Topology Rule Setting      | 38 |
| Figure 49 - Error Table                | 39 |
| Figure 50 - Error Selection            | 39 |
| Figure 51 - Toggle Editing             | 40 |
| Figure 52 - Duplicate Error            | 40 |
| Figure 53 - Dangle Errors              | 41 |
| Figure 54 - Save option                | 41 |
| Figure 55 - Line to Polygon            | 42 |
| Figure 56 - Polygon save option        | 42 |
| Figure 57 - Polygon save as shape file | 43 |
| Figure 58 - Properties option          | 43 |
| Figure 59 - Symbology Option           | 44 |
| Figure 60 - Toggle Editing             | 44 |
| Figure 61 - Open Attribute Table       | 45 |
| Figure 62 - Field selection            | 45 |
| Figure 63 - Field Selection for delete | 46 |
|                                        |    |

| 46 |
|----|
| 47 |
| 47 |
| 48 |
| 48 |
| 49 |
| 49 |
| 50 |
| 50 |
| 51 |
|    |

## List of Tables

| Table 1 - Polygon and Line features | 7  |
|-------------------------------------|----|
| Table 2 - PolyData columns          |    |
| Table 3 - PolyData attribute type   | 10 |
| Table 4 - LineData columns          | 10 |
| Table 5 - LineData attribute tyoe   | 10 |
| Table 6 - Location plan attributes  | 11 |
| Table 7 - Khasra plan attributes    | 12 |
| Table 8 - Coordinates sample        | 13 |
| -                                   |    |

# 1. **INTRODUCTION**

T&CP is converting its drawing scrutiny process from Non-GIS to GIS. In new process input file for scrutiny module will be shapefile (.shp). User will continue to create drawing files in AutoCAD but now projection information is mandatory. To make compatible with the GIS system now table schema of drawing file has changed. In GIS system projection and table schema is the most important aspect, without proper projection and table schema the system will unable to handle drawing files.

In this new system, there will be two methods to create drawing files;

- Civil 3D AutoCad based
- QGIS and AutoCad based

This document will describe drawing file creation using Civil 3D AutoCad software. Procedure to create drawing file using QGIS and AutoCad will be described in separate document.

# 2. **PROJECTION INFORMATION**

Projections are the backbone of any GIS system. Projections (Coordinate System) are a mathematical transformation that takes spherical coordinates (latitude and longitude) and transforms them into an XY (planar) coordinate system. This enables to create a map that accurately shows distances, areas, or directions. With this information, we can accurately work with the data to calculate areas and distances and measure directions. To create drawings, user first select UTM projection and later on during export drawing file should be converted into Geographic projection.

Users need to select UTM Northing-Easting coordinate system from AutoCAD coordinate system library. For AutoCAD system details of UTM Northing-Easting coordinate system are as follows;

# 2.1. UTM Projection Detail:

- Code Type EPSG
- Category UTM, WGS84 Datum
- Code UTM84-44N
- Categories UTM, WGS84 Datum

- Unit Meter
- Description UTM-WGS 1984 datum, Zone 44 North, Meter cent. Meridian 81d E

Zone will be different as per cities; user should select zone as per below mentioned list;

- ✓ Bhopal Zone 43 North
- ✓ Indore Zone 43 North
- ✓ Shivpuri Zone 43 North
- ✓ Ujjain Zone 43 North
- ✓ Betul Zone 43 North
- ✓ Morena Zone 43 North
- ✓ Narmadapuram Zone 43 North
- ✓ Omkareshwar Zone 43 North
- ✓ Burhanpur Zone 43 North
- ✓ Gwalior Zone 44 North
- ✓ Jabalpur Zone 44 North
- ✓ Sagar Zone 44 North
- ✓ Rewa Zone 44 North
- ✓ Datia- Zone 44 North
- ✓ Bhind- Zone 44 North
- ✓ Dabra Zone 44 North
- ✓ Chhatarpur Zone 44 North
- ✓ Gohad Zone 44 North

# 2.2. GCS Projection Detail:

- Code Type EPSG
- Category World / Continental
- Code LL84
- Description WGS84 datum, Latitude-Longitude
- Categories Lat Longs; World/Continental

- EPSG Code 4326
- Unit Degree

# 3. LAYER TYPES

Based on scrutiny rules parameters, Features need to captured in shape file will be divided into two types. Polygon feature and line feature. Users will need to create drawing features in a polygon or line format.

User should ensure to use same spelling in layer. User must ensure to draw drawing units as per above-mentioned table. Detailed methodology will be described in methodology section.

Category wise details of polygon and line features are as follows;

| S.No. | Polygon Feature               | Remarks | Line Features            |
|-------|-------------------------------|---------|--------------------------|
| 1     | INTERNAL ROAD                 |         | ELECTRIC LINES           |
| 2     | OUTER ROAD                    |         | FRONTAGE                 |
| 3     | RAILWAY                       |         | DIM_MOSF                 |
| 4     | OUTER BOUNDARY                |         | DIM_MOSR                 |
| 5     | ROAD WIDENING                 |         | Dim_MOS_SIDE_1           |
| 6     | PLOT AREA                     |         | Dim_MOS_SIDE_2           |
| 7     | GROUND COVERAGE               |         | DIM_INTERNAL ROAD        |
| 8     | OPEN SPACE                    |         | DIM_OUTER ROAD           |
| 9     | SERVICE AREA                  |         | DIM_OUTER DIMENSION      |
| 10    | PATHWAY                       |         | INTERNAL ROAD CENTERLINE |
| 11    | AREA UNDER MASTERPLAN ROAD    |         | OUTER ROAD CENTERLINE    |
| 12    | NOT INCLUDED IN PLANNING AREA |         |                          |
| 13    | CONVENIENCE SHOP              |         |                          |
| 14    | SHOP CUM RESIDENTIAL          |         |                          |
| 15    | MUNICIPALITY EWS              |         |                          |
| 16    | MUNICIPALITY LIG              |         |                          |
| 17    | PANCHAYAT EWS                 |         |                          |
| 18    | PANCHAYAT LIG                 |         |                          |
| 19    | OPENSPACE PARKING             |         |                          |
| 20    | BASEMENT PARKING              |         |                          |
| 21    | OVERGROUND PARKING            |         |                          |
| 22    | PODIUM PARKING                |         |                          |
| 23    | CLUB_RESORT                   |         |                          |
| 24    | GYM                           |         |                          |
| 25    | YOGA CENTER                   |         |                          |

#### Table 1 - Polygon and Line features

| 26 | SWIMMING POOL                  |  |
|----|--------------------------------|--|
| 27 | RESTAURANT                     |  |
| 28 | RESIDENTIAL UNDER INDUSTRY     |  |
| 29 | 1 FLOOR PARKING                |  |
| 30 | 2 FLOOR PARKING                |  |
| 31 | MILK BOOTH                     |  |
| 32 | CRECHE                         |  |
| 33 | SCHOOL                         |  |
| 34 | WATERBODIES                    |  |
| 35 | RIVER                          |  |
| 36 | LAKE                           |  |
| 37 | NALA                           |  |
| 38 | MAJOR CANAL                    |  |
| 39 | MINOR CANAL                    |  |
| 40 | WATERBODY BUFFER               |  |
| 41 | PROPOSED MODIFICATION BOUNDARY |  |
| 42 | EXECUTED WORK BOUNDARY         |  |

# 4. LAYERS TABLE SCHEMA

In the GIS system, attributes are managed in tables based on a series of simple, yet essential, relational data concepts:

Tables contain rows.

- All rows in a table have the same columns.
- Each column has a data type, such as integer, decimal number, character, and date.

Tables and relationships play a key role in GIS, just as they do in traditional database applications. Rows in tables can be used to store all the properties of geographic objects. This includes holding and managing feature geometry in a Shape column.

As per final layout template, users need to create/upload four types of shapefile (.shp). details are as follows;

- 1. PolyData
- 2. LineData
- 3. Location plan

**PolyData file** – This shape file contains all feature in polygon format. Features captured in this file is shown in table-1. While creation user must ensure to capture all feature plot wise and fill

attributes as per below table structure.

#### Table 2 - PolyData columns

| plot | area | road_a | heigh | widt | lengt | road_n | fa | pltd_pr_n | othr_pr_ | unt_c | typ | lay | Landu | sublandu |
|------|------|--------|-------|------|-------|--------|----|-----------|----------|-------|-----|-----|-------|----------|
| _no  |      | bt     | t     | h    | h     | m      | r  | m         | nm       | nt    | е   | er  | se    | se       |

User should ensure to fill plot wise details. All fields must be in same format as described above (small letters); Details of each column are as follows

 plot\_no – In this column user will fill individual plot numbers. Write 0 where it is not applicable.

Fill Plot\_no as IR1, IR2, IR3 etc. in Internal Road Centerline and DIM\_Internal Road.

Fill the Plot\_no as "RA" in Dim\_Outer Road, of the outer road for which the user wants the road abutting.

- area In this column user will fill an area of each polygon.
- road\_abt In this column user will fill road abutting values, if applicable.
- height In this column, the user will fill in the height details wherever applicable.
- width In this column, the user will fill in the width details wherever applicable.
- length In this column, the user will fill in the length details wherever applicable.
- road\_nm In this column, the user will fill in the road names wherever applicable. If not applicable then user should write N.A.
- far In this column, the user will fill in the plot wise FAR values wherever applicable.
- pltd\_pr\_nm In this column, the user will fill plotted premises name (category) wherever applicable. If not applicable then user should write N.A.
- other\_pr\_nm In this column, the user will fill other category premises name wherever applicable. If not applicable then user should write N.A.
- unt\_cnt In this column, the user will fill dwelling unit count against each plot wherever applicable. In case of cinema, user will write seat count.
- type In this column, the user will fill Major / Minor wherever applicable.
- layer In this column, the user will layer/feature name, such as MOSF, Ground Coverage, Road, EWS-LIG, etc.
- landuse In this column, the user will enter landuse category.
- sublanduse In this column, the user will enter sublanduse category.
- If user creates a separate polygon for EWS/LIG then Polygon should be named as OB2. Distance between Main promises and EWS/LIG polygon cannot be greater than 2 KM.
- When applying Section 29/3 in the new APLASS system, where Section 29/1 was applied in the old APLASS system, follow these steps:

1. Create a layer named "Outer Boundary" and enter "New OB1" in the plot number column. Mark the proposed area boundary in red.

2. Create a layer named "Outer Boundary" and enter "OLD OB1" in the plot number column. Mark the existing area boundary in yellow.

When applying Section 29/3 in the new APLASS system, where Section 29/1 has • already been applied, follow these steps:

1. Prepare a shape file for Section 29/3 using the same format as the shape file for Section 29/1.

2. Create a layer named "Proposed Modifications" and mark the proposed area boundary in red. And Create another layer named "Executed Work" and mark the existing area boundary in yellow.

| Attribute | Туре      |
|-----------|-----------|
| plot_no   | Character |
| area      | Real      |
| road_abt  | Real      |
| height    | Real      |
| width     | Real      |
| length    | Real      |
| road_nm   | Character |
| far       | Real      |

Table 3 - PolyData attribute type

| Attribute | Туре      |
|-----------|-----------|
| plot_no   | Character |
| area      | Real      |
| road_abt  | Real      |
| height    | Real      |
| width     | Real      |
| length    | Real      |
| road_nm   | Character |
| far       | Real      |

| Attribute  | Туре      |
|------------|-----------|
| pltd_pr_nm | Character |
| othr_pr_nm | Character |
| unt_cnt    | Integer   |
| type       | Character |
| layer      | Character |
| landuse    | Character |
| sublanduse | Character |
|            |           |

Type Field: User should ensure to fill "Inside Planning Area" or "Outside Planning Area" under type field.

LineData file - This shapefile contains all features in line format. Features captured in this file are shown in table-1. While creation user must ensure to capture all feature plot wise and fill attributes as per below table structure.

#### Table 4 - LineData columns

| elec_volt | plot_n | front_Ingt | layer    |
|-----------|--------|------------|----------|
| 0         | 38     | 10         | Frontage |
| 32        | 0      | 0          | Electric |

Table 5 - LineData attribute type

| Attribute | Type |
|-----------|------|
| 711110410 | IJPO |

| elec_volts | Real      |
|------------|-----------|
| plot_no    | Character |
| front_Ingt | Real      |
| feature    | Character |

Users should ensure to fill plot wise details. All fields must be in same format as described above (small letters); Details of each column are as follows;

Elec\_volts - In this column, the user will fill attributes (volts) against electric line. Units will be in volts.

Plot\_no - In this column user will fill individual plot numbers. Write 0 where it is not applicable.

Front\_Ingt - In this column user will fill plot wise frontage length. Write 0 where it is not applicable.

layer – In this column user will write feature name for example; Frontage / High Voltage Electric line / Medium Voltage Electric Line etc.

**Annotation file** – This shapefile contains all Annotations as Point. User may enter Annotations, if required, as Point and fill attributes as per below table structure.

Table 6B - Annotation attribute tyoe

| Attribute | Туре      |  |  |  |  |  |
|-----------|-----------|--|--|--|--|--|
| name      | Character |  |  |  |  |  |

**Location plan-** This file shows location details of site. This file will contain nearby colony boundaries, approach roads, etc. While creation user must ensure to capture all feature and fill attributes as per below table structure.

Table 7 - Location plan attributes

| layer           |
|-----------------|
| Adjacent Khasra |
| Proposed Site   |
| SH_20m          |
| NH_25M          |

Layer\_nm - In this column user will fill name of individual polygons. User will capture features like proposed site, Road name & adjacent khasra, etc.

**Khasra plan -** This file shows Khasra plans of the site. This file will all adjoining khasra boundaries with their numbers. While creation user must ensure to fill attributes as per below table structure.

Table 8 - Khasra plan attributes

| khasranum | layer  |
|-----------|--------|
| 290       | Khasra |
| 315       | Khasra |
| 316       | Khasra |

Khasranum - In this column user will fill the khasra number.

Layer\_nm – In this column user will fill the name of polygon; like khasra.

#### Points to remember -

1. In case of Others Category for Premises like self-residence etc. Following fields must have filled under outer boundary;

- Open space area
- FAR
- Parking area
- Frontage (Line Feature)
- In case of common "open space/park area" "plot\_no" field should be blank.
- 2. In case of "outer boundary", user should "plot\_no" as OB1, OB2.....n.

3. In case of open space for individual plot, "plot\_no" field should be filled.

4. In case of others category; For DIM\_Outer Road, user should write "RA" in plot\_no column as per Line feature, which is made in front of the "frontage".

5. For ABD area (Indore), Plot width should be mentioned under width column of outer boundary.

6. In case of plotted category, "pltd\_pr\_nm" & "othr\_pr\_nm" should be filled with respective categories.

7. In case of area falls on AB road 60m Buffer (Indore City Case). User shall create drawing with two outer boundaries. One outer boundary contains details as per commercial premises (Area within 60 buffer) and another outer boundary contains premises details as per actual Land Use (outside 60m buffer).

## 5. SOFTWARE REQUIRED

- AutoCAD
- QGIS (Open Source Software)

# 6. **METHODOLOGY**

Before starting creation of drawing in AutoCAD, user should take coordinates from fields using DGPS/Total Station /GPS. Minimum of four coordinates of the plot will be required. The more coordinate points are, the greater the accuracy. Users should ensure to take sufficient numbers of coordinates. Number of coordinates will depend upon shape of the site, if site is irregular then user should try to take coordinates on each corner of the site. Users should take coordinates in UTM, Northing-Easting format (UTM, WGS84 Datum, coordinate system). For example;

#### Table 9 - Coordinates sample

| S.No | Easting     | Northing    |
|------|-------------|-------------|
| 1    | 213791.9245 | 2899570.855 |
| 2    | 213760.0462 | 2899588.024 |
| 3    | 213810.6914 | 2899604.012 |
| 4    | 213779.1875 | 2899621.843 |

## 6.1. Plotting Field Coordinates

In this process, we hereby going to define two process for plotting of field coordinates using QGIS software. QGIS is the open source software and available freely. User need to download the software from QGIS website. Two different processes are as follows;

- 1) Plotting of points using field coordinates values
- 2) Plotting of points using csv file

## 6.1.1. Plotting of points using field coordinates values

After installing of QGIS software, user need to open QGIS software. To start QGIS software, user will go to Start/ Menu & click on "QGIS Desktop" then QGIS Desktop will open.

User shall click on "New Empty Project" Icon, to open the new blank project.

| Q Untitled Project — QGIS                                                                                                    |                                                                                                    |                               | - a ×                                                    |
|----------------------------------------------------------------------------------------------------|----------------------------------------------------------------------------------------------------|-------------------------------|----------------------------------------------------------|
| Project Edit View Layer Settings Blugins Vector Baster Da                                                                                                    | nabase Web Mesh HCMGIS Processing Help<br>() () () () () () () () () () () () () (                                                                                                    |                               |                                                          |
|                                                                                                    |                                                                                                    | B @ @ ^ B @                   |                                                          |
|                                                                                                    | PPVH SS SS SS SS SS SS SS SS SS SS SS SS SS                                                                                                    | X • 3                         |                                                          |
| 16-Q-&-B-Q-B-B-                                                                                                    | -                                                                                                    |                               |                                                          |
| Browser BR                                                                                                    | Recent Projects                                                                                                    | Project Templates             | 2                                                        |
| Image: Section 2           Image: Section 2           Image: Se | Samp<br>D:VIJIV/T&0* meloniki17_Junc22218/mp.ogz                                                                                                    |                               | New Empty Project<br>1956:403 - Vol 84                   |
|                                                                                                    | Enst I<br>DryUtarVigOBTiVesLage<br>Brokustar3 (Brokustar3), Widd M (Pleads Menator)                                                                                                    |                               |                                                          |
|                                                                                                    | <b>Covdown040220</b><br>ENergenVisionin eterilisational 1972/132<br>USS 10001 (1990) eterilisational 1972/1328<br>etc. 1999/44 (1974) etc. 1990/1472 (1974) etc. 1974) etc. 1994/44 (1974)<br>etc. 1999/44 (1974) etc. 1990/1472 (1974) etc. 1974) etc. 1994/44 (1974)<br>etc. 1999/44 (1974) etc. 1994/44 (1974) etc. 1974) etc. 1974/44 (1974)<br>etc. 1994/44 (1974) etc. 1974) etc. 1974/44 (1974) etc. 1974)<br>etc. 1974/44 (1974) etc. 1974/44 (1974) etc. 1974)<br>etc. 1974/44 (1974) etc. 1974)<br>etc. 1974/44 (1974) etc. 1974)<br>etc. 1974/44 (1974) etc. 1974)<br>etc. 1974/44 (1974) etc. 1974)<br>etc. 1974/44 (1974) etc. 1974)<br>etc. 1974/44 (1974) etc. 1974)<br>etc. 1974/44 (1974) etc. 1974)<br>etc. 1974/44 (1974) etc. 1974)<br>etc. 1974/44 (1974) etc. 1974)<br>etc. 1974/44 (1974) etc. 1974)<br>etc. 1974/44 (1974) etc. 1974)<br>etc. 197 | 19, 416                       |                                                          |
|                                                                                                    | Ender_parkpartCarder_park170720.cpr                                                                                                    |                               |                                                          |
| Q. Type to locate (Ctri +K) Updated local data sources                                                                                                    |                                                                                                    | Coordinate Scale 1:29854292 * | Magnifier 100% 🗘 Rotation 0.0 ° 🗘 🗸 Render 🛞 EPSG:4326 📿 |
| ₽ Type here to search                                                                                                    | 0 🗏 🧧 🖺 🚱 🔮 🦉 📕 💁 🛄 💁                                                                                                    |                               | ^ ⊕ ⊠ 4 <sub>8</sub> 12 ENG 1807 ₹2                      |

Figure 1 - QGIS window

Since QGIS are the open source software, therefore we need to download various plugins (functions) from internet. To create points from latitude/longitude values, user shall need to download the "Numerical Digitize" plugins. To Install Numerical Digitize plugins, Go to "Plugins" option, and click "Manage and Install Plugins" option.

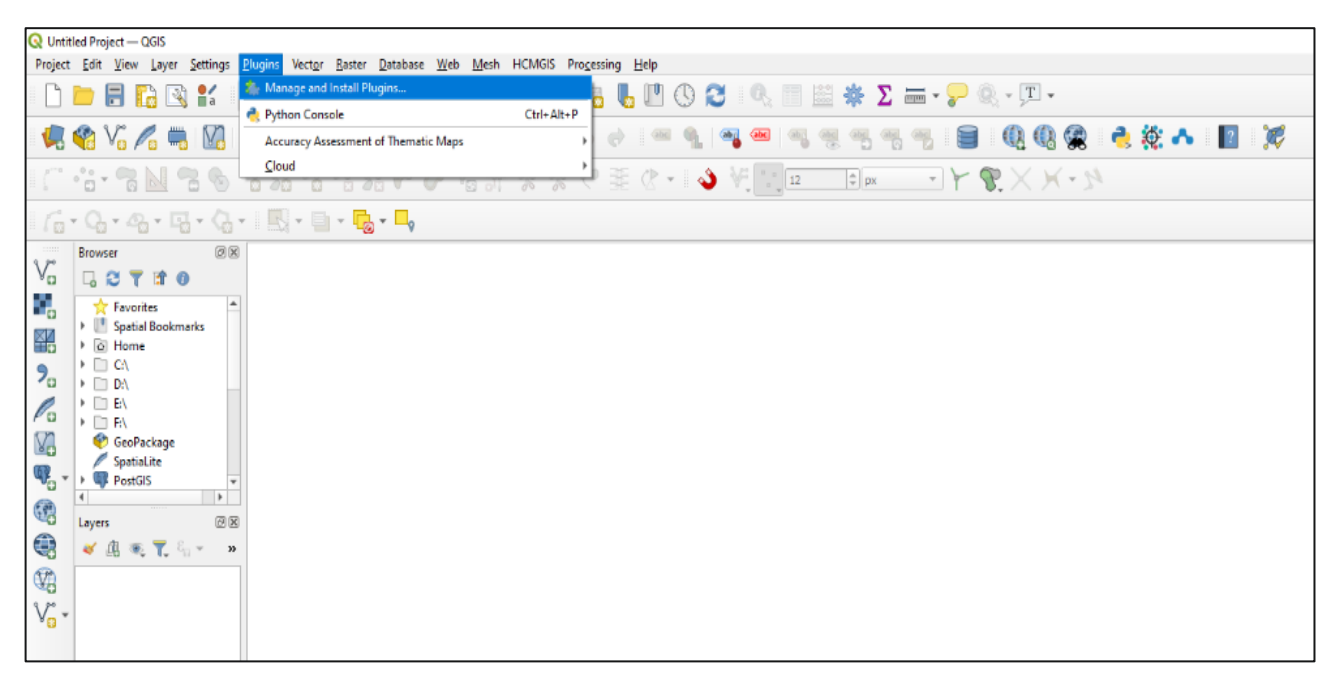

Figure 2 - Manage & Install Plugin

4 – "Plugins" Window will be open, and type "Numerical Digitize" in the search window, "Numerical Digitize" will be displayed. User shall select plugin and click on "install plugin" option

at the bottom of the window. "Numerical Digitize" shall be installed. After installation close the window by clicking on "close" option.

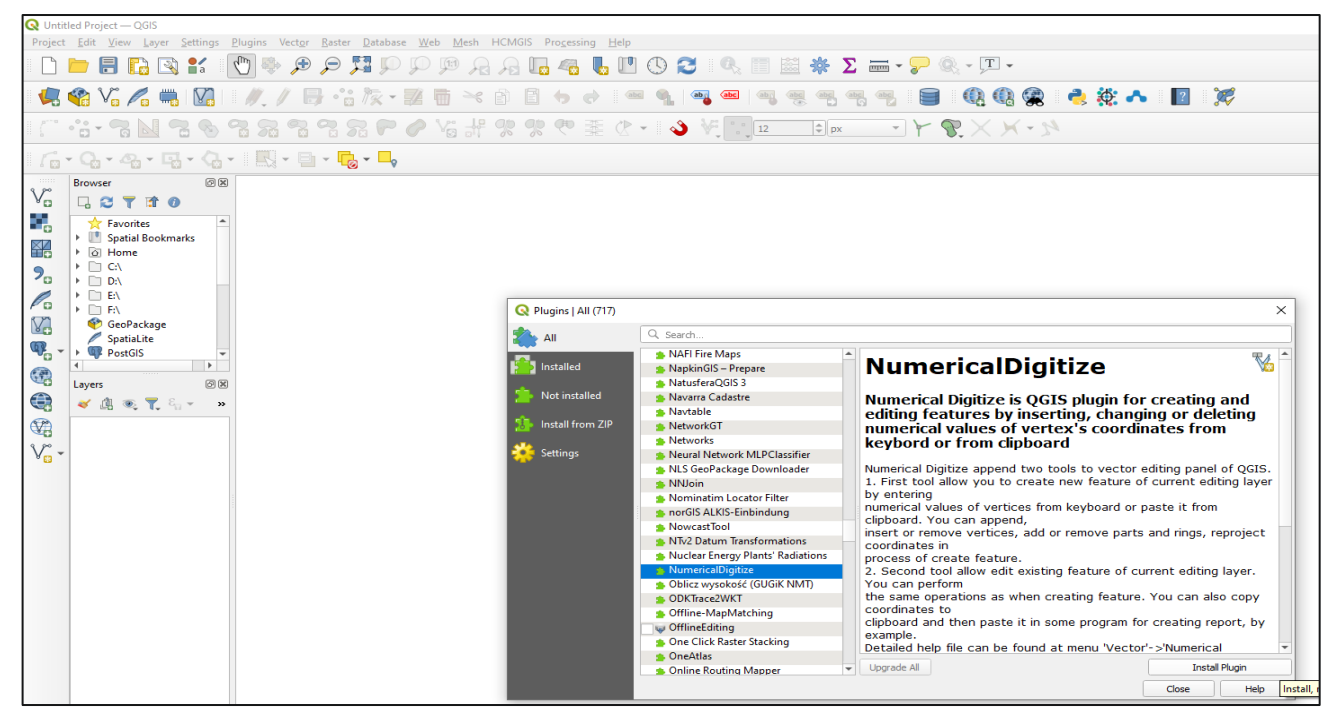

Figure 3 - Numerical Digitize

To start the process, user shall click on "Layer" tab and select "Create Layer" and "New Shapefile Layer" in QGIS.

| Continied Proje | oject — QGIS                                                        |                                               |                                                     |          |
|-----------------|---------------------------------------------------------------------|-----------------------------------------------|-----------------------------------------------------|----------|
| Project Edit    | : <u>V</u> iew Layer <u>S</u> ettings <u>P</u> lugins Vect <u>o</u> | r <u>R</u> aster <u>D</u> atabase <u>W</u> el | eb Mesh HCMGIS Processing Help                      |          |
| - Fh 🤭 🖡        | 📄 🦷 🕵 Data Source Manager                                           | Ctrl+L                                        | 🕅 🙃 🙃 🛄 🚜 📕 🕅 🕰 🗖 📖 📰 🌞 🏷 🚃 + 💭 🍭 - 🗉 -             |          |
|                 | Create Layer                                                        | •                                             | 🔮 🏤 New GeoPackage Layer Ctrl+Shift+N               |          |
| V 😪 🐙 🔰         | Va Add Layer                                                        | •                                             | 🔸 🙀 New Shapefile Layer 🧤 🧠 🧠 🥮 🧠 🧠 🖉 🧠 🥮 👘 👘 👘 👘 👘 | <b>7</b> |
|                 | Embed Layers and Groups                                             |                                               | New Spatialite Layer                                | -        |
| lî °a∗          | Add from Layer Definition File                                      |                                               | M New Temporary Scratch Layer                       |          |
| C-0             | Copy Style                                                          |                                               | M New Virtual Layer                                 |          |
| · · · · · · ·   | Paste Style                                                         |                                               |                                                     |          |
| 3.7° Browse     | Copy Laver                                                          |                                               |                                                     |          |
| Yo G K          | Paste Layer/Group                                                   |                                               |                                                     |          |
| 🖬 📩 📩           | Favorit Open Attribute Table                                        | F6                                            | -                                                   |          |
|                 | Spatial // Toggle Editing                                           |                                               |                                                     |          |
|                 | C:\ Save Layer Edits                                                |                                               |                                                     |          |
| <b>7</b> □ → □  | Dr\ // Current Edits                                                | +                                             |                                                     |          |
|                 | E\ Save As                                                          |                                               |                                                     |          |
| M 9             | GroPae Save As Laver Definition File                                |                                               |                                                     |          |
|                 | Spatial Remove Laver/Group                                          | Ctrl+D                                        |                                                     |          |
| ₩E              | PostGI: Duplicate Layer(s)                                          |                                               |                                                     |          |
|                 | Set Scale Visibility of Layer(s)                                    |                                               |                                                     |          |
| Cayers          | Set CRS of Layer(s)                                                 | Ctrl+Shift+C                                  |                                                     |          |
|                 | Set Project CRS from Layer                                          |                                               |                                                     |          |
| ₩B              | Layer Properties                                                    |                                               |                                                     |          |
| V-              | Filter                                                              | Ctrl+F                                        |                                                     |          |
|                 | - Labeling                                                          |                                               |                                                     |          |
|                 | Show in Overview                                                    |                                               |                                                     |          |
|                 | Show All in Overview                                                |                                               |                                                     |          |
|                 | Hide All from Overview                                              |                                               |                                                     |          |
|                 |                                                                     |                                               |                                                     |          |

Figure 4 - New Shape File

"New Layer Shape file" window will open; user need to give path to save the file using fine name tab.

| Q Unti           | ied Project — QGIS                                                                      |                       |                  |                  |                                   |              |       |     |  |
|------------------|-----------------------------------------------------------------------------------------|-----------------------|------------------|------------------|-----------------------------------|--------------|-------|-----|--|
| Project          | Edit View Layer Settings Plugins Vector Easter Database Web Mesh HCMGIS Processing Help |                       | <b>ske</b> (*21) | <b>v</b> – . –   | @ - T                             |              |       |     |  |
|                  |                                                                                         |                       |                  | ∠ • <del>`</del> |                                   |              |       | _   |  |
| 4                | 📽 V. 🔏 🖷 💹 🛛 🖉 🗄 🐨 🕅 🐨 🖉 🖬 🗧 🔶 🔗 😚                                                      | V -  •                | . 🔤 🔤            |                  | ۳. 🔰                              |              | n 🕹 👯 | * 2 |  |
| i (***           | ·:・・・・・・・・・・・・・・・・・・・・・・・・・・・・・・・・・・・・                                                  | - 💊 🔨 🗉               | \$ p             | × - Y            | $\mathfrak{R} \times \mathcal{F}$ | (-71         |       |     |  |
| 6                | · G, · A, · E, · G, ·   E, · E, · E, · E,                                               |                       |                  |                  |                                   |              |       |     |  |
| 9.00             | Browser                                                                                 |                       |                  |                  |                                   |              |       |     |  |
| V                |                                                                                         |                       |                  |                  |                                   |              |       |     |  |
|                  | ★ Favorites     ■     Spatial Bookmarks                                                 |                       |                  |                  |                                   |              |       |     |  |
|                  | G Home     Find CA                                                                      | Q New Shapefile Laye  |                  |                  |                                   |              | ×     |     |  |
| 2                | D2A                                                                                     | File name             | I                |                  |                                   |              |       |     |  |
| 6                |                                                                                         | File encoding         | UTF-8            |                  |                                   |              | Brows | c   |  |
| V.               | SpatiaLite                                                                              | Geometry type         | Nees             | 0.7              | ( 1 M univers)                    | O Mushee     | •     |     |  |
| 4                | PostGIS V                                                                               | Additional dimensions | EPSG:4326        | - WG5 84         | (+ M Values)                      | U Pri Values |       |     |  |
|                  | Layers 🕖 🗵                                                                              | New Field             |                  |                  |                                   |              |       |     |  |
|                  | ≪ 4                                                                                     | Name                  |                  |                  |                                   |              |       |     |  |
| ¥8               |                                                                                         | Type abc Text Data    |                  |                  |                                   |              | -     |     |  |
| V <sub>O</sub> * |                                                                                         | Length 80             | Precisio         | in               |                                   |              |       |     |  |
|                  |                                                                                         |                       |                  | add to Fields L  | ist                               |              | - 1   |     |  |
|                  |                                                                                         | Fields List           |                  |                  |                                   |              |       |     |  |
|                  |                                                                                         | Name T                | ype              | Length           | Precision                         |              |       |     |  |
|                  |                                                                                         | id I                  | nteger           | 10               |                                   |              |       |     |  |
|                  |                                                                                         |                       |                  |                  |                                   |              |       |     |  |
|                  |                                                                                         |                       |                  |                  |                                   |              |       |     |  |
|                  |                                                                                         |                       |                  |                  |                                   |              |       |     |  |
|                  |                                                                                         |                       |                  |                  |                                   |              |       |     |  |
|                  |                                                                                         |                       |                  |                  |                                   | Remove Fi    | eld   |     |  |
|                  |                                                                                         |                       |                  |                  | ок                                | Cancel He    | elp   |     |  |
|                  |                                                                                         | L                     |                  |                  |                                   |              |       |     |  |

Figure 5 - Shape file template

User will give the file name in "Save Layer As" Window. Then click "save" option. And Select "Point" option in "Geometry type" option.

| Q Untitled Project — QGIS                                                                       |                       |                                         |                  |                 |
|-------------------------------------------------------------------------------------------------|-----------------------|-----------------------------------------|------------------|-----------------|
| Project Edit View Layer Settings Plugins Vector Raster Database Web Mesh HCMGIS Processing Help |                       |                                         |                  |                 |
| 비 🚽 🖧 🖬 읎 읎 엑 및 퇫 옥 옷 🖑 💱 🖉 🖬 🖶 🗂 🗌                                                             | ' 🕓 🔁 🔍 📖             | 📖 🌞 \Sigma 🛲 • 🍃 🍭 - 🎞 -                |                  |                 |
| 🤹 🎕 🌾 🖧 🖷 🕅 🗆 🥂 / 📑 治 族・副 看 🗠 自 自 ㅎ ㅎ 😪                                                         | 📎 🖛 🐁 🗠               |                                         | Q Q 🙊 🔌 🗱        | : 🗛 🛛 🚿         |
| シ州シががたっくしたののためのの国にしい                                                                            | · 👌 🖓 📜 12            | * 🖛 🔸 🕅 🗡                               | - 71             |                 |
| · / ;· · · · · · · · · · · · · · · · · ·                                                        |                       |                                         |                  |                 |
|                                                                                                 | Q New Shapefile Lay   | 2r                                      | ×                | 1               |
| Favorites                                                                                       | File name             | D:\test\ab\GPS_Point.shp                | <b>a</b>         |                 |
| Bookmarks     O Home                                                                            | File encoding         | UTF-8                                   | •                |                 |
| 2                                                                                               | Geometry type         | 2 <sup>°</sup> Point                    | •                |                 |
|                                                                                                 | Additional dimensions | None     C (+ M values)                 | O M values       |                 |
|                                                                                                 |                       | EPSG:32644 - WGS 84 / UTM zone 44N      | - 🎭              |                 |
| Spatialite                                                                                      | Q Save Layer As       |                                         |                  | ×               |
| PostGIS •                                                                                       | ← → × ↑ 📘             | > This PC > Local Disk (D:) > test > ab | ע פֿ ג Sear      | ch ab           |
|                                                                                                 | Organise 👻 New        | v folder                                |                  | B== 🕶 🔞         |
|                                                                                                 | 🔝 A360 Drive (vij     | ay ^ Name                               | Date modified    | Type Siz        |
|                                                                                                 | Desktop               | ab 🔟                                    | 22-06-2021 11:29 | AutoCAD Shape S |
| V <sub>o</sub> *                                                                                | Documents             |                                         |                  |                 |
|                                                                                                 | Music                 |                                         |                  |                 |
|                                                                                                 | E Pictures            |                                         |                  |                 |
|                                                                                                 | 😸 Videos              |                                         |                  |                 |
|                                                                                                 | 🏪 Local Disk (C:)     |                                         |                  |                 |
|                                                                                                 | Local Disk (D:)       | ~ <                                     |                  | >               |
|                                                                                                 | File name:            | GPS_Point                               |                  | ~               |
|                                                                                                 | Save as type:         | ESRI Shapefile (*.shp *.SHP)            |                  | ~               |
|                                                                                                 | A Hide Folders        |                                         | Save             | Cancel          |
|                                                                                                 |                       | OK                                      | Cancel Help      | 11.             |

Figure 6 - Shape file creation

Now user need to define Coordinate system. User will define CRS (Coordinate Reference System Selector) Projection. Click "Select CRS" icon, then will be open "Coordinate Reference System Selector (CRS)" window.

| Q Untitled Project — QGIS                                                                                                    |                                                                                                |
|----------------------------------------------------------------------------------------------------|------------------------------------------------------------------------------------------------|
| Project Edit View Layer Settings Plugins Vector Easter Database Web Meth HCMGS Programing Help                                                                                                    |                                                                                                |
|                                                                                                    |                                                                                                |
|                                                                                                    | ······································                                                         |
| 「 ちゅうぼののないのないので 変からかい」                                                                                                    | - 3 4 1 1 1 1 1 1 1 1 1 1 1 1 1 1 1 1 1 1                                                      |
| 后・島・島・島・島・圖・圖・圖・                                                                                                    |                                                                                                |
| Va Browser 22.06                                                                                                    |                                                                                                |
| Foverites     Postal Bookmarks     O Home                                                                                                    | Q New Shapefile Layer X                                                                        |
| 9 · CA                                                                                                    | Pile name D:/txest/ab/GPS_Point.sho @                                                          |
|                                                                                                    | File encoding UTF-8 *                                                                          |
| Contracting Contracting Contra | Geometry type *                                                                                |
| The second second secon | Additional dimensions   None  2 (+ M values)  M values  EPSG:326-44 - WGS 84 / UTM zone 44N  * |
| Layers (2) (8)                                                                                                    | New Field Select CRS                                                                           |
| Set ≪ B ★ T. 5 + *                                                                                                    | Name                                                                                           |
|                                                                                                    | Type etc Text Data *                                                                           |
| *0                                                                                                    | Length 80 Predsion                                                                             |
|                                                                                                    |                                                                                                |
|                                                                                                    | Fields List                                                                                    |
|                                                                                                    | Name Type Length Predision<br>id Integer 10                                                    |
|                                                                                                    |                                                                                                |
|                                                                                                    |                                                                                                |
|                                                                                                    |                                                                                                |
|                                                                                                    |                                                                                                |
|                                                                                                    | Remove Field                                                                                   |
|                                                                                                    | OK Carcel Heb                                                                                  |
|                                                                                                    |                                                                                                |

Figure 7 - Coordinate System

In CRS (Coordinate Reference System Selector) window will open. User have to type "326" in the Filter option, all related reference system will be displayed. User need to select required coordinate system from all the displayed option and click "Ok" option.

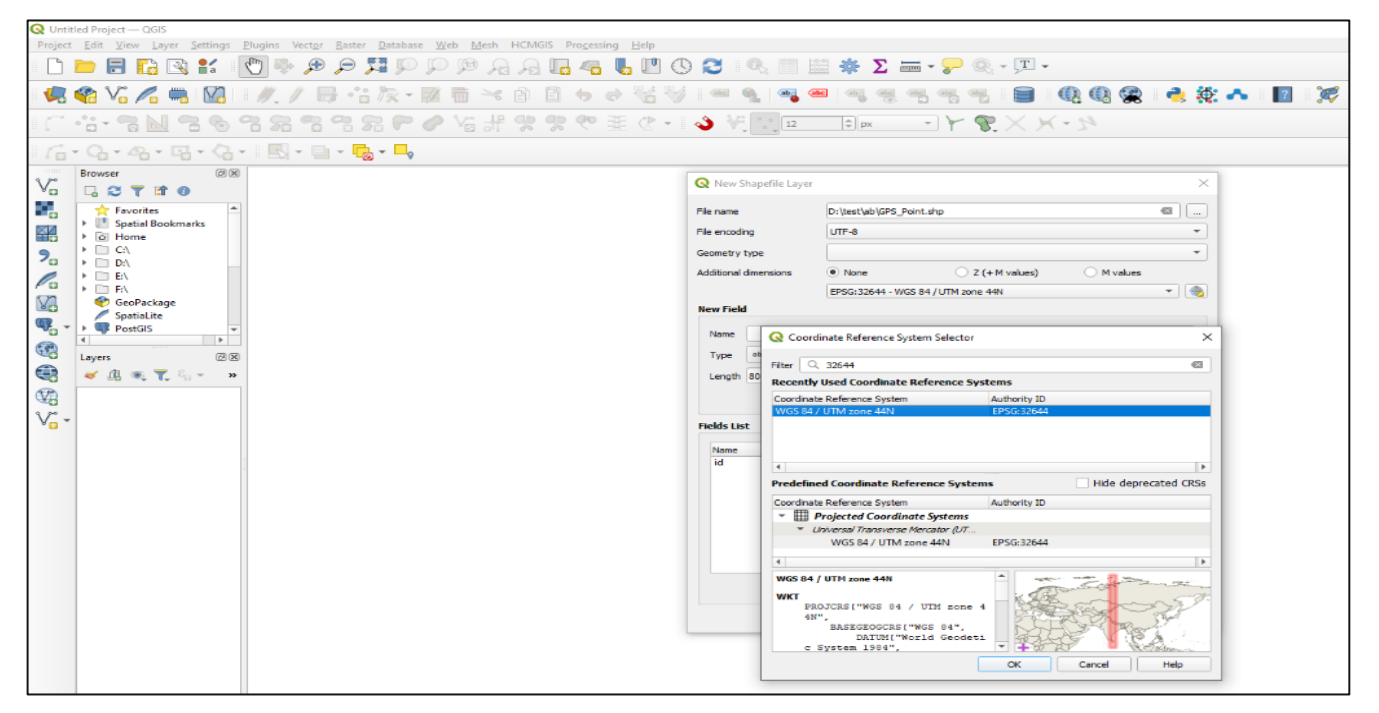

Figure 8 - Coordinate System Options

After selection of coordinate system, user needs to create fields to enter Latitude / longitude values. In "New Field" Tab user will enter Easting and Northing or X and Y in Name tab:, Type: Text Data and Click "Add field to list "option.

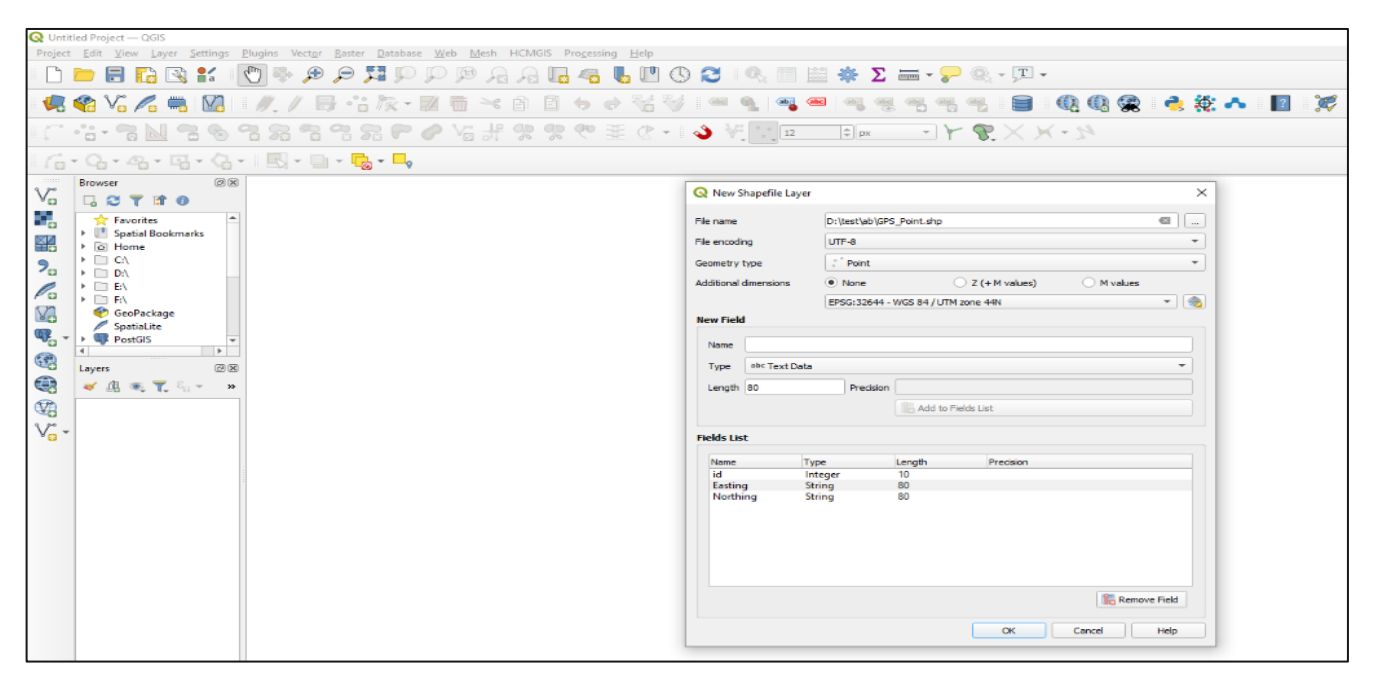

Figure 9 - Northing Easting

User will go to "Layer" window in Left side, right click on file name & and click "Toggle editing" option.

| Q *Untitled Proje                                                                                                    | ect — QGIS                                                                                                    |             |                            |                  |                 |        |       |         |          |         |                |      |     |      |             |      |      |      |          |    |             |     |    |   |   |          |   |   |          |
|----------------------------------------------------------------------------------------------------|----------------------------------------------------------------------------------------------------|-------------|----------------------------|------------------|-----------------|--------|-------|---------|----------|---------|----------------|------|-----|------|-------------|------|------|------|----------|----|-------------|-----|----|---|---|----------|---|---|----------|
| Project Edit                                                                                                    | ⊻iew Layer S                                                                                                    | ettings Pl  | ugins Ve                   | tor <u>R</u> ast | er <u>D</u> ata | base V | Meb M | esh HCN | VIGIS Pr | ocessin | g <u>H</u> elp |      | ~   |      |             | 1001 |      | _    |          |    | m           |     |    |   |   |          |   |   |          |
|                                                                                                    |                                                                                                    | ia 🤇        | Ü 💖 .                      | p p              | 241             | ju yi  |       | 10 1    |          | -       | <b>U</b>       | 1 (9 | 3   | - C  |             |      | ₽ Σ  | in m | - 🚬      |    | - <u>ju</u> | *   |    |   |   |          |   |   |          |
| 🔍 🌏 V                                                                                                    | 6 💪 🖷                                                                                                    | M2          | 1.1                        | <b>B</b> •       | i k             | - #    |       | × 🖻     | Ē        | 6 9     |                |      | ahc | ۹.   | <b>abij</b> |      |      |      | abc<br>G |    |             |     | 03 | 2 | 4 | <b>:</b> | • | ? | <b>7</b> |
| (° °≞• ′                                                                                                    | <u>7 N</u> 7                                                                                                    | 69          | 3 78 4                     |                  |                 | ~ 0    | Y:    |         | *        | Q0 3    | E 🖉            | -    | \ د | e, E | 12          |      | ‡ рх | Ŧ    | 1        | P. |             | K-3 | 4  |   |   |          |   |   |          |
| 16-9-                                                                                                    |                                                                                                    | - G -       | - 12                       | 🖹 - 🖡            |                 | 9      |       |         |          |         |                |      |     |      |             |      |      |      |          |    |             |     |    |   |   |          |   |   |          |
| Browser                                                                                                    | r                                                                                                    | ØX          |                            |                  | -               |        |       |         |          |         |                |      |     |      |             |      |      |      |          |    |             |     |    |   |   |          |   |   |          |
| Va 🗔 😂                                                                                                    | C 🕈 🕈 🛛                                                                                                    |             |                            |                  |                 |        |       |         |          |         |                |      |     |      |             |      |      |      |          |    |             |     |    |   |   |          |   |   |          |
| 70         0         0         0         0         0         0         0         0         0         0         0         0         0         0         0         0         0         0         0         0         0         0         0         0         0         0         0         0         0         0         0         0         0         0         0         0         0         0         0         0         0         0         0         0         0         0         0         0         0         0         0         0         0         0         0         0         0         0         0         0         0         0         0         0         0         0         0         0         0         0         0         0         0         0         0         0         0         0         0         0         0         0         0         0         0         0         0         0         0         0         0         0         0         0         0         0         0         0         0         0         0         0         0         0         0         0 | Favorites<br>Spatial Bookmari<br>Home<br>C:\<br>D:\<br>D:\<br>E:\<br>F:\<br>GeoPackage<br>SpatiaLite<br>PostGIS | 3<br>*<br>* |                            |                  |                 |        |       |         |          |         |                |      |     |      |             |      |      |      |          |    |             |     |    |   |   |          |   |   |          |
| 🥞 💉 🕮                                                                                                    | l 👞 🌪 😜                                                                                                    | * >>        |                            |                  |                 |        |       |         |          |         |                |      |     |      |             |      |      |      |          |    |             |     |    |   |   |          |   |   |          |
| V2 V                                                                                                    | GPS Point                                                                                                    | D Zoom      | to Layer(s)                |                  |                 |        |       |         |          |         |                |      |     |      |             |      |      |      |          |    |             |     |    |   |   |          |   |   |          |
| V                                                                                                    |                                                                                                    | JD Zoom     | to <u>S</u> electio        | n                |                 |        |       |         |          |         |                |      |     |      |             |      |      |      |          |    |             |     |    |   |   |          |   |   |          |
|                                                                                                    |                                                                                                    | Show        | in <u>O</u> verview        | v                |                 |        |       |         |          |         |                |      |     |      |             |      |      |      |          |    |             |     |    |   |   |          |   |   |          |
|                                                                                                    |                                                                                                    | Show        | Feature <u>C</u> o         | unt              |                 |        |       |         |          |         |                |      |     |      |             |      |      |      |          |    |             |     |    |   |   |          |   |   |          |
|                                                                                                    |                                                                                                    | Renar       | ne Laver                   |                  |                 |        |       |         |          |         |                |      |     |      |             |      |      |      |          |    |             |     |    |   |   |          |   |   |          |
|                                                                                                    |                                                                                                    | Duplie      | cate Layer                 |                  |                 | -      |       |         |          |         |                |      |     |      |             |      |      |      |          |    |             |     |    |   |   |          |   |   |          |
|                                                                                                    |                                                                                                    | Remo        | ve Layer                   |                  |                 |        |       |         |          |         |                |      |     |      |             |      |      |      |          |    |             |     |    |   |   |          |   |   |          |
|                                                                                                    |                                                                                                    | 🛅 Open      | <u>A</u> ttribute T        | able             |                 |        |       |         |          |         |                |      |     |      |             |      |      |      |          |    |             |     |    |   |   |          |   |   |          |
|                                                                                                    |                                                                                                    | 🥖 Toggi     | e <u>E</u> diting          |                  |                 |        |       |         |          |         |                |      |     |      |             |      |      |      |          |    |             |     |    |   |   |          |   |   |          |
|                                                                                                    |                                                                                                    | Filter.     |                            |                  |                 |        |       |         |          |         |                |      |     |      |             |      |      |      |          |    |             |     |    |   |   |          |   |   |          |
|                                                                                                    |                                                                                                    | Set La      | ye Odta 500<br>ver Scale V | ribility         |                 | -1     |       |         |          |         |                |      |     |      |             |      |      |      |          |    |             |     |    |   |   |          |   |   |          |
|                                                                                                    |                                                                                                    | Layer       | CRS                        | Silonity         |                 | ,      |       |         |          |         |                |      |     |      |             |      |      |      |          |    |             |     |    |   |   |          |   |   |          |
|                                                                                                    |                                                                                                    | Expor       | t                          |                  |                 | -      |       |         |          |         |                |      |     |      |             |      |      |      |          |    |             |     |    |   |   |          |   |   |          |
|                                                                                                    |                                                                                                    | Styles      |                            |                  |                 | -      |       |         |          |         |                |      |     |      |             |      |      |      |          |    |             |     |    |   |   |          |   |   |          |
|                                                                                                    |                                                                                                    | Prope       | rties                      |                  |                 |        |       |         |          |         |                |      |     |      |             |      |      |      |          |    |             |     |    |   |   |          |   |   |          |

Figure 10 - Toggle Editing

Now user needs to click on "Add point Feature" icon.

| Q *Untitled Project — QGIS                                                                                                    |
|----------------------------------------------------------------------------------------------------|
| Project Edit View Layer Settings Plugins Vector Baster Database Web Mesh HCMGIS Processing Help                                                                                                    |
| - D 🖿 🖥 🕼 🐒 🐒 🕐 🕫 🕫 💭 💯 🖉 🔒 🖓 🖓 🖓 🖓 🖓 🖏 🖏 🖏 🖏 🕲 🕲 🖉 🗮 🖉 Σ 🛲 - 🖓 🍭 - 🔍 -                                                                                                    |
| - 🥵 🗞 🔏 🧠 🕅   🥂 🎢 🖶 🚰 🎠 - 📓 🍵 🗠 🖄 🖆 🤜 🤻 🦓 🔍 🖷 🧣 🧠 🧠 🤫 🦷 🖏 👘 😓 🚳 🎕 🎕 🛸 📓 🕷                                                                                                    |
| $[ (1 + 3 + 3 \mathbb{N} + 3 \mathbb{N} +$ |
| । 🔓 • 🖓 • 🖓 • 💀 • 🖓 • 🔜 • 🔂 • 🗖 • 🔂 • 🗖                                                                                                    |
|                                                                                                    |
| Favorites                                                                                                    |
|                                                                                                    |
| Image: Spatialitie       Image: Spatialitie       Image: S                                                                                                    |
| Layers Ø 🗵                                                                                                    |
| 💐 🖉 🐔 📆 Č <sub>1</sub> + »                                                                                                    |
| V <sup>™</sup> <sub>O</sub> →                                                                                                    |

Figure 11 - Add point Feature

After that user will click on "Numerical Digitize" icon.

| 😡 "Unitide Project — QGIS                                                                                                    |
|----------------------------------------------------------------------------------------------------|
| Project Edit View Layer Settings Plugins Vector Baster Database Web Mesh HCMGIS Processing Help                                                                                                    |
| □ 🖿 🖥 🕼 🖄 👘 🖗 🖉 💢 🖓 🖗 🦓 🖓 🖓 🖓 🖓 🖓 🖓 🖏 🖓 🖏 🖏 🖏 🖏 🖏 🖏 🖏 👘 🖓 🖓 👘 🖓 · □ ·                                                                                                    |
|                                                                                                    |
| _ (* * <b>: - *: № *: % % *: % *: % *: % *: *</b> (* <sup>Numerical digitize</sup> ) (12: 1) px → <b>Y %</b> × × - >>                                                                                                    |
| ାରି÷ ପି÷ ଷି• ଷି• ଷି• <b>ୟି</b> • <mark>ୟ</mark> ି • <mark>ୟ</mark> ି • <mark>ୟ</mark> ି • <mark>ୟ</mark> ି • <mark>ୟ</mark> ି • <mark>ସ</mark> ି                                                                                                    |
|                                                                                                    |
| Faucrites A Spatial Bookmarks                                                                                                    |
|                                                                                                    |
|                                                                                                    |
| Spotialite                                                                                                    |
|                                                                                                    |
| Uayers         ⊠⊠           Image: state state st |
| GPS Point                                                                                                    |

Figure 12 - Numerical Digitize

After that "Add Feature" window will be open, then fill X&Y or Northing & Easting. Then click "OK" Option.

| Q *Untitled Project — QGIS                                                                                                    | - 0                                                                                                    | ×        |
|----------------------------------------------------------------------------------------------------|----------------------------------------------------------------------------------------------------|----------|
| Project Edit View Layer Settings Plugins Vector Baster Database Web Mesh HCMGIS Processing Help                                                                                                    |                                                                                                    |          |
| S O 🛛 📕 🗛 🗛 🤉 🤍 🔍 👯 🔍 🖉 🔍 🔍 🕄 S O 🖉 🖉 🖉 🖉 🖉                                                                                                    | 🔍 📰 🚟 🌞 \Sigma 🚍 - 🤛 🍭 - 💷 -                                                                                                    |          |
| 💘 🎕 Vi 🔏 🧠 💹 I 🖋 🖉 🖶 📸 🎠 - 🕅 🖶 🗠 🖄 💆 🔶 🥳 🎲 I 🛥                                                                                                    | 🍕 👒 🗠 👒 🧠 🧠 🗐 📄 । 🚳 🕲 😭 । 👌 🎋 🛧 । 🔟 । 💢                                                                                                    |          |
| / 🎸 - 5) 至 9 第 7 日 8 日 8 日 8 日 8 日 9 日 14 9 7 9 7 至 1 4                                                                                                    | E REAL FRANK - MARKEN - MARKEN - MARKEN - MARKEN - MARKEN - MARKEN - MARKEN - MARKEN - MARKEN - MARKEN - MARKEN                                                                                                    |          |
| l /i + Q + A + E + Q + l 🖳 + 📑 + 🔩 + 🖣                                                                                                    |                                                                                                    |          |
| Browser @®                                                                                                    |                                                                                                    |          |
|                                                                                                    | Q Add feature ×                                                                                                    |          |
| Spatial Bookmarks     G Home                                                                                                    |                                                                                                    |          |
| <b>9</b>                                                                                                    |                                                                                                    |          |
|                                                                                                    | 1 290652.39 2961334.51                                                                                                    |          |
| CooPackage                                                                                                    |                                                                                                    |          |
| The state of the state of the s |                                                                                                    |          |
| Layers @ 2                                                                                                    |                                                                                                    |          |
| 😂 🛷 🗄 🕷 🍸 🖏 👻 »                                                                                                    |                                                                                                    |          |
| GPS Point                                                                                                    |                                                                                                    |          |
| V <sub>0</sub> -                                                                                                    |                                                                                                    |          |
|                                                                                                    |                                                                                                    |          |
|                                                                                                    | Coordinates are given                                                                                                    | ×        |
|                                                                                                    | in the ORS of the Project                                                                                                    | JEW 🕨    |
|                                                                                                    | O other not selected Select C2 → : X → fx 2561334.51009592                                                                                                    | ~        |
|                                                                                                    | OK Cancel                                                                                                    |          |
|                                                                                                    | 1 SN Easting Northing                                                                                                    |          |
|                                                                                                    | 2 1 390652.39 2501354.51<br>3 2 390684.42 2551334.51                                                                                                    |          |
|                                                                                                    | 4 <u>3</u> <u>39065239</u> <u>2361418.51</u>                                                                                                    |          |
|                                                                                                    | 5 <u>4</u> 390694.42 2561418.51<br>6                                                                                                    | -U       |
|                                                                                                    | 7                                                                                                    |          |
|                                                                                                    |                                                                                                    |          |
|                                                                                                    | 10                                                                                                    |          |
|                                                                                                    |                                                                                                    |          |
|                                                                                                    | Select destination and areas BME.                                                                                                    | 00%      |
|                                                                                                    |                                                                                                    |          |
| 🔹 Type to locate (CII HA)                                                                                                    | Coordinate: 3400127,2014020 (K) Scale [1455 V Magnifer [2015 C Rolation [0.0* C Rolation [0.0* C Rolation [0 | , .      |
|                                                                                                    | 24-06-2021                                                                                                    | <u> </u> |

Figure 13 - Add feature

After that "GPS Point Feature Attribute" window will open. User will fill Point Number in "Id" tab & fill Easting, Northing values and Click "OK" option.

| Q *Untitled Project — QGIS                                                                      |                                             | - 0 ×                                                        |
|-------------------------------------------------------------------------------------------------|---------------------------------------------|--------------------------------------------------------------|
| Project Edit View Layer Settings Blugins Vector Baster Database Web Mesh HCMGIS Processing Help |                                             |                                                              |
| ▲ O D J & B B B B B B C = 0                                                                     | 5 🔍 🖩 📾 🏶 Σ 🛲 • 🍃 🔍 • 🔍 •                   |                                                              |
| - 🐙 🎕 V6 🔏 🖏 🔯 - 1 🥒 🖉 🖶 😘 🏷 - 🗵 🖷 🖂 🗈 🖉 😽 😽 -                                                  | = 🍕 🔍 🔍 🧠 🧠 생 생 📄 🛯 🏵 🚱 😭 👌 🔅 🛧 🛛 🛐         | 1997 - Carl State (1997)                                     |
| (二 : · · · · · · · · · · · · · · · · · ·                                                        | V= 12 0 px - Y 😵 🗙 X - 14                   |                                                              |
| G.Q.A.Q.A.IN.B.B.L                                                                              |                                             |                                                              |
| Browser ØX                                                                                      |                                             |                                                              |
|                                                                                                 |                                             |                                                              |
| Favorites                                                                                       |                                             |                                                              |
| Home > © Home                                                                                   |                                             |                                                              |
|                                                                                                 |                                             |                                                              |
|                                                                                                 |                                             |                                                              |
| GeoPackage                                                                                      |                                             |                                                              |
| PostGIS *                                                                                       |                                             |                                                              |
| C Layers C B                                                                                    | GPS_Point - Feature Attributes              |                                                              |
| 🌐 🛩 🗷 🧠 🏋 🖏 * 🔹                                                                                 |                                             |                                                              |
| C GPS Point                                                                                     | d 1 40                                      |                                                              |
| V <sub>a</sub> -                                                                                | Nothing 2561334.51 (2)                      |                                                              |
|                                                                                                 |                                             |                                                              |
|                                                                                                 |                                             | 🕼 🗄 5 - ♂ - = GPS_Point - Excel ? 🗷 - □ ×                    |
|                                                                                                 |                                             | FILE HOME INSERT PAGE LAYOUT FORMULAS DATA REVIEW            |
|                                                                                                 |                                             | C2 • K / fr 2561334,51009592 •                               |
|                                                                                                 |                                             |                                                              |
|                                                                                                 |                                             | 1 SN Easting Northing                                        |
|                                                                                                 |                                             | 2 1 390652.39 2561334.51<br>3 2 390684.42 2561334.51         |
|                                                                                                 |                                             | 4 3 390652.39 2561418.51                                     |
|                                                                                                 | OK Cancel                                   | 5 4 390684.42 2561418.51<br>6                                |
|                                                                                                 |                                             | 7                                                            |
|                                                                                                 |                                             | 9                                                            |
|                                                                                                 |                                             | 10                                                           |
|                                                                                                 | 0                                           | ← → Sheet1 (+) : ( + →                                       |
|                                                                                                 |                                             | Select destination and press ENTE III III - + 100%           |
| Q, Type to locate (Ctrl+K)                                                                      | Coordinate 390619.7,2561425.6 🕷 Scale 1:465 | ▼ 🚊 Magnifer 100% 🗘 Rotation 0.0 ° 🗘 🗸 Render ⊕ EPSG:32644 @ |
| 🖷 🔎 Type here to search 🛛 O 🖽 🧔 📻 💁 🧕                                                           | 💌 🔍 💷                                       | ∧ ⊕ 🖾 🔩 💭 ENG 18:23 📑                                        |

Figure 14 - GPS Point Feature Attribute

User will repeat the same process to plot other points. After that all point with coordinate will be visible.

| 🔇 "Unti  | tled Project — QGIS                                                                   |         |                    |                      |                        |                     |         |         |                 |                |         |       |   |          |
|----------|---------------------------------------------------------------------------------------|---------|--------------------|----------------------|------------------------|---------------------|---------|---------|-----------------|----------------|---------|-------|---|----------|
| Project  | Edit View Layer Settings                                                              | Plugins | Vector Raster      | Database Web         | Mesh HCMGIS            | Pro <u>c</u> essing | Help    |         |                 |                |         |       |   |          |
|          | - 🗄 🔝 🕄 👘                                                                             | (i) 🤹   | · 🕫 🗩 🏂            | 1 (J) (J) (J         | " 🔏 🔏 🛛                | a 🐔 🕓               | . 🛯 🕓 🕻 | 3 🧠 🛅   | 🚟 🏶 🕽           | Σ 🛲 - 炉 🛞      | · JT ·  |       |   |          |
| 4        | 🎕 VG 🖊 🖏 🕅                                                                            | 1.      | / 🕀 😘              | 阪・副 🖷                | × 8 8                  |                     |         | aa 🔩 👒  | <b>ee</b>   eeg | <u>n</u> n n n | 📄 🔍 🖓 🛠 | 👌 👯 🔥 | ? | <b>7</b> |
| 100      | ·:- 7 N 7 6                                                                           | 3 %     | 395                |                      | : # % 9                | 王 🤊 🔋               | 🖉 - 🛛 🗳 | 12      | ‡ px            | - 7 8          | ****    |       |   |          |
| 10       | · Q. · Q. · Q. · Q.                                                                   | - R     | - 🗈 - 🐻            | - <mark>-</mark> 9   |                        |                     |         |         |                 |                |         |       |   |          |
| v        | Browser ØX                                                                            |         |                    |                      |                        |                     |         |         |                 |                |         |       |   |          |
| ¥ 🖬      |                                                                                       |         |                    |                      |                        |                     |         |         |                 |                |         |       |   |          |
|          | Spatial Bookmarks                                                                     |         |                    |                      |                        |                     |         |         |                 |                |         |       |   |          |
| 2.       | <ul> <li>Inome</li> <li>Inome</li> <li>Inome</li> <li>Inome</li> <li>Inome</li> </ul> |         |                    |                      |                        |                     |         |         |                 | ۹              | ٥       |       |   |          |
| 0        | ▶ □ E\                                                                                |         |                    |                      |                        |                     |         |         |                 |                |         |       |   |          |
| Va.      | GeoPackage                                                                            |         |                    |                      |                        |                     |         |         |                 |                |         |       |   |          |
| <b>@</b> | SpatiaLite     PostGIS                                                                |         |                    |                      |                        |                     |         |         |                 |                |         |       |   |          |
| <b>1</b> | ↓ ► Layers @ 🗵                                                                        |         |                    |                      |                        |                     |         |         |                 |                |         |       |   |          |
|          | 🗸 🕼 🙊 🍸 🖏 👻 »                                                                         | L [     | Q GPS_Point        | Features Total: 4, F | Filtered: 4, Selected  | : 0                 | -       | 0 X     |                 |                |         |       |   |          |
| V2       | ✓ ● GPS Point                                                                         |         | / 🕅 🖶 😂            | 112 10 14 1          | 8 🛙 1 🗞 🚍              | S 🔩 🍸 I             | 🔳 🏘 🗭 🛯 | - 🖹 🎽 » |                 |                |         |       |   |          |
| V        |                                                                                       |         | id                 | Easting              | Northing<br>2561334.51 |                     |         |         |                 |                |         |       |   |          |
|          |                                                                                       |         |                    | 390684.42            | 2561334.51             |                     |         |         |                 |                |         |       |   |          |
|          |                                                                                       | 4       |                    | 3 390652.39          | 2561418.51             |                     |         |         |                 |                |         |       |   |          |
|          |                                                                                       |         |                    | 4 390684.42          | 2561418.51             |                     |         |         |                 |                |         |       |   |          |
|          |                                                                                       |         |                    |                      |                        |                     |         |         |                 |                |         |       |   |          |
|          |                                                                                       |         |                    |                      |                        |                     |         |         |                 |                |         |       |   |          |
|          |                                                                                       |         |                    |                      |                        |                     |         |         |                 |                |         |       |   |          |
|          |                                                                                       |         |                    |                      |                        |                     |         |         |                 |                |         |       |   |          |
|          |                                                                                       |         |                    |                      |                        |                     |         |         |                 |                |         |       |   |          |
|          |                                                                                       |         |                    |                      |                        |                     |         |         |                 | ø              | ٥       |       |   |          |
|          |                                                                                       |         |                    |                      |                        |                     |         |         |                 |                |         |       |   |          |
|          |                                                                                       |         |                    |                      |                        |                     |         |         |                 |                |         |       |   |          |
|          |                                                                                       | -       | T Show All Featur  | res_                 |                        |                     |         | 8 🕅     |                 |                |         |       |   |          |
|          |                                                                                       |         | T Show All Feature | res_                 |                        |                     |         | 8 🔳     |                 |                |         |       |   |          |

Figure 15 - Coordinates Points

## 6.1.2. Plotting of points using csv file

After installing of QGIS software, user need to open QGIS software. To start QGIS software, user will go to Start/ Menu & click on "QGIS Desktop" then QGIS Desktop will open.

User shall click on "New Empty Project" Icon, to open the new blank project.

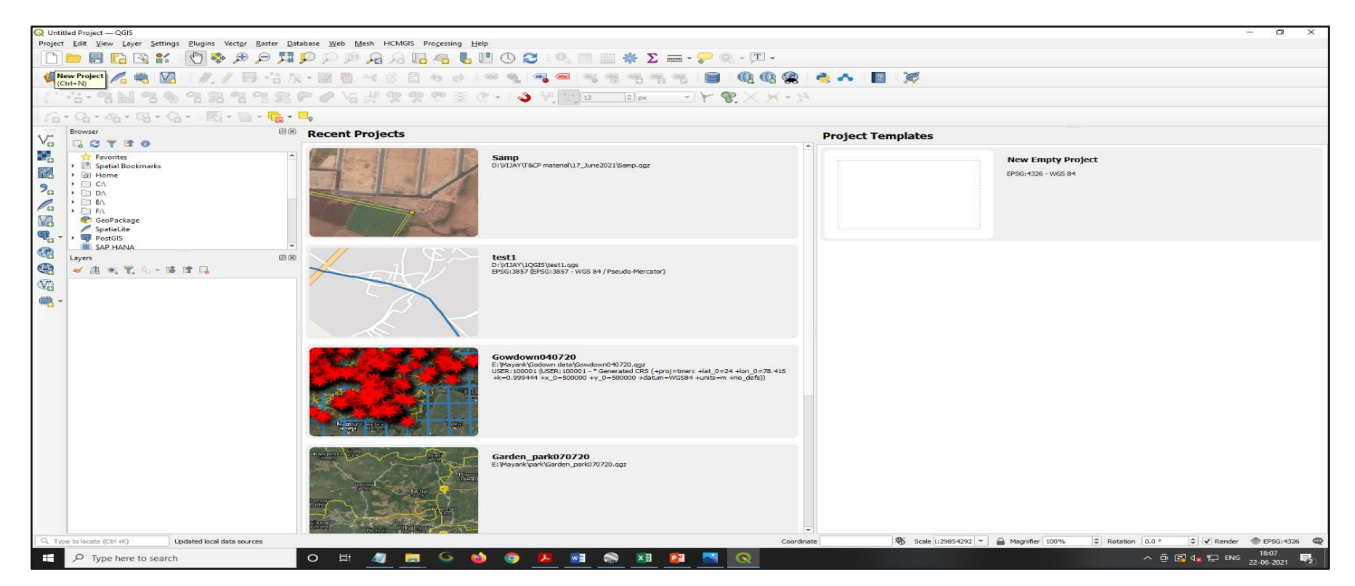

Figure 16 - QGIS Window

User will click on "Layer" option, & select "Add Layer" option. In add layer option user will click on "Add Delimited Text Layer" option in QGIS.

| 🔇 Untit          | Q Untitled Project — QGIS                                                                                                    |                                      |                             |                                                        |              |                                 |  |  |  |
|------------------|----------------------------------------------------------------------------------------------------|--------------------------------------|-----------------------------|--------------------------------------------------------|--------------|---------------------------------|--|--|--|
| Project          | <u>E</u> dit <u>V</u> iew                                                                                                    | Layer Settings Plugins Vector Raster | <u>D</u> atabase <u>W</u> e | b <u>M</u> esh HCMGIS Pro <u>c</u> essing <u>H</u> elp |              |                                 |  |  |  |
| - P              | <u>&gt; 8 r</u>                                                                                                    | 🐖 Data Source Manager                | Ctrl+L                      | 19                                                     | T) 🔁 🛛 🔍 📔   | 🗏 📾 🌺 ∑ 🛲 - 🤛 🔍 - 🗉 -           |  |  |  |
|                  |                                                                                                    | Create Layer                         | •                           |                                                        |              |                                 |  |  |  |
| <b>4</b>         | 🃽 V <sub>6</sub> 🖉                                                                                                    | Add Layer                            | •                           | V <sup>∞</sup> <sub>□</sub> Add Vector Layer           | Ctrl+Shift+V | 🔋 🖷 🔍 🖳 🖷 🖷 📲 📵 🚯 🧱 👶 👯 🗛 🔢 💢 - |  |  |  |
|                  | •• •                                                                                                    | Embed Layers and Groups              |                             | F Add Raster Layer                                     | Ctrl+Shift+R |                                 |  |  |  |
| 8                | ° O T G I                                                                                                    | Add from Layer Definition File       |                             | 🔛 Add Mesh Layer                                       |              |                                 |  |  |  |
| : P.             | · O. · /D                                                                                                    | 📄 Copy Style                         |                             | 🎭 Add Delimited Text Layer                             | Ctrl+Shift+T |                                 |  |  |  |
| ·· 4 🔛           |                                                                                                    | 📋 Paste Style                        |                             | Add PostGIS Layers                                     | Ctrl+Shift+D |                                 |  |  |  |
| 300              | Browser                                                                                                    | Copy Layer                           |                             | 🎤 Add SpatiaLite Layer                                 | Ctrl+Shift+L |                                 |  |  |  |
| 80               | G 🕄 🕇                                                                                                    | Paste Layer/Group                    |                             | Madd MSSQL Spatial Layer                               |              |                                 |  |  |  |
|                  | 📩 📩 Favorit                                                                                                    | Open Attribute Table                 | F6                          | Add DB2 Spatial Layer                                  | Ctrl+Shift+2 |                                 |  |  |  |
|                  | Image: Spatial Spatial Spat | // Toggle Editing                    |                             | Add Oracle Spatial Layer                               | Ctrl+Shift+O |                                 |  |  |  |
| що               | → □ C\                                                                                                    | Save Laver Edits                     |                             | 📕 Add SAP HANA Spatial Layer                           | Ctrl+Shift+G |                                 |  |  |  |
| 70               | ▶ 🗋 D:\                                                                                                    | // Current Edits                     | •                           | 🕼 Add/Edit Virtual Layer                               |              |                                 |  |  |  |
| Pa               |                                                                                                    | Save Ar                              |                             | Add WMS/WMTS Layer                                     | Ctrl+Shift+W |                                 |  |  |  |
| 177              | F:\                                                                                                    | Save As Laver Definition File        |                             | Add XYZ Layer                                          |              |                                 |  |  |  |
| 20               | Spatial                                                                                                    |                                      | Ctrl+D                      | Add WCS Layer                                          |              |                                 |  |  |  |
| Ч <sup>к</sup> - | PostGl                                                                                                    | Dunlicate Laver(s)                   |                             | Add WFS Layer                                          |              |                                 |  |  |  |
| (P)              | 4                                                                                                    | Set Scale Visibility of Laver(s)     |                             | Context Add ArcGIS REST Server Layer                   |              |                                 |  |  |  |
|                  | Layers                                                                                                    | Set CRS of Laver(s)                  | Ctrl+Shift+C                | H Add Vector Tile Layer                                |              |                                 |  |  |  |
|                  | 🤞 🗓 🔍                                                                                                    | Set Project CRS from Laver           | curronner e                 | 👫 Add Point Cloud Layer                                |              |                                 |  |  |  |
|                  |                                                                                                    | l aver Properties                    |                             |                                                        |              |                                 |  |  |  |
| 300-             |                                                                                                    | Filter                               | Ctrl+F                      |                                                        |              |                                 |  |  |  |
| 88.              |                                                                                                    | abeling                              | Carri                       |                                                        |              |                                 |  |  |  |
|                  |                                                                                                    | Concerning                           |                             |                                                        |              |                                 |  |  |  |
|                  |                                                                                                    | Show III overview                    |                             |                                                        |              |                                 |  |  |  |
|                  |                                                                                                    | 22 Hide All from Overview            |                             |                                                        |              |                                 |  |  |  |
|                  |                                                                                                    |                                      |                             | 1                                                      |              |                                 |  |  |  |
|                  |                                                                                                    |                                      |                             |                                                        |              |                                 |  |  |  |

Figure 17 - Add Delimited Text Layer

"Data Source Manager-Delimited Text" window will open. User will select "CSV (Comma Separated Values)" option from the left hand panel.

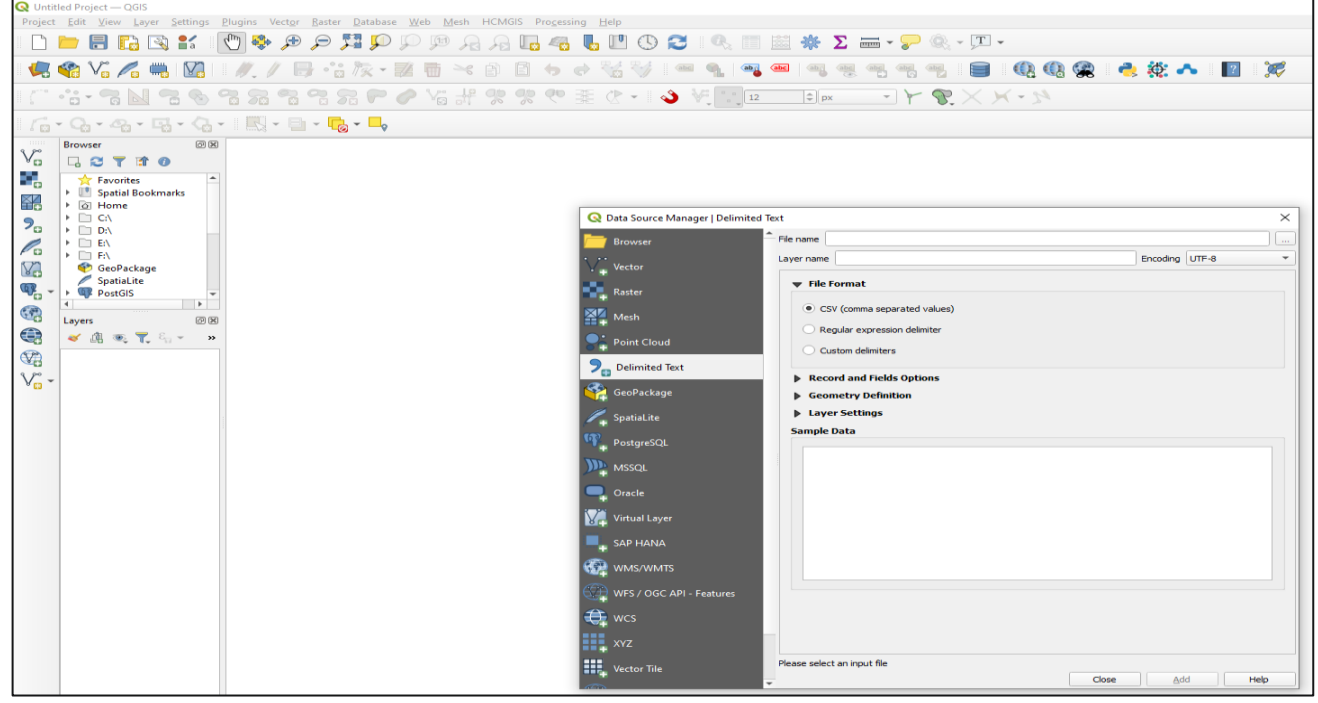

Figure 18 - Data Source Manager-Delimited Text

User will click on "File name" tab and select "Choose a Delimited Text File to Open" tab. User needs to select "CSV (Comma Separated Values)" format Excel file & click "open" option.

| 🔇 Untit            | led Project — QGIS                                     |                                                           |                                          |                                                                  |                                 |                  |                        |                  |
|--------------------|--------------------------------------------------------|-----------------------------------------------------------|------------------------------------------|------------------------------------------------------------------|---------------------------------|------------------|------------------------|------------------|
| Project            | <u>E</u> dit <u>V</u> iew <u>Layer</u> <u>Settings</u> | <u>Plugins Vector R</u> aster <u>D</u> atabase <u>W</u> e | b <u>M</u> esh HCMGIS Pro <u>c</u> essir | ng <u>H</u> elp                                                  |                                 |                  |                        |                  |
|                    | 📁 🗄 🔂 🕄 📋                                              | 🖞 🐥 🗩 🔎 🎵 💬 💭                                             | 🏴 🔒 🗛 🗖                                  | 🖥 🕛 🕓 🎜 🔍 🔳                                                      | 📓 🌞 \Sigma 🛲 - 🌄 🍭              | • <u>T</u> •     |                        |                  |
| 4                  | 🎕 Vi 💋 🖷 🕅                                             | ∥./局:"液·翼                                                 |                                          | ə 🏑 🦭 🖛 💁 🗠                                                      | abc abc abc abc abc             | 📄 🔍 🔍 🙊          | n 🕂 🔅 🕹 🔮              | 1 😿              |
| 1 ( <sup>***</sup> | ·:- 7 N 7 6                                            | 3 3 3 3 3 <b>7 0</b>                                      | Vi # 98 98 99                            | £ (? •   � \?                                                    | ¢ px → Y 😵                      | ××-24            |                        |                  |
| 1                  | · Q. · Q. · G. · Q. ·                                  | · 🛛 🔣 • 📄 • 🕞 • 🔩                                         |                                          |                                                                  |                                 |                  |                        |                  |
| 9.00               | Browser 🖉 🗷                                            |                                                           |                                          |                                                                  |                                 |                  |                        |                  |
| Vo                 | 🗔 😂 🍸 🗊 🕖                                              |                                                           |                                          | Q Data Source Manager   Delimite                                 | l Text                          |                  |                        | ×                |
|                    | Favorites                                              |                                                           |                                          | 📛 Browser                                                        | File name D:\test\GPS_Point.csv |                  |                        |                  |
|                    | O Home                                                 |                                                           |                                          | V- Vector                                                        | Layer name GPS_Point            |                  | Encoding UTF-8         |                  |
| 20                 | • D:\                                                  |                                                           |                                          | Raster                                                           | ▼ File Format                   |                  |                        |                  |
| Po                 | ► □ E\ ► □ E\                                          |                                                           |                                          |                                                                  | CSV (comma separated values)    |                  |                        |                  |
| V.                 | 🔮 GeoPackage                                           |                                                           |                                          | Mesh                                                             | Regular expression delimiter    |                  |                        |                  |
| <b>@</b>           | PostGIS -                                              |                                                           |                                          | Point Cloud                                                      | Custom delimiters               |                  |                        |                  |
|                    | •                                                      |                                                           |                                          | 2 O Change a Delimited Text Fi                                   | a to Once                       |                  |                        | ×                |
|                    | Layers 🖉 🖄                                             |                                                           |                                          |                                                                  | e to open                       |                  |                        |                  |
|                    | 🤏 🖽 📽 🏌 🖓 🖌 »                                          |                                                           |                                          | $\leftarrow \rightarrow \land \uparrow \square \rightarrow$ This | PC > Local Disk (D:) > test     | ~ č              | > Search test          |                  |
| <b>W</b>           |                                                        |                                                           |                                          | 🗸 Organise 👻 New folder                                          |                                 |                  | 8==                    | - 🔳 🕜            |
| V <sub>O</sub> -   |                                                        |                                                           |                                          | 🖓 🧊 3D Objects \land                                             | Name                            | Date modified    | Туре                   | Size             |
|                    |                                                        |                                                           |                                          | A360 Drive (vijay                                                | ab                              | 22-06-2021 11:34 | File folder            |                  |
|                    |                                                        |                                                           |                                          | Desktop                                                          | Layer                           | 22-01-2021 11:57 | File folder            |                  |
|                    |                                                        |                                                           |                                          | Documents                                                        | 123                             | 24-06-2021 13:29 | Text Document          | 1 KB             |
|                    |                                                        |                                                           |                                          | Downloads                                                        | GPS_Point                       | 24-06-2021 14:17 | Microsoft Excel C      | 1 KB             |
|                    |                                                        |                                                           |                                          | Music                                                            |                                 |                  |                        |                  |
|                    |                                                        |                                                           |                                          | Pictures                                                         |                                 |                  |                        |                  |
|                    |                                                        |                                                           |                                          | Cideos 🔛                                                         |                                 |                  |                        |                  |
|                    |                                                        |                                                           |                                          | Local Disk (C:)                                                  |                                 |                  |                        |                  |
|                    |                                                        |                                                           |                                          | Local Disk (D:)                                                  |                                 |                  |                        |                  |
|                    |                                                        |                                                           |                                          |                                                                  | Det GRS Daint                   |                  | Text files (* tyt * co | v (thu * teb * v |
|                    |                                                        |                                                           |                                          |                                                                  | in the second                   |                  | · iextines ( .dxt .ds  | Consel           |
|                    |                                                        |                                                           |                                          |                                                                  |                                 |                  | Open                   | Cancer           |
|                    |                                                        |                                                           |                                          | Vector Tile                                                      | *                               | Clos             | e <u>A</u> dd          | Help             |
|                    |                                                        |                                                           |                                          | 144                                                              |                                 |                  |                        |                  |

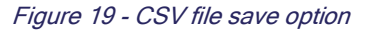

After selection of csv file, click "Add" Option & Click "Close" Option. CSV file will open in QGIS.

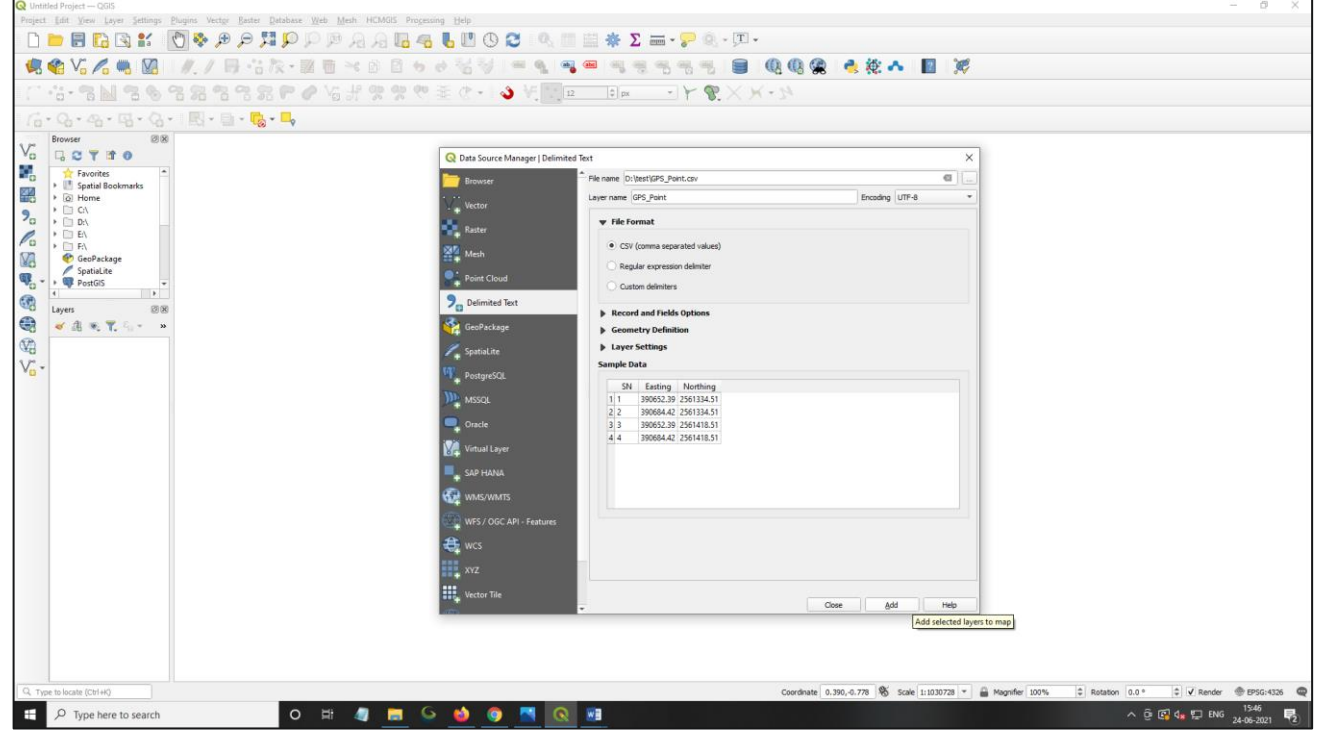

Figure 20 - Data Source Manager

Go to "Layer" window in left side, Right click on layer name, select "Layer CRS" option & Select & click "Set Layer CRS" option. CRS (Coordinate Reference System Selector) window will open.

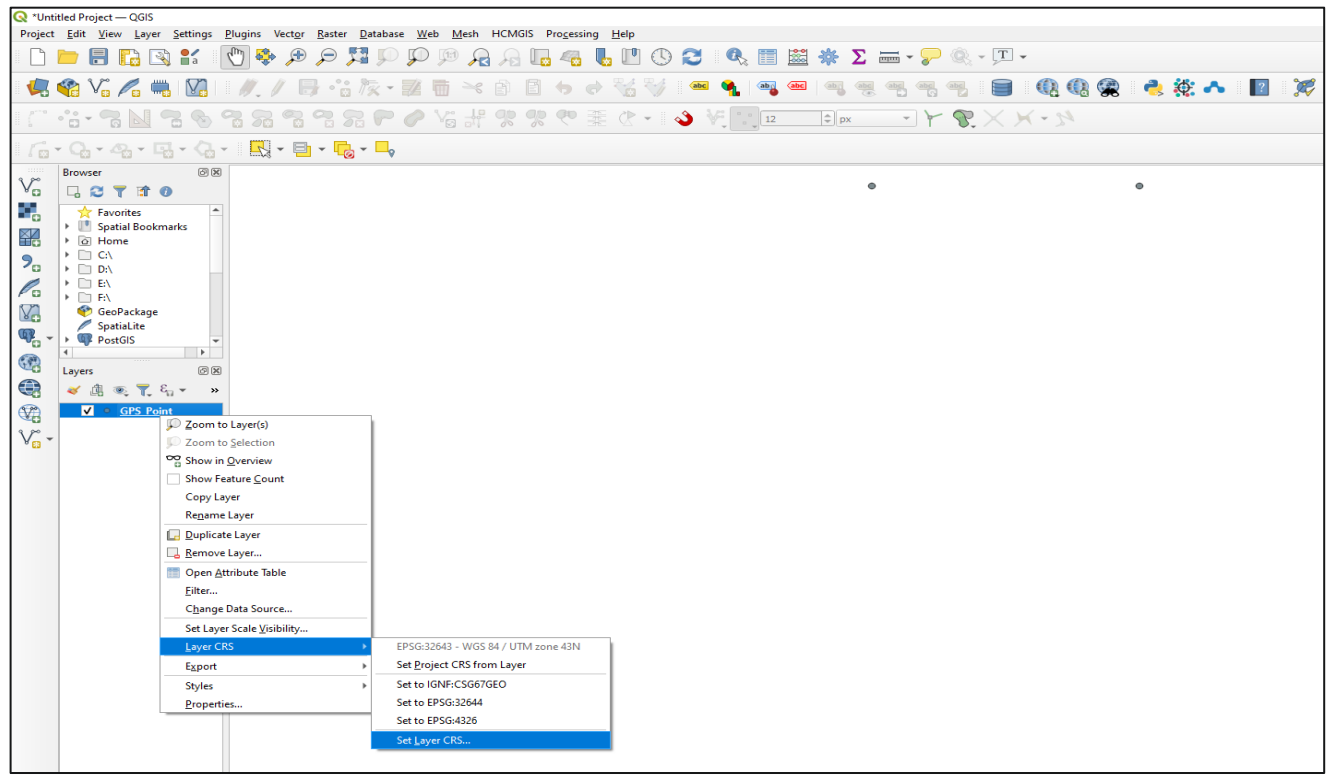

Figure 21 - Set Layer CRS

CRS (Coordinate Reference System Selector) window will open. User have to type "326" in the Filter option, all related reference system will be displayed. User need to select required coordinate system from all the displayed option and click "Ok" option.

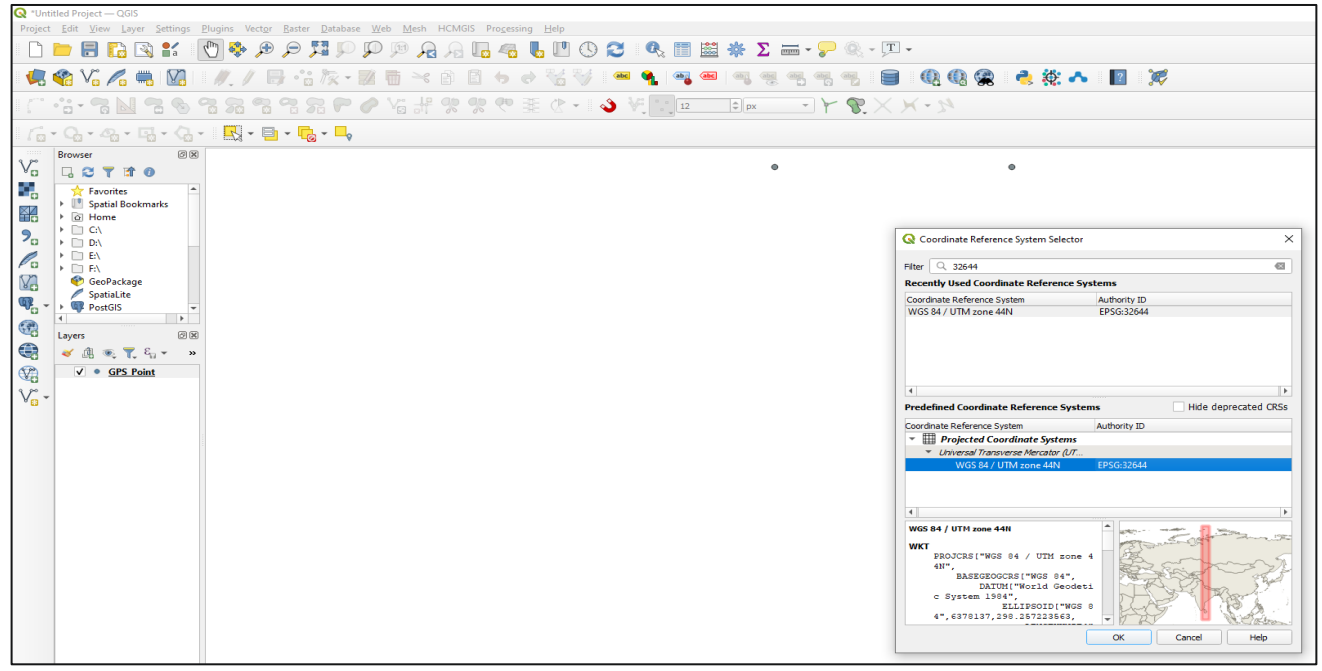

Figure 22 - CRS Setting

After Coordinate Reference System setting, user will right click on layer name and click on "Zoom to Layer" option, Data will be display with coordinates.

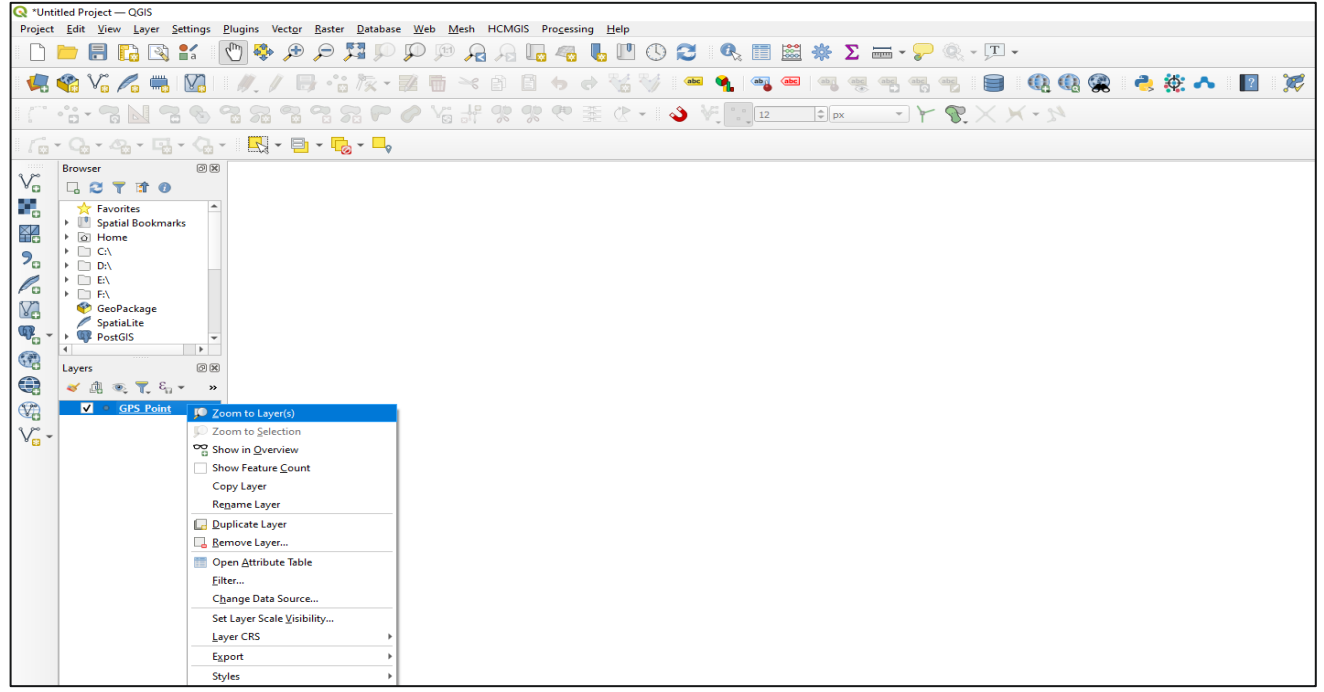

Figure 23 - Zoom to layer

# 6.2. Verification of Plotted Points

To validate the accuracy of plotted points, user needs to install "Quick Map Services" plugin.

To Install Quick Map Services plugin, user will go to "Plugins" option and select "Manage and Install Plugins" option.

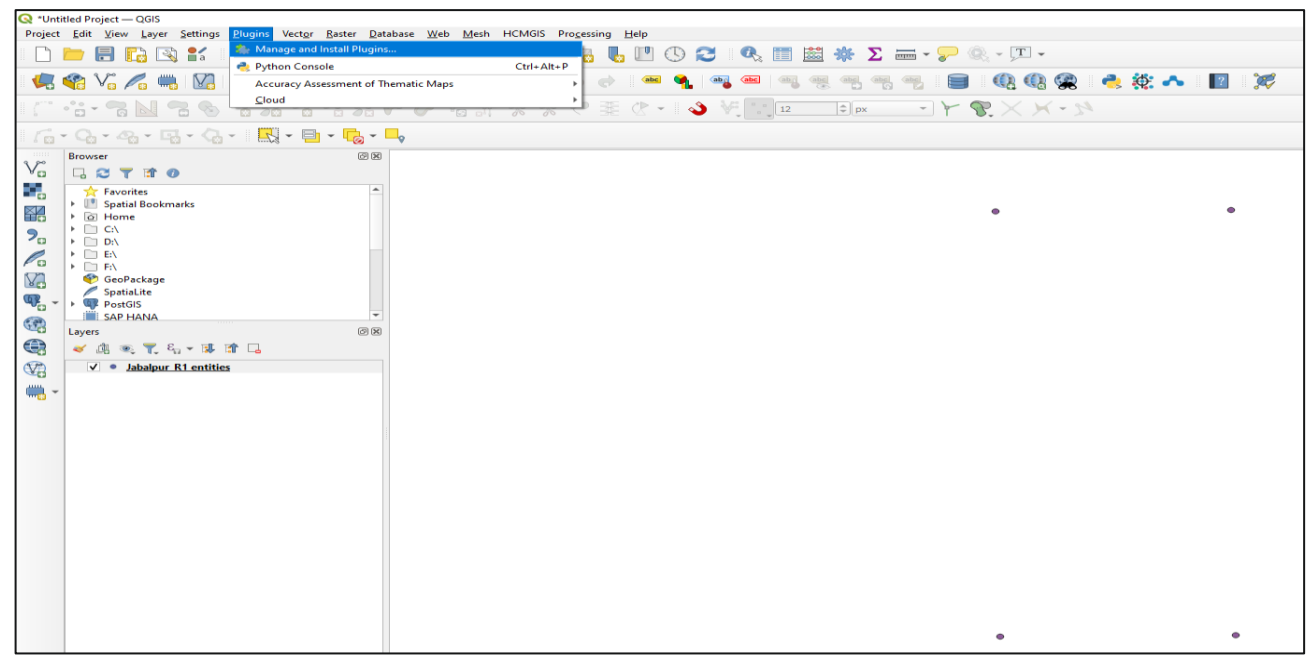

Figure 24 - Plugins

"Plugin" window will open, user will search "QuickMapServices" option. After selection of Quick Map Services click on "install plugin". Plugin will install and click "close" tab.

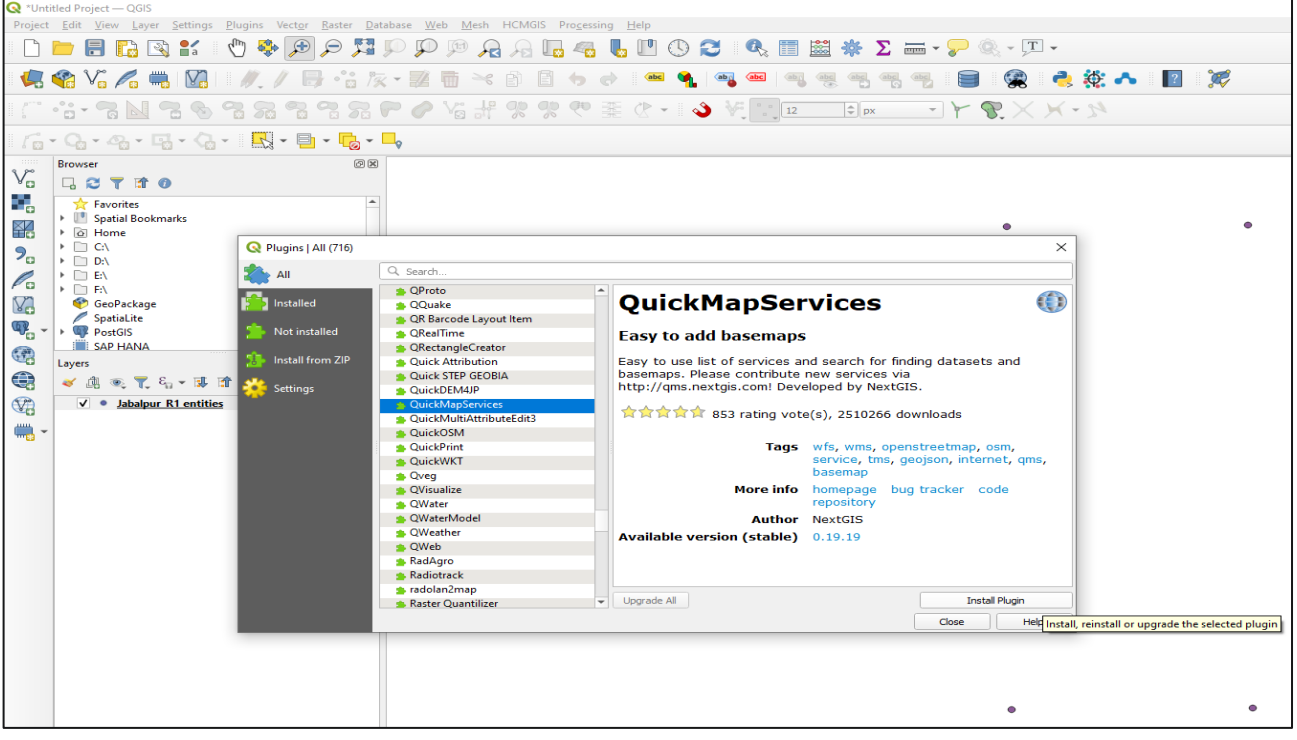

Figure 25 - Quick Map Services

# 6.2.1. For Verification from Base map (Google satellite/Hybrid)

To verify the points, user needs ti go to "web" option and select "QuickMapServices" select Google & select & click "Google Satellite/Hybrid". Google Satellite/Hybrid (Base Map) will be open.

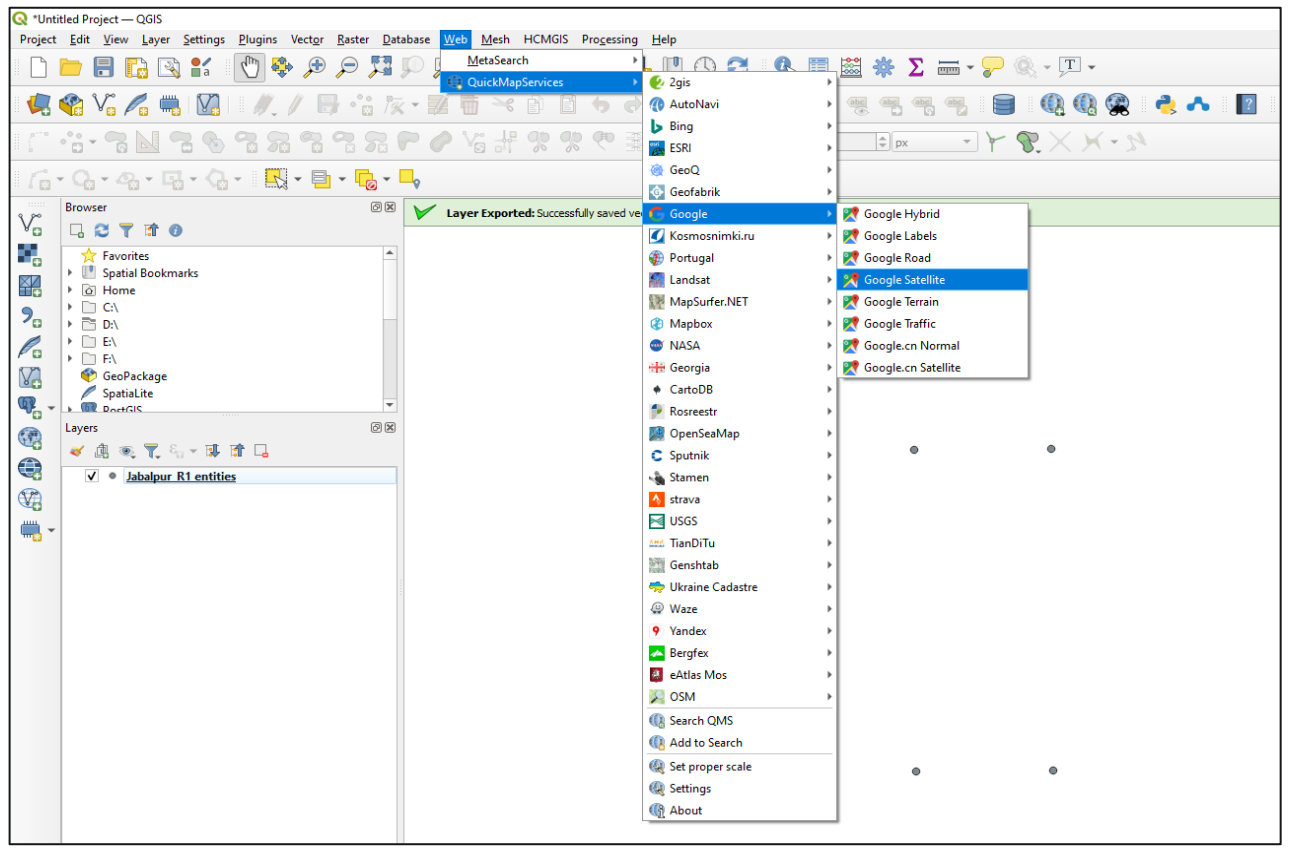

Figure 26 - Google Satellite

Google Satellite/Hybrid (Base map) will be open in the background. Open point layer on top of it, user will check the points accuracy with respect to ground locations.

## 6.3. Data export in DXF format

Go to "Layer" window in left side, Right click on file name, select "Export" option and click on "Save Feature As" option.

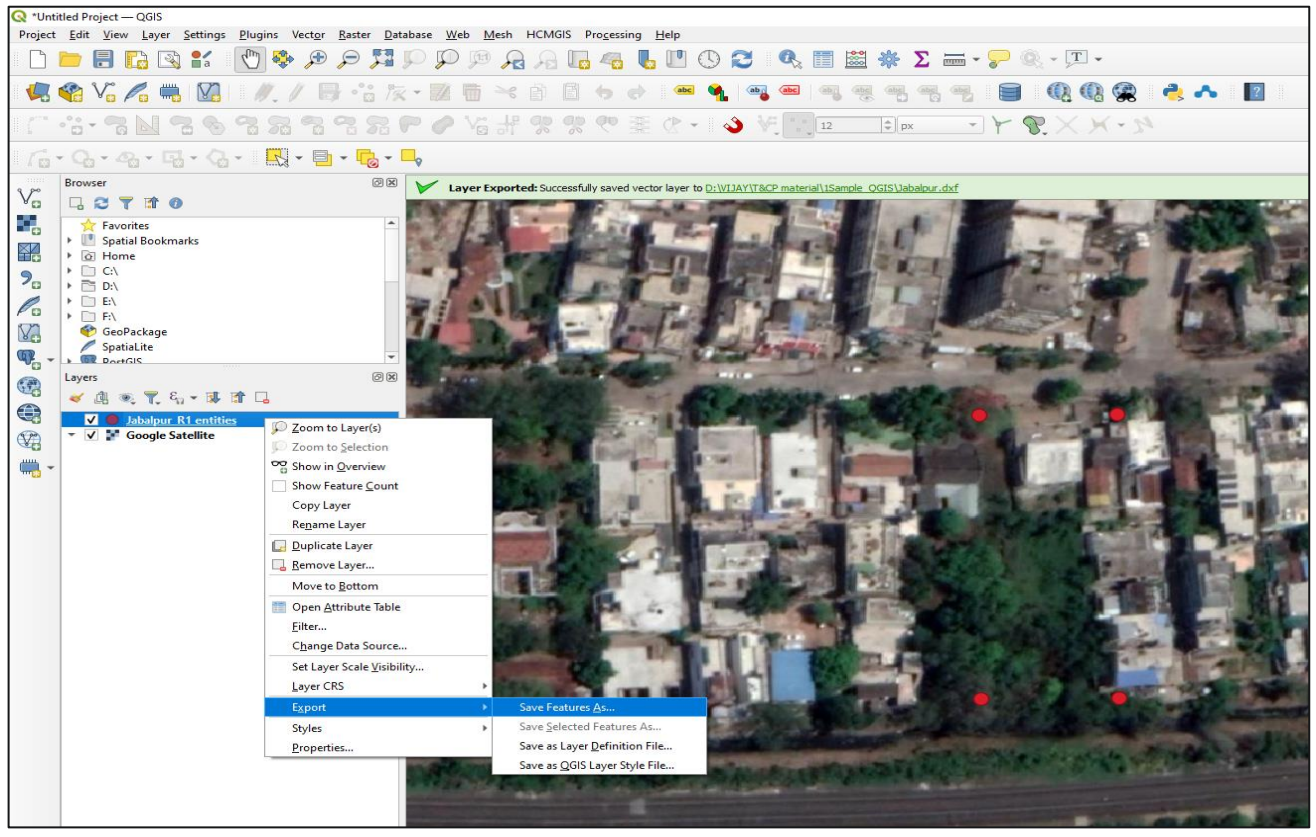

Figure 27 - Save Feature as

"Save Vector Layer As" Window will be open. User will follow: Format – AutoCAD DXF, File Name – Select your Drive/Path, Give file new name, CRS – Select & Set Projection with UTM, Click "Ok" option.

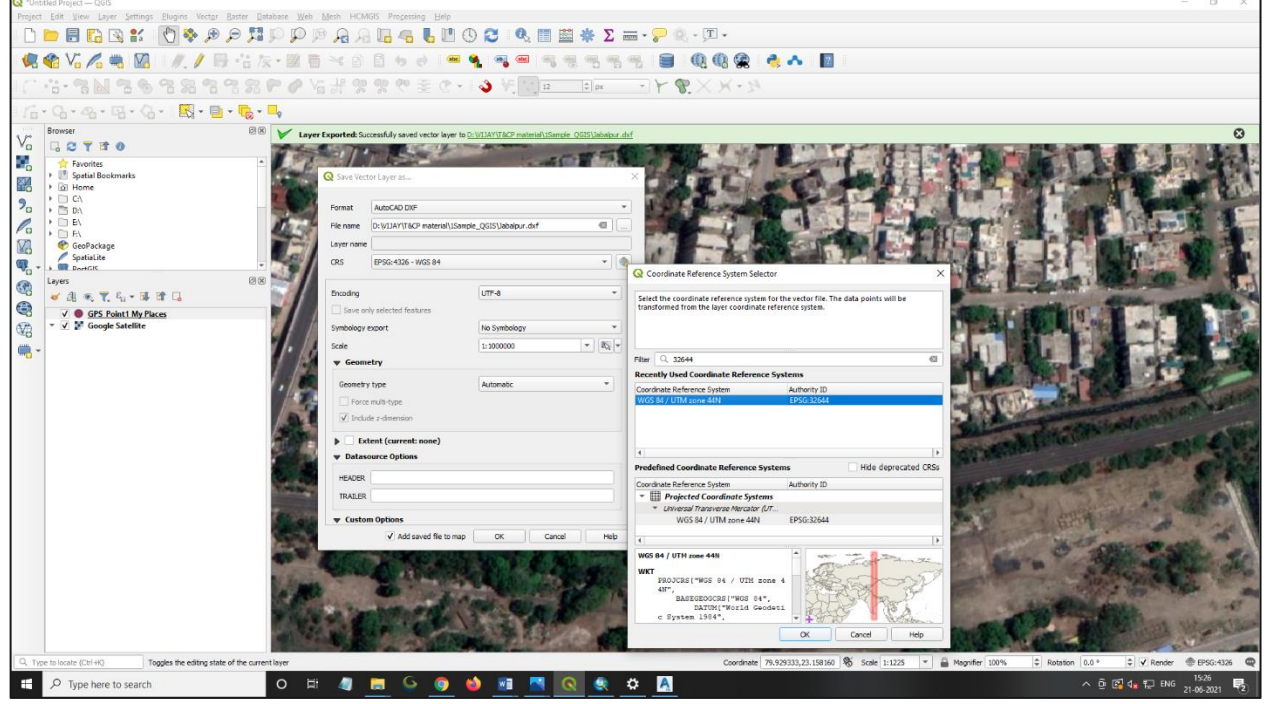

Figure 28 - CRS parameter

Set all Option with Projection (CRS), and Click "OK" option. File will be exported in DXF Format.

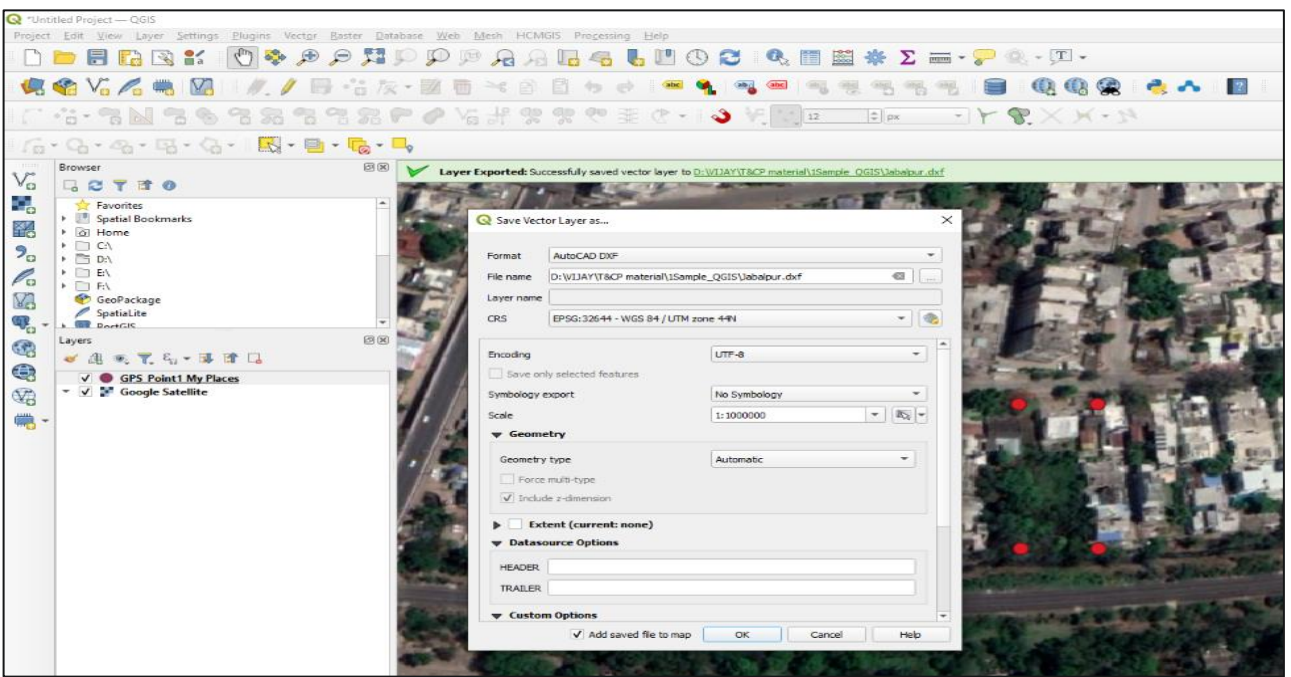

Figure 29 - Save layer as

# 6.4. DXF file in AutoCAD

Go to user path/Drive & select & Right click DXF file, & select "Open with" & select & click AutoCAD Application

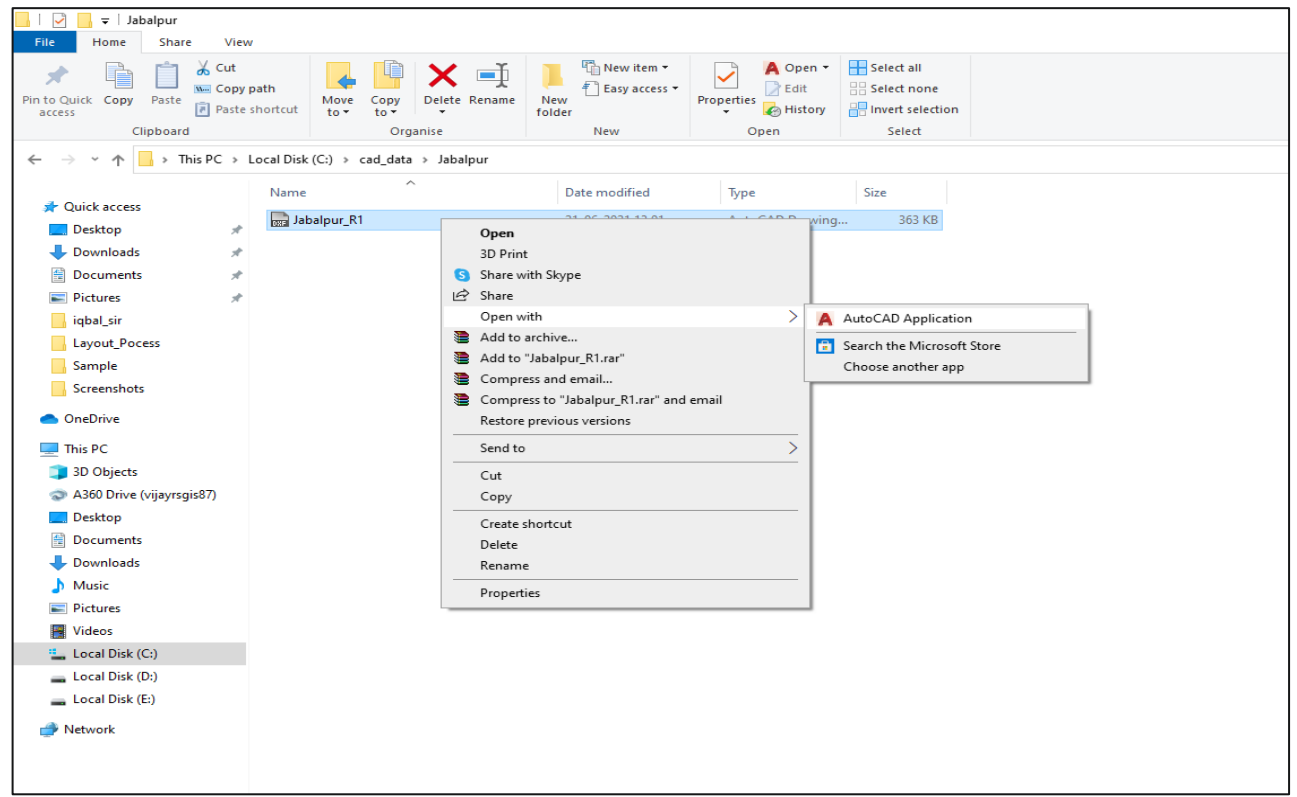

Figure 30 - File open

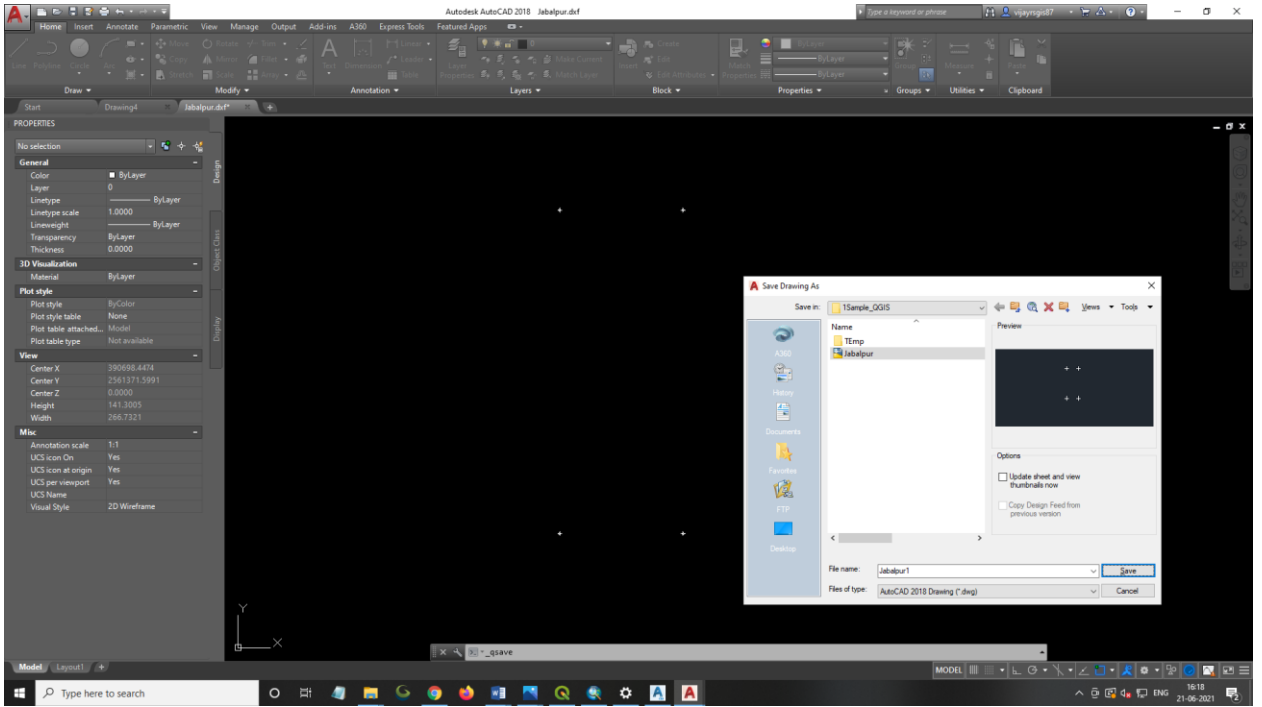

User will open DXF file in AutoCAD Application and save it as in "dwg" format.

Figure 31 - DXF open

Now in AutoCAD user will create all required layer/data. User should ensure to capture all required layers as per Poly and Line schema.

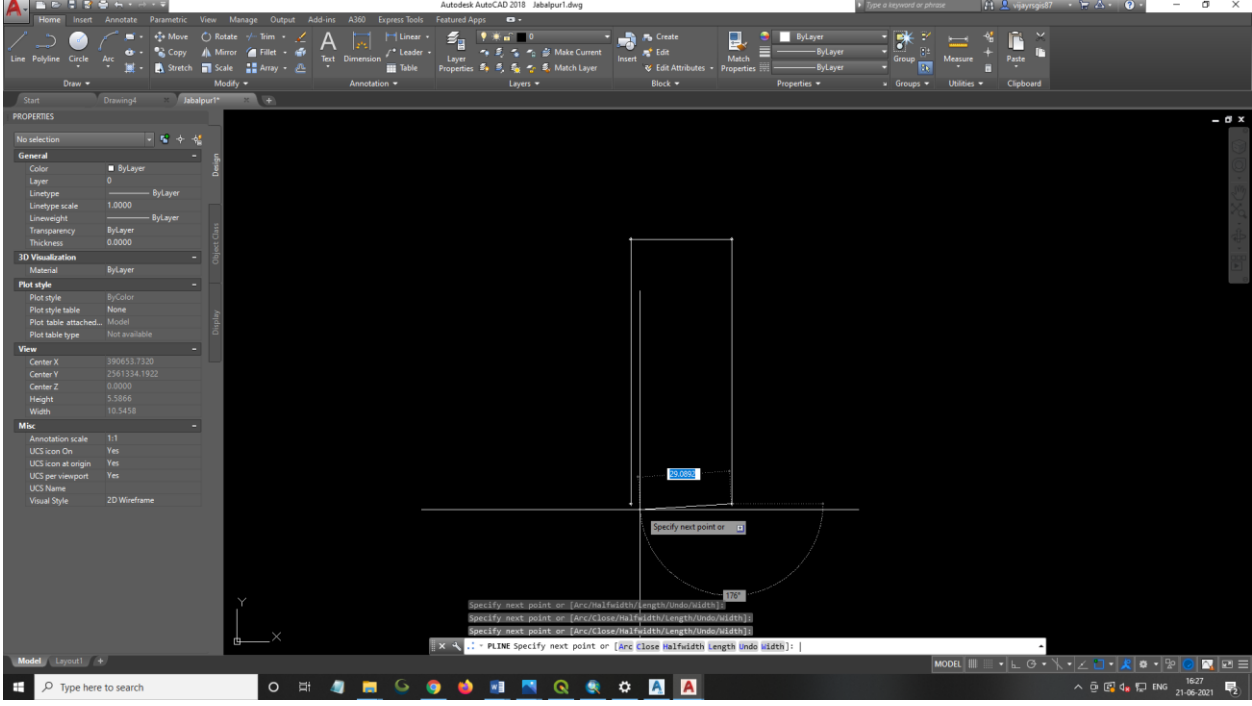

Figure 32 - DXF layer

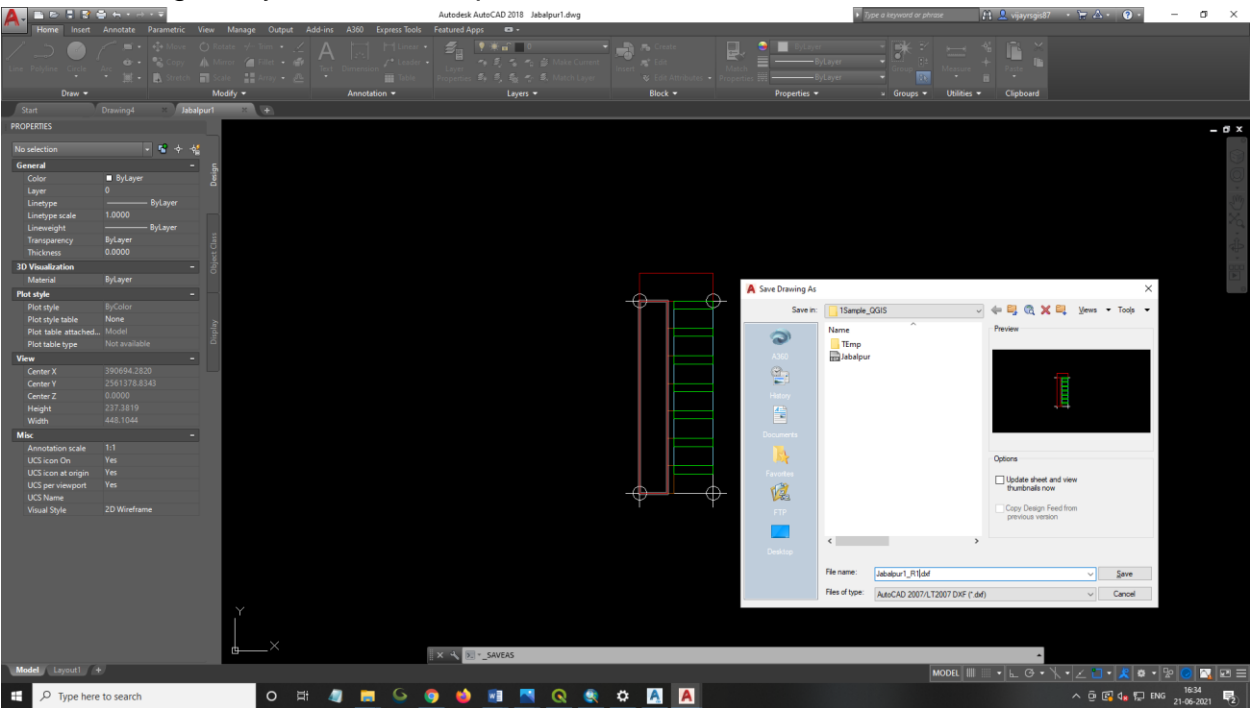

After drawing all layers, file will export in "DXF" format.

Figure 33 - Export DXF

# 6.5. DXF file in QGIS

Go to "Layer" Option, click on "Add Layer" and "select "Add Vector Layer" in QGIS.

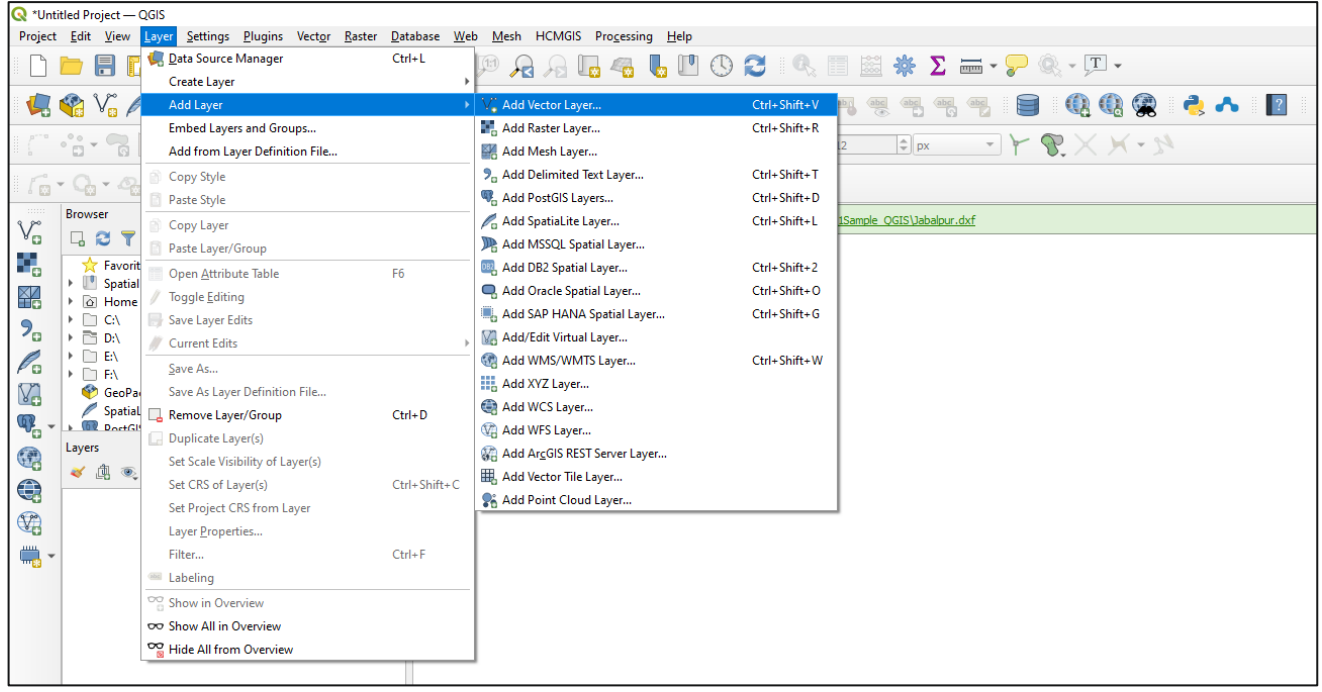

Figure 34 - Add Vector Layer

"Data Source Manager-Vector" Window will open, and Click "Vector" option in left side panel, after that "Open OGR Supported Vector Dataset(S)" Window will open, select path in your drive/Local Disc, than select kml/kmz file & Click "open" button.

|                                                                                                    | Propert 164 Year Lover Settings Dapin Verter Batter Untables Web Meth HOMBS Progening Help<br>□ ■ ■ □ □ 11 11 10 10 10 10 10 10 10 10 10 10 10                                                                                                    | 3   0,       ★ Σ = 0, - 10 -<br>■ ■ ■ ■ ■ ■ ■ ■ ● ● ● ● ● ■ - 10 -                                                                                                    |
|----------------------------------------------------------------------------------------------------|----------------------------------------------------------------------------------------------------|----------------------------------------------------------------------------------------------------|
|                                                                                                    | 111日・13回2001日の10日の10日の10日の10日の10日                                                                                                    | M TERM + Y SX × M                                                                                                    |
| Image: Second Second | । G • Q • Q • Q • Q •   B • B • B • B • B                                                                                                    |                                                                                                    |
|                                                                                                    | Image: Construction       Image: Construction         Image: Construction       Image: Construction         Image: Constretion       Image: Constretion | Profile     Normatic       Vector Dataset(b)     Normatic       Vector Dataset(b)     Normatic       Vector Dataset(c)     Normatic       Vector Dataset(c)     Normatic       Vector Dataset(c)     Normatic       Vector Dataset(c)     Normatic       Vector Dataset(c)     Normatic       Vector Dataset(c)     Normatic       Vector Dataset(c)     Normatic       Vector Dataset(c)     Normatic <td< th=""></td<> |
| Q, Type to locate (Ctrl+K) Coordinate 79.931850,23.157978 🍋 Scale 1:350 * 🙀 Magnifer 100% ♀ Rotation 0.0 * ♀ ✔ Render 100%                                                                                                    | Q, Type to locate (Ctri+K)                                                                                                    | Coordnate 79.931550,23.15797 🚳 Sale 1:50 * 🖨 Magnifer 100% 💈 Rotation 0.0 * 😂 V Render 🐡 B5G-1235 🚭                                                                                                    |

Figure 35 - Open file

User will click "ADD" button, "Select vector Layers to Add" window will open, select all layers and Click on "OK" and Click on "Close" button.

| Q Untit      | ed Project — QGIS                           |                        | - 0                                                                                                    | ×   |
|--------------|---------------------------------------------|------------------------|----------------------------------------------------------------------------------------------------|-----|
| Project      | Eant View Layer Settings Plugins Vector Ba: | Ster Dat               |                                                                                                    |     |
|              |                                             |                        |                                                                                                    |     |
|              |                                             |                        |                                                                                                    |     |
|              |                                             | 221                    | M·KA <b>ÿ</b> 1 <u>→ MI ⊐U</u> <b>[</b> ] F <b>(</b> ) S S Y K K tel <b>*</b>                                                                                                    |     |
| 10           | · G · A · B · G · B · B ·                   | l <mark>i</mark> ‰ - I |                                                                                                    |     |
| V.           | Browser                                     | (2) (X)                | V Layer Exported: Successfully saved vector layer to <u>DUNATINGP material Usarole</u> . CONVIDENCE. And                                                                                                    | 8   |
|              | ☆ Favorites                                 |                        |                                                                                                    |     |
|              | Spatial Bookmarks     G Home                |                        | Q Data Source Manager – Victor X                                                                                                    |     |
| 90           | <ul> <li>C\</li> <li>D\</li> </ul>          |                        | Source Type                                                                                                    |     |
| Po           | <ul> <li>E\</li> <li>E\</li> </ul>          |                        | V <sup>®</sup> <sub>10</sub> Vector ● File ○ Detectory ○ Dalgabase ○ Protocol; HTTP(5), doud, etc.                                                                                                    |     |
| V2           | 🍄 GeoPackage                                |                        | Rater Brooding Automatic •                                                                                                    |     |
| <b>9</b>     | DertGIS                                     | *<br>81 M              | Men Source                                                                                                    |     |
| 68           | 🗸 🗟 🔍 🏋 🗤 🕸 🖬 🖓                             | 0.00                   | Port Cloud     Vector Dataset(s) D:VLIAVUGCP materialUSample_QCISUbabskrs1,R1.dxf                                                                                                    |     |
|              |                                             |                        | 2 Delimited Text                                                                                                    |     |
| <b>1</b>     |                                             |                        | GesPackage GesPackage GesPackage                                                                                                    |     |
| <b>-</b> 0 * |                                             |                        | De/UDA/YILDO* network/Demotoral/Demotoral/Demotora |     |
|              |                                             |                        | 0 enblies 4 Point<br>이 enblies 7 LineSting                                                                                                    |     |
|              |                                             |                        | 10 Microsoft                                                                                                    |     |
|              |                                             |                        |                                                                                                    |     |
|              |                                             |                        |                                                                                                    |     |
|              |                                             |                        | Select Al Deselect Al Add layers to a group                                                                                                    |     |
|              |                                             |                        |                                                                                                    |     |
|              |                                             |                        | State was was a second a second a sec |     |
|              |                                             |                        | WF5// QGC API - Features                                                                                                    |     |
|              |                                             |                        |                                                                                                    |     |
|              |                                             |                        |                                                                                                    |     |
|              |                                             |                        |                                                                                                    |     |
|              |                                             |                        |                                                                                                    |     |
|              |                                             |                        |                                                                                                    | -   |
| Q, Typ       | e to locate (Ctrl+H)                        |                        | Coordivate 79 522000,23.1507/4 🦉 Scale 11223 * 🗃 Magnifer 100% 🗘 Rotation 0.0* 2 2 4 Rende 🖤 1954-012                                                                                                    | 5 @ |
| **           | C Type here to search                       |                        |                                                                                                    | 2   |

Figure 36 - Open layers

File name will display on left side layer window. User will go to "Layer" window in left side, Right click on file name, select "Layer CRS" & click on "Set Layer CRS". CRS (Coordinate Reference System Selector) will be opened.

| Q "Untitled Project QGIS<br>Project Edit View Laws Settings Blueins Marton Raster Database 1                                                                                                    | Wah Mark MCMOR Descarring Halp                                                                                                    |                                         |                                          | - 0 ×                                                                                                    |
|----------------------------------------------------------------------------------------------------|----------------------------------------------------------------------------------------------------|-----------------------------------------|------------------------------------------|----------------------------------------------------------------------------------------------------|
| · · · · · · · · · · · · · · · · · · ·                                                                                                    | D 19 🔏 🖓 🗓 🔩 💺 🛄 🕓 😂 I 🔍 🛅 🗮 🗰 Z 🚍 - 🍃                                                                                                    | Q JI -                                  |                                          |                                                                                                    |
| 1 🥵 🎕 🔏 🚜 1 💹 1 🖉 // 📑 Va /k - 🗵                                                                                                    | 1 🖥 × 8 🛙 5 8 1 🛥 🍕 📲 🖷 🖷 🦷 🦷 🦷 🦷                                                                                                    | 🛯 🔍 🕲 🏩 👌 🗛 🔳                           |                                          |                                                                                                    |
| 1 7 16 • 78 M 78 6 78 78 78 7 6                                                                                                    | > \alia # \$\$ \$\$ \$\$ \$\$ \$ \$ \$ \$ \$ \$ \$ \$ \$ \$ \$ \$                                                                            | $\mathscr{R} \times \times \mathscr{R}$ |                                          |                                                                                                    |
| ା ଲି - ଭ - ଈ - ଭ - ଭ - । 🖳 - 🖻 - 🗞 - 🖣                                                                                                    |                                                                                                    |                                         |                                          |                                                                                                    |
|                                                                                                    | Layer Exported: Successfully saved vector layer to D:WIJAYUTBCP material/USample_OGIS\Jababur.dxf                                            |                                         |                                          | 0                                                                                                    |
| Corrected     Spinit Boomaks     Spinit Boomaks     Spinit Boomak | No CRS           Set to IGM-CSB/000           Set to ISS0.2844           Set to ISS0.2844           Set to ISS0.283           Set Loper CRS- |                                         |                                          |                                                                                                    |
| Q. Type to locate (Ctri+K)                                                                                                    |                                                                                                    | Coordinate 390579.2,2561406.8           | 6<br>Scale 1:42532364 * 🔒 Magnifier 100% | Quantum 0.0 *     Quantum 0.0 *     Quantum Quantum Quatum Quantum Quantum Quantum Qu |
| E $P$ Type here to search O                                                                                                    | H 4 🗖 9 9 🐠 🖬 🔼 🔍 🗳 🖊                                                                                                    |                                         |                                          | ∧ ⊕ 💽 d∎ 💭 ENG 21-06-2021 🛃                                                                                                    |

Figure 37 - Set layer CRS

User will set projection in UTM with Zone. For example Zone 44N (32644 must be typed in full at Filter option). Select UTM with Zone and click Ok.

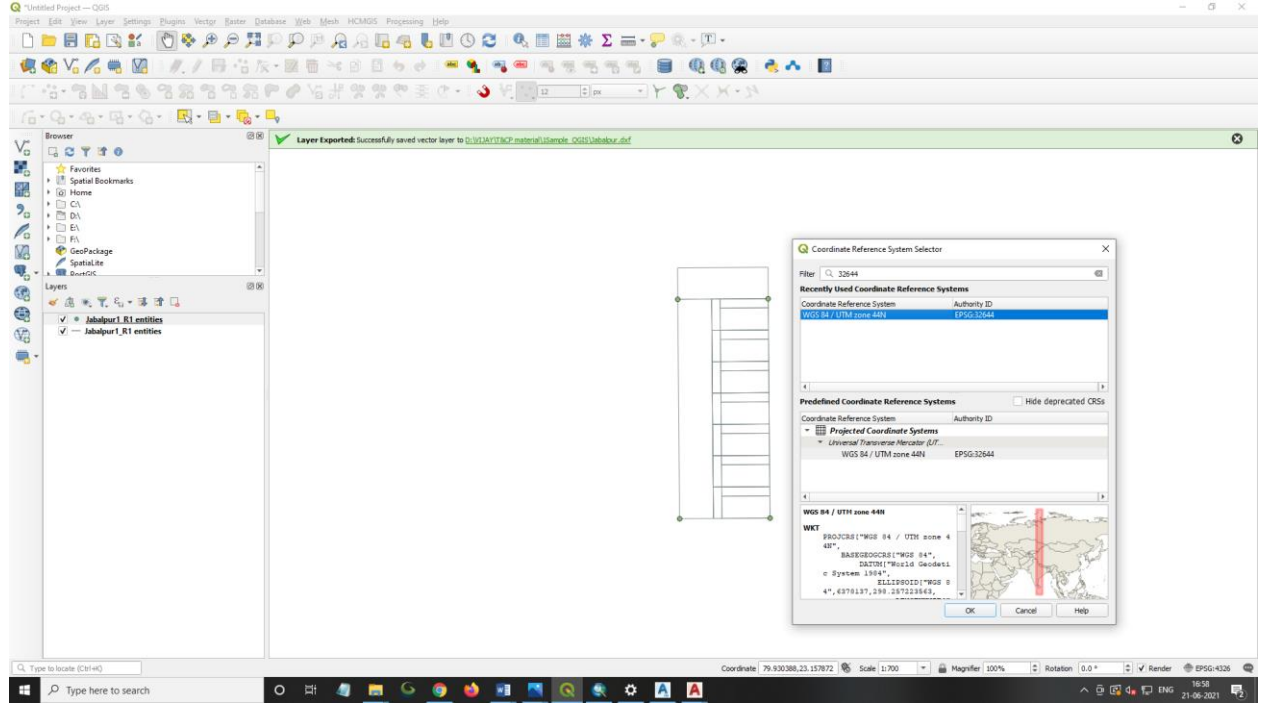

Figure 38 - CRS selector

To view the google image, user will go to "web" option, and select "QuickMapServices" In quick map services tab user will select Google & click "Google Satellite/Hybrid" option. Google Satellite/Hybrid (Base Map) will be open.

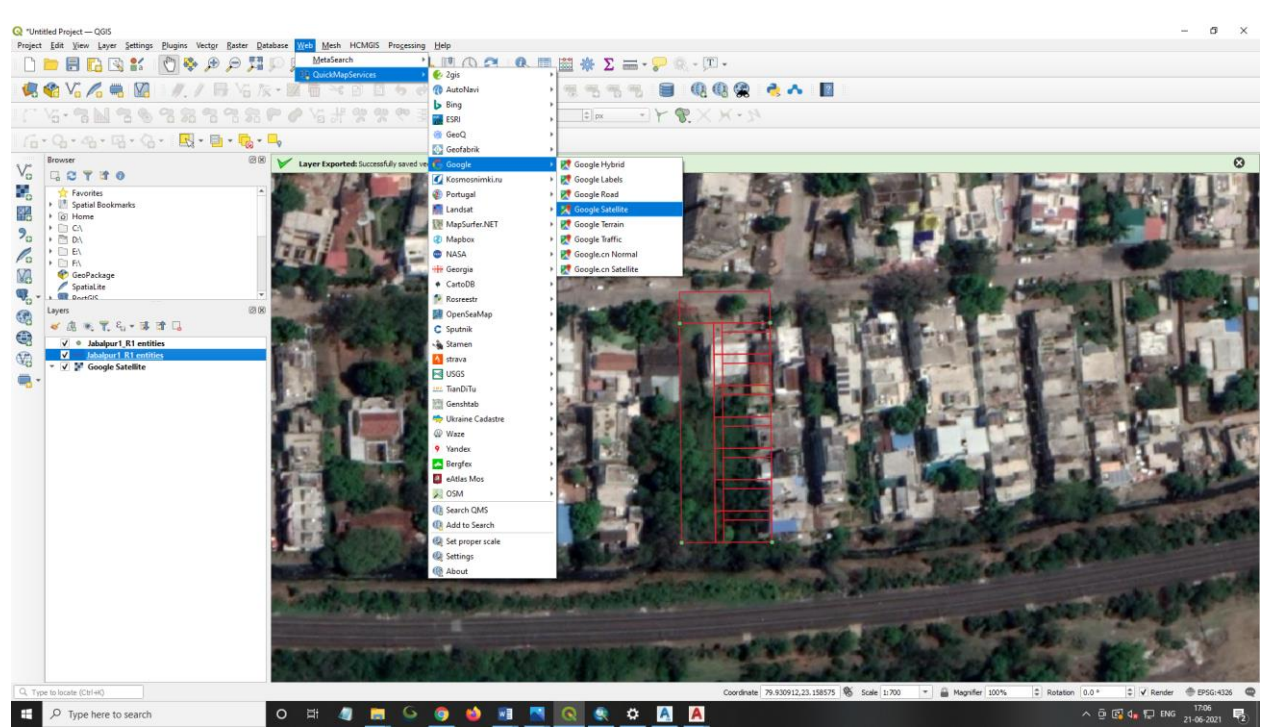

Figure 39 - Google Image Background

# 6.6. Data Export DXF to SHP (shapefile) Format

Go to "Layer" window in left side, Right click on file name, Select "Export" option and click "Save Feature As" option.

| Q *Untitled Project — QGIS                                                                                                    |                                       |                                                                                                    | - o ×               |
|----------------------------------------------------------------------------------------------------|---------------------------------------|----------------------------------------------------------------------------------------------------|---------------------|
| Project Edit View Layer Se                                                                                                    | ettings Plugins Vector Raster Databas | asee web Mech HCM03 Processing Hep                                                                                                    |                     |
|                                                                                                    | 16 I 🖸 😻 🗯 🎾 74 💯                     | 「 「 「 「 「 」 」 」 「 」 」 」 」 」 」 」 」 」 」 」                                                                                                    |                     |
| 🧔 😵 Vi 🖉 🖷                                                                                                    | 🔀     🥂 / 📑 Via /k •                  | - 🗵 🗄 - 44 B 🗉 - 56 A I 🖷 🍕 🧠 👒 🧠 🧠 🤫 🦏 🦏 I 🛢 I 👯 🍕 🛠 - 1 📓 I                                                                                                    |                     |
| 1 6 VS - 8 N 8                                                                                                    | 8 7 7 7 7 7 7 P                       | A・X X 像 イX X 像 A main and main a main a ma |                     |
| 6-9-4-5                                                                                                    | - 🖓 -   🔣 - 📄 - 🔩 - 🛶                 |                                                                                                    |                     |
| Browser                                                                                                    | 28                                    | V Layer Exported: Successfuly asved vector layer to <u>OUVIAVTECP material lifence</u> OOISilabalou.dof                                                                                                    | 0                   |
|                                                                                                    |                                       |                                                                                                    |                     |
| Image: Second Second | s                                     | Image: Sent all parts of the set upper generative set upper generative set upper generative set upper generative set.       Image: Sent all upper generative set.       Sent all upper generative set.       Sent all upper generative set.                                                                                                    |                     |
|                                                                                                    |                                       |                                                                                                    |                     |
| Q, Type to locate (Ctrl+K)                                                                                                    | Updated local data sources            | Coordinate 79:930456,23:157791 🖏 Scale 1:700 * 🗎 Magnifer 100% 🕸 Rotation 0.0 * 🕸 🖓 Render                                                                                                    | EPSG:4326 Q         |
| ー ア Type here to se                                                                                                    | earch C                               | 341 대 2 1 2 2 2 2 2 2 2 2 2 2 2 2 2 2 2 2                                                                                                    | 17:08<br>21-06-2021 |
| E: 10                                                                                                    |                                       |                                                                                                    |                     |

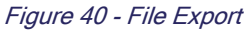

"Save Vector Layer As" Window will be open. User will follow: Format – ESRI Shapefile, File Name – Select your Drive/Path, Give new file name, CRS – Select & Set Projection with UTM & Zone, Click "Ok". File will be exported in SHP (shapefile) Format.

σ

| Q "Untitled Project — QGI5                                                   |                                                                                                    | - a ×                  |
|------------------------------------------------------------------------------|----------------------------------------------------------------------------------------------------|------------------------|
| Project Edit View Layer Settings Plugins Vector Baster Database              | z Web Mesh HCMDS Progening Help                                                                              |                        |
|                                                                              | 👂 🎘 🔏 😼 🚾 🔍 🛄 鹽 🐥 🗵 🚍 - 🤛 - 💷 -                                                                              |                        |
| 🥵 🎕 Vi 💪 🖷 💹 🗆 🖉 🛛 🖉 🖓                                                       | 屋 西 べ 白 日 ち ぐ ! 🛎 🔍 🥌 毛 根 根 毛 毛 毛   🗐 🔍 🕲 😭 🔶 🔥 📘                                                            |                        |
| 11 14-91 98 9 9 9 9 9 P                                                      | ◎ 经指偿 德 德 金 (m) · · · · · · · · · · · · · · · · · · ·                                                        |                        |
|                                                                              |                                                                                                    |                        |
|                                                                              |                                                                                                    |                        |
| Vo GCTHO                                                                     | Kayer Exported: Successfully saved vector layer to <u>D_VIAVTNCP</u> material listence. <u>OSISUBBACULAR</u> | Q                      |
| Favorites     Force interview     Spatial Bookmarks     O Home     CA     CA |                                                                                                    |                        |
| C DEN                                                                        | Save Vector Layer as ×                                                                                       |                        |
| ₩                                                                            | Format ESRI ShapeBe                                                                                          |                        |
| Spatialite                                                                   | File name Dr.//LIAY/YECP material/LSample_QGIS/ShapeRe Line.atp @                                            |                        |
| Layers Ø18                                                                   | Layer name                                                                                                   |                        |
|                                                                              | GRS EPSG-32644 - WGS 84 / UTH zone 4441 🔹 🍖                                                                  |                        |
|                                                                              |                                                                                                    |                        |
|                                                                              | Brokeny UII-e                                                                                                |                        |
|                                                                              | Select fields to export and their export options                                                             |                        |
|                                                                              | + Geometry                                                                                                   |                        |
|                                                                              | Geometry type Automatic *                                                                                    |                        |
|                                                                              | Force multi-hope                                                                                             |                        |
|                                                                              | 1 Include 2-dimension                                                                                        |                        |
|                                                                              | Extent (current: none)                                                                                       |                        |
|                                                                              | ▼ Layer options                                                                                              |                        |
|                                                                              | PESIZ NO                                                                                                    |                        |
|                                                                              |                                                                                                    |                        |
|                                                                              | ▼ Custom Options                                                                                             |                        |
|                                                                              |                                                                                                    |                        |
|                                                                              | V Add saved the to map UK Cancer Hep                                                                         |                        |
|                                                                              |                                                                                                    |                        |
|                                                                              |                                                                                                    |                        |
|                                                                              |                                                                                                    |                        |
| Q. Type to locate (Ctrl+H) Updated local data sources                        | Coordinate 79.930415,23.157794 🚳 Scale 11.700 💌 🚔 Magnifier 10.0% 😂 Rotation 0.0 *                           | Render 💮 EPSG:4326 📿   |
| E ,P Type here to search O                                                   | - # 🖉 🔜 🖕 🛀 🛄 💁 💁 🐴 🖉 🖉                                                                                      | d∎ 12 ENG 21-06-2021 2 |

Figure 41 - Export Parameters

#### **Topology Checking** 6.7.

 
 Image: Constraint of the second second se lugins Vector <u>R</u>aster <u>D</u>atabase <u>W</u>eb <u>M</u>esh Prog ing HCMGIS <u>H</u>elp CHARFY -55.9,2561419.8 🕷 Scale 1:477 💌 🚔 Magnifier 100% 🗘 Rotation 0.0\* Render ^ @ € 48 1 ENG 22-06-2021 € ・ ア Type here to search o 🖽 🥥 0 🔊 🔊 ×B

Go to "Plugins" option, and click "Manage and Install Plugins" option.

Figure 42 - Topology Checking

"Plugin All" Window will be open. Search "Topology Checker" and then select it and click install plugin below option.

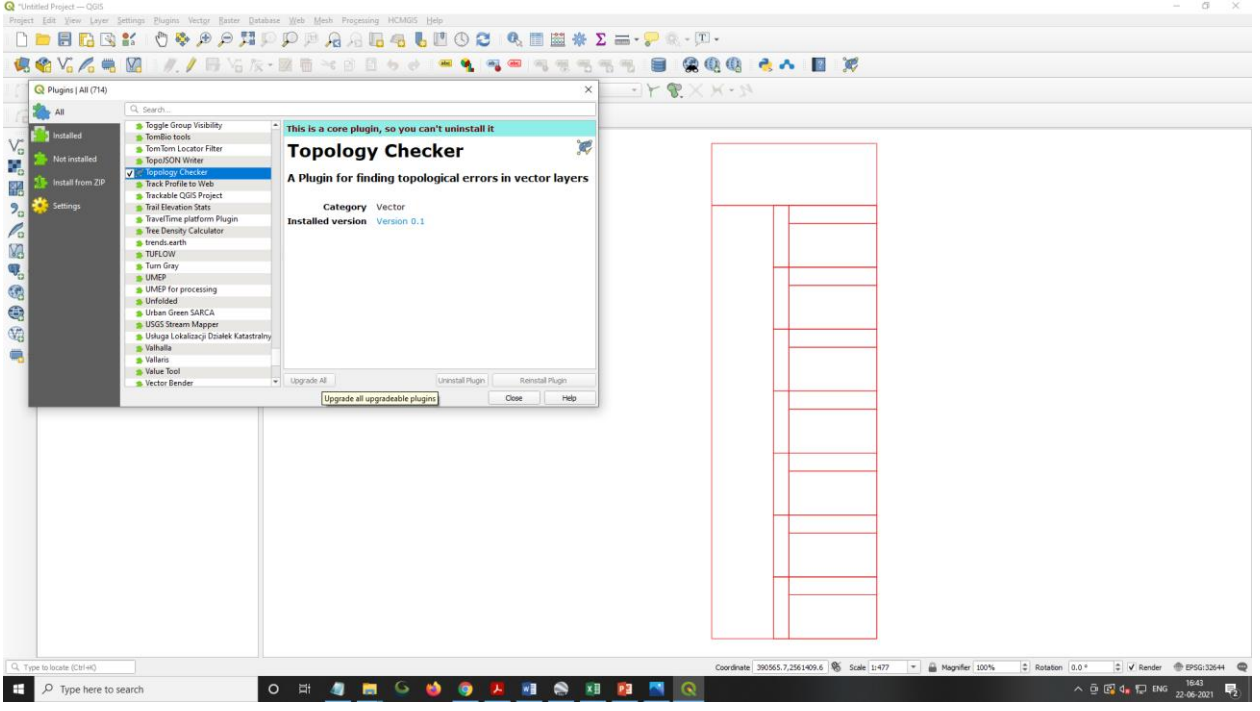

Figure 43 - Topology Checker Plugin

Go to "Vector" option and click topology checker, after that "Topology Checker Panel" will be open.

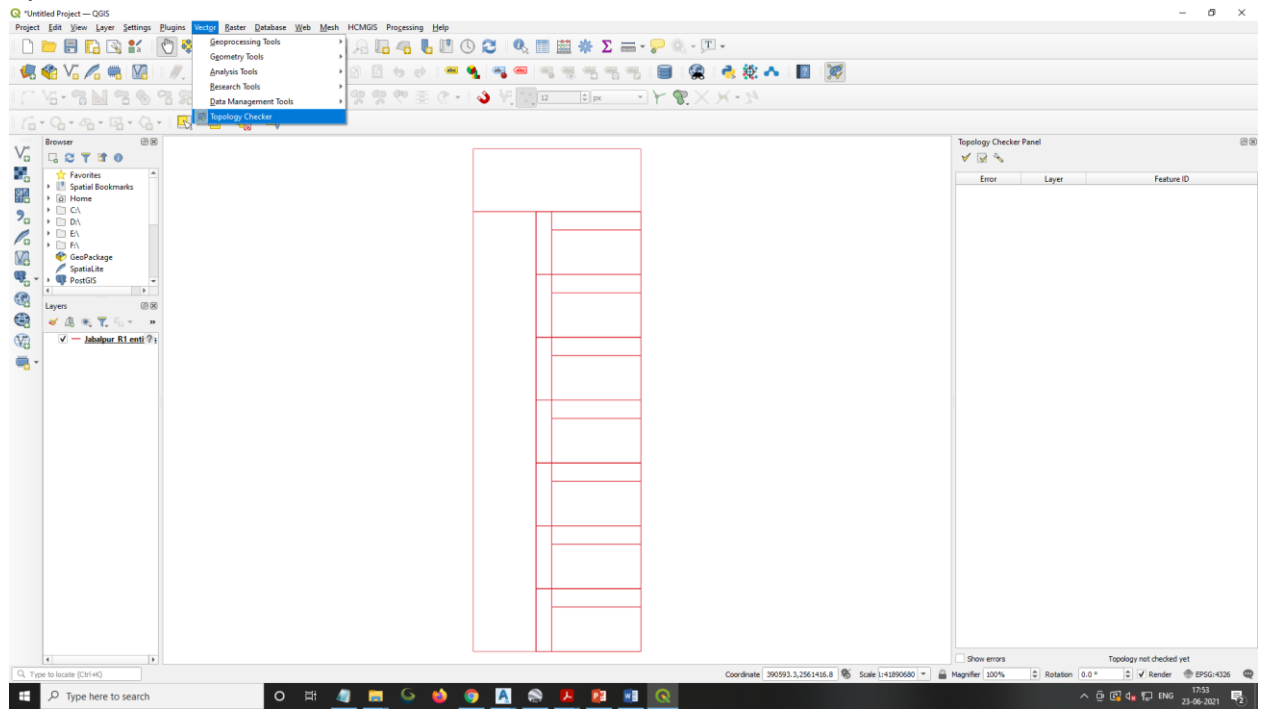

Figure 44 - Topology Checker

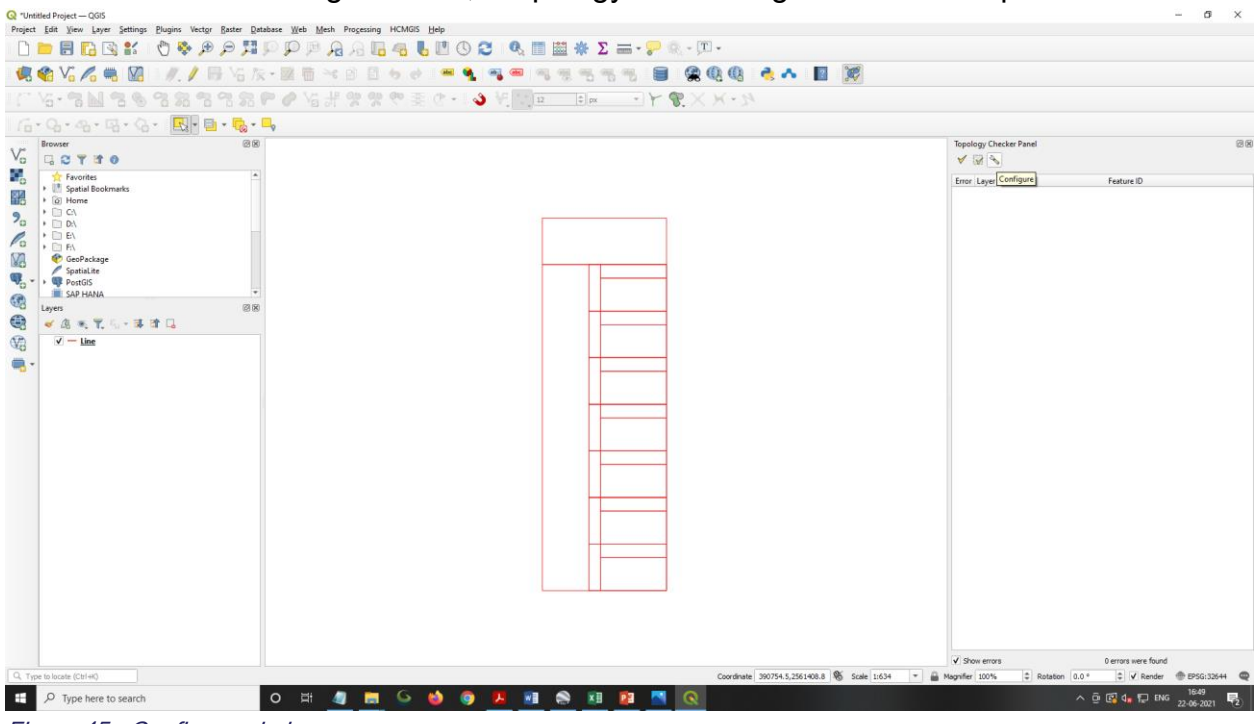

User will click on "configure" icon, "Topology rule setting" Window will open.

Figure 45 - Configure window

"Topology rule setting" Window will be open, User need to add topology rule in this window. For this user needs to click on "Add Rule" option.

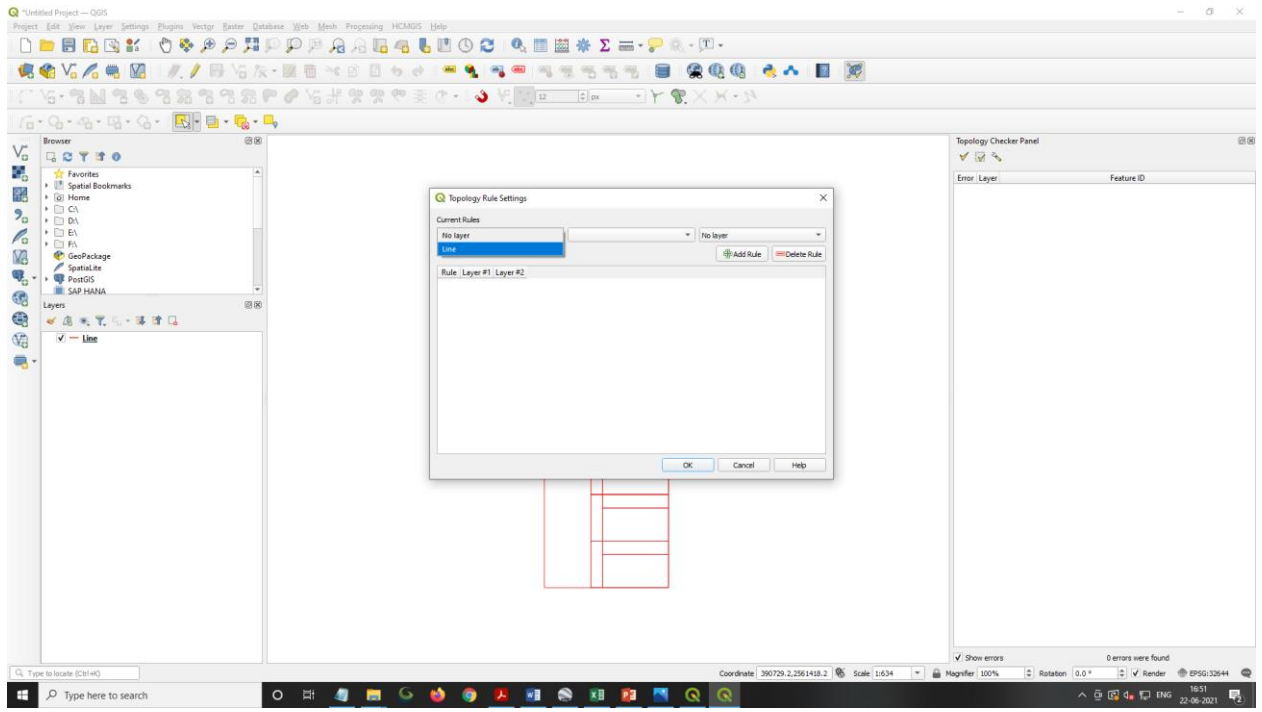

Figure 46 - Rules Selection

User will select file name and then select unusable rule and click "Add Rule" option repeat same process to add other rules also.

| Q "Untitled Project QGI5                          |                                          |                                    |                      |                 |                               |                   |                           |                      | ø ×                      |
|---------------------------------------------------|------------------------------------------|------------------------------------|----------------------|-----------------|-------------------------------|-------------------|---------------------------|----------------------|--------------------------|
| Project Edit View Løyer Settings Plugins Vector B | aster Database Web Mesh Processing HCMG! |                                    | <i>Μ</i> Σ = -       |                 | T -                           |                   |                           |                      |                          |
|                                                   |                                          |                                    |                      |                 |                               | 200               |                           |                      |                          |
|                                                   |                                          |                                    | מי מי מי             |                 | W 45 5 10 10                  | a V               |                           |                      |                          |
| 1 14 16 M 18 19 18 28 18 1                        | 2 22 4 6 Ye at 2 2 2 4 5                 | e G • 🧳 A. 📶 n                     | 🗘 px 👻               | r .             | ( M - 74                      |                   |                           |                      |                          |
| 16 · Q · Q · Q · Q · 🔂 ·                          | • 🔂 • 🗖                                  |                                    |                      |                 |                               |                   |                           |                      |                          |
| V- Browser                                        | 88                                       |                                    |                      |                 |                               |                   | Topology Checker Panel    |                      | 28                       |
| Favorites                                         | (x)                                      |                                    |                      |                 |                               |                   | V (M) V                   | future ID            |                          |
| Spatial Bookmarks                                 |                                          | O Tanadama Pada Sattinant          |                      |                 | ~                             | 1                 | Error Cayer               | resture ID           |                          |
| 9 + C C                                           | Q Topology Rule Settings ×               |                                    |                      |                 |                               |                   |                           |                      |                          |
|                                                   |                                          | Line * er                          | nd points must be c  | overed by       | No laver *                    |                   |                           |                      |                          |
| FD F\<br>GeoPackage                               |                                          |                                    | ust not have dangle  | ei 👘            | HAdd Rule Celete Rule         |                   |                           |                      |                          |
| Spatial.ite                                       |                                          | Rule                               | ust not have duplic  | ates            |                               |                   |                           |                      |                          |
| A SAP HANA                                        | Ŧ                                        | 1 must not have dangles m          | ust not have multi-p | part geometries |                               |                   |                           |                      |                          |
| Layers                                            | 8                                        | 2 must not have pseudos            | iust not have pseud  | los             |                               |                   |                           |                      |                          |
|                                                   |                                          | 3 must not have invalid geometries | Line                 | No layer        |                               |                   |                           |                      |                          |
|                                                   |                                          | 4 must not have duplicates         | Line                 | No layer        |                               |                   |                           |                      |                          |
|                                                   |                                          |                                    |                      |                 |                               |                   |                           |                      |                          |
|                                                   |                                          |                                    |                      |                 |                               |                   |                           |                      |                          |
|                                                   |                                          |                                    |                      |                 |                               |                   |                           |                      |                          |
|                                                   |                                          |                                    |                      |                 |                               |                   |                           |                      |                          |
|                                                   |                                          |                                    |                      |                 |                               |                   |                           |                      |                          |
|                                                   |                                          |                                    |                      | OK              | Cancel Help                   |                   |                           |                      |                          |
|                                                   |                                          |                                    |                      |                 |                               |                   |                           |                      |                          |
|                                                   |                                          |                                    |                      | _               |                               |                   |                           |                      |                          |
|                                                   |                                          |                                    |                      |                 |                               |                   |                           |                      |                          |
|                                                   |                                          |                                    |                      |                 |                               |                   |                           |                      |                          |
|                                                   |                                          |                                    |                      |                 |                               |                   |                           |                      |                          |
|                                                   |                                          |                                    |                      |                 |                               |                   |                           |                      |                          |
|                                                   |                                          |                                    |                      |                 |                               |                   |                           |                      |                          |
|                                                   |                                          |                                    |                      |                 |                               |                   |                           |                      |                          |
|                                                   |                                          |                                    |                      |                 |                               |                   | J Show arrive             | 0 errors were fruind |                          |
| Q, Type to locate (Ctr1+K)                        |                                          |                                    |                      |                 | Coordinate 390667.0,2561355.5 | 🗞 Scale 1:634 💌 🔒 | Magnifier 100%   Rotation | a 0.0 *              | PSG:32644 @              |
| E P Type here to search                           | o 🛱 🥥 🚍 🕒                                | 😆 🥥 📕 🖬 😒                          | XI 🔯                 | <b>N</b>        | 8                             |                   |                           | ^ ⊕ 📴 d∎ 🔛 ENG 22-0  | 858<br>6-2021 <b>5</b> 2 |
|                                                   |                                          |                                    |                      |                 |                               |                   |                           |                      |                          |

Figure 47 - Rules selection

User shall use "Delete rule" to delete any rule if not required and click on "Ok" button.

| (`\&•\$* <b>\$`\$`\$`\$</b> \$\$\$\$\$\$\$\$\$\$\$\$\$\$\$\$\$\$\$\$\$\$\$\$\$\$\$\$\$ | 1999年(*1997年)<br>1999年(*1997年)<br>1999年)<br>1999年(*1997年)<br>1999年(*1997年)<br>1999年)<br>1999年(*1997年)<br>1999年)<br>1999年(*1997年)<br>1999年)<br>1999年(*1997年)<br>1999年)<br>1999年)<br>1999年)<br>1999年)<br>1999年)<br>1999年)<br>1999年)<br>1999年)<br>1999年)<br>1999年)<br>1999年)<br>1999年)<br>1999年)<br>1999年)<br>1999年)<br>1999年)<br>1999年)<br>1999年)<br>1999年)<br>1999年)<br>1999年)<br>1999年) |                        |
|----------------------------------------------------------------------------------------|----------------------------------------------------------------------------------------------------|------------------------|
|                                                                                        |                                                                                                    | Topology Checker Panel |
| Favorites                                                                              |                                                                                                    | Error Layer Feature ID |
| Spatial Bookmarks     O Home                                                           | Q Topology Rule Settings                                                                                                    | ×                      |
| <b>2</b>                                                                               | Current Rules                                                                                                    |                        |
| ( ) ( E)                                                                               | Line * end points must be covered by * No layer                                                                                                    | •                      |
| CeoPackage                                                                             | (#) Add Rule 🛛 📟                                                                                                    | Delete Rule            |
| SpatiaLite<br>SpatiaLite<br>PostGIS                                                    | Rule Layer #1 Layer #2                                                                                                    |                        |
| SAP HANA                                                                               | 1 must not have dangles Line No layer                                                                                                    |                        |
|                                                                                        | 2 must not have pseudos Line No layer                                                                                                    |                        |
|                                                                                        | 3 must not have invalid geometries Line No layer                                                                                                    |                        |
|                                                                                        | 4 must not have duplicates Line No layer                                                                                                    |                        |
|                                                                                        |                                                                                                    |                        |
|                                                                                        |                                                                                                    | Help                   |

Figure 48 - Topology Rule Setting

User will click on "Validate Extent" icon in "Topology Checker Panel" window. After that error table will visible.

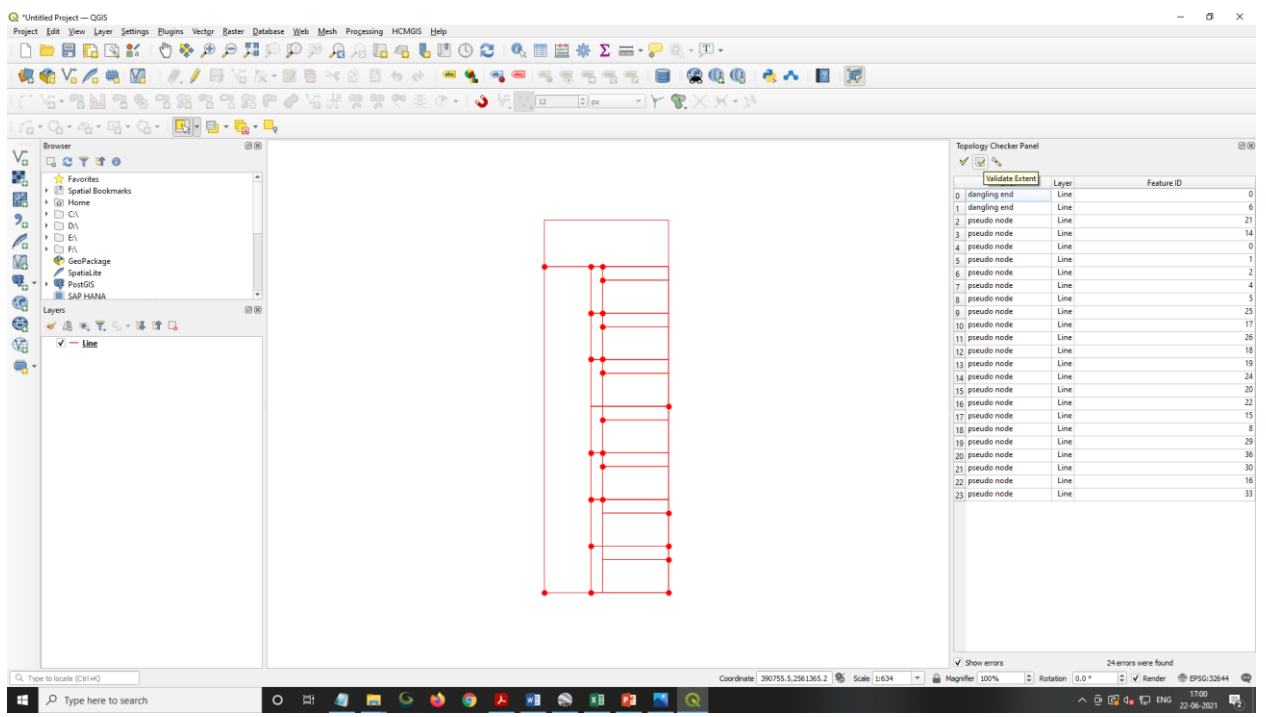

Figure 49 - Error Table

User will be see error table in right side.

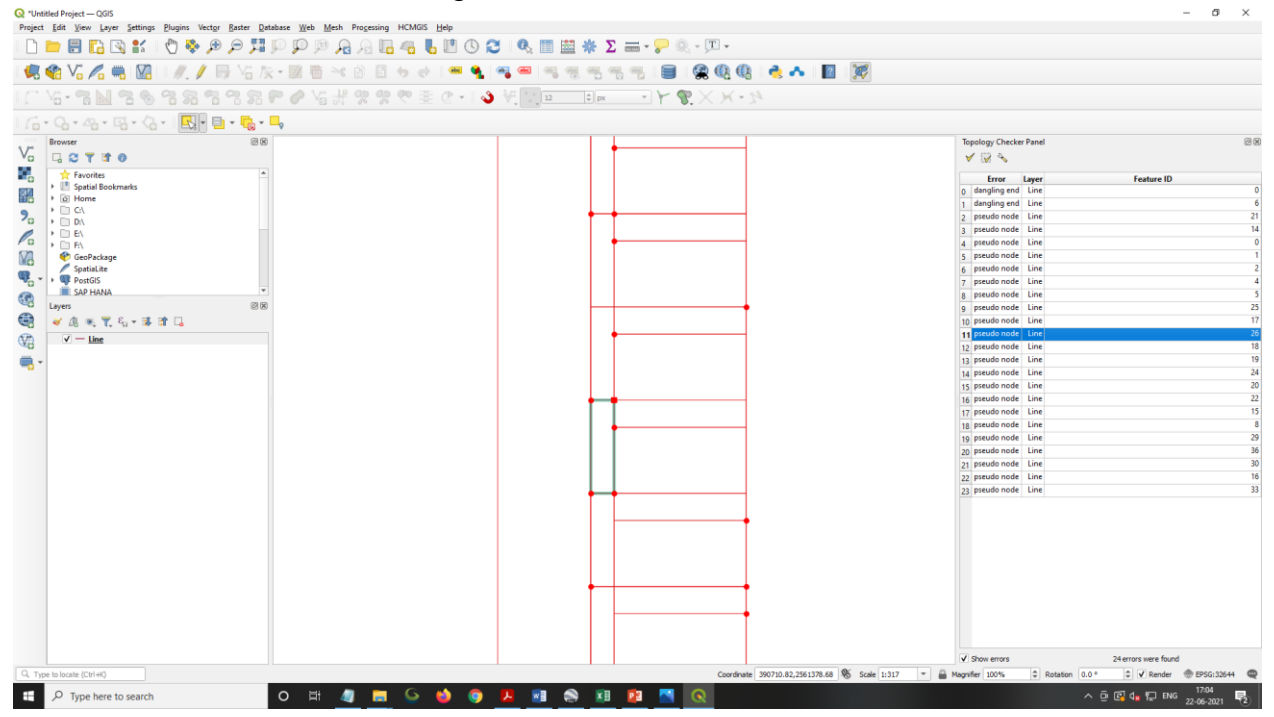

Figure 50 - Error Selection

σ×

To remove topological error, user will go to Layer window in right side, right click on file name and click "Toggle editing" option.

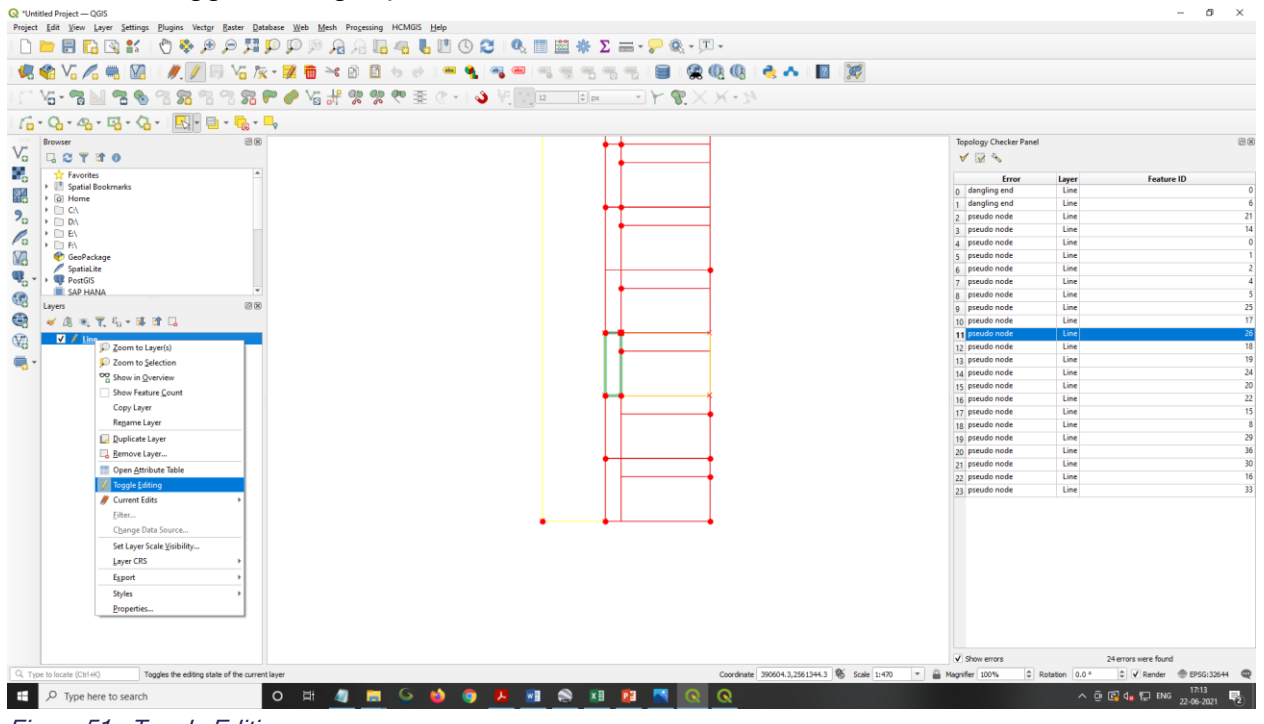

Figure 51 - Toggle Editing

In case of "Must not have duplicates" errors, after applying topology, all duplicates error represents in red color. User will select these polygons and open attribute table. In Attribute table user delete the duplicate polygons.

| Pripet (M ) Yew Lyer (Mange Dages Water Datase (M Mark HAMS) Programs (Me<br>D D D R C C 1 C Φ P P F F P P P P P P P P P P P P P P P                                                                                                    |                                                                      |
|----------------------------------------------------------------------------------------------------|----------------------------------------------------------------------|
| \$\$\$\$\$\$\$\$\$\$\$\$\$\$\$\$\$\$\$\$\$\$\$\$\$\$\$\$\$\$\$\$\$\$\$\$                                                                                                    |                                                                      |
| ■ お・3 ゆ 3 3 3 3 9 0 1 3 9 9 7 至 0 +  ●  ●   + × ×・                                                                                                    |                                                                      |
| 「6・Q・Q・Q・Q・Q・                                                                                                    |                                                                      |
|                                                                                                    | Topology Checker Panel                                               |
| r rootas ↑ Frontas ↑                                                                                                    | Error Layer Feature ID<br>a duplicate geometry Line 31               |
|                                                                                                    | 1 duplicate geometry Line 36                                         |
| Image: Section of the section of the sec |                                                                      |
|                                                                                                    |                                                                      |
| Coordinate 300731.1259.145.7 % Solid 11533 * A Magnifer 100%                                                                                                    | Show errors Serrors were found  Rotation 0.0 *  V Render  EPSG:32644 |
| 📫 🔎 Type here to search O 🖽 🥼 📻 🕒 🧶 🚳 👪 💼 🔍 🔕                                                                                                    | ) 30°C Sunny ∧ D 4 1 1 ENG 13:00                                     |

Figure 52 - Duplicate Error

In case of "Must not have dangles" errors, after applying topology, all duplicates error represents in red color. User will zoom these error and move hanging node to join other node.

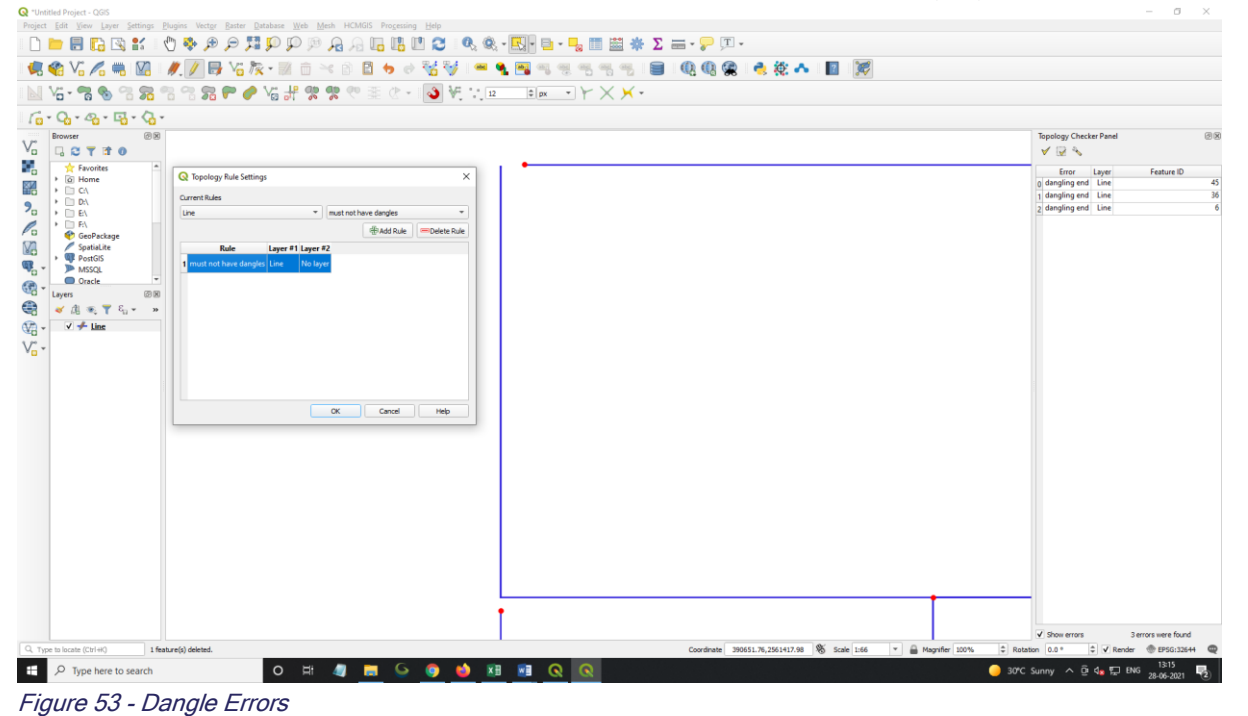

After solving all the errors, user will again click on "Toggle editing" option and click "Stop Editing" window and click "Save" option.

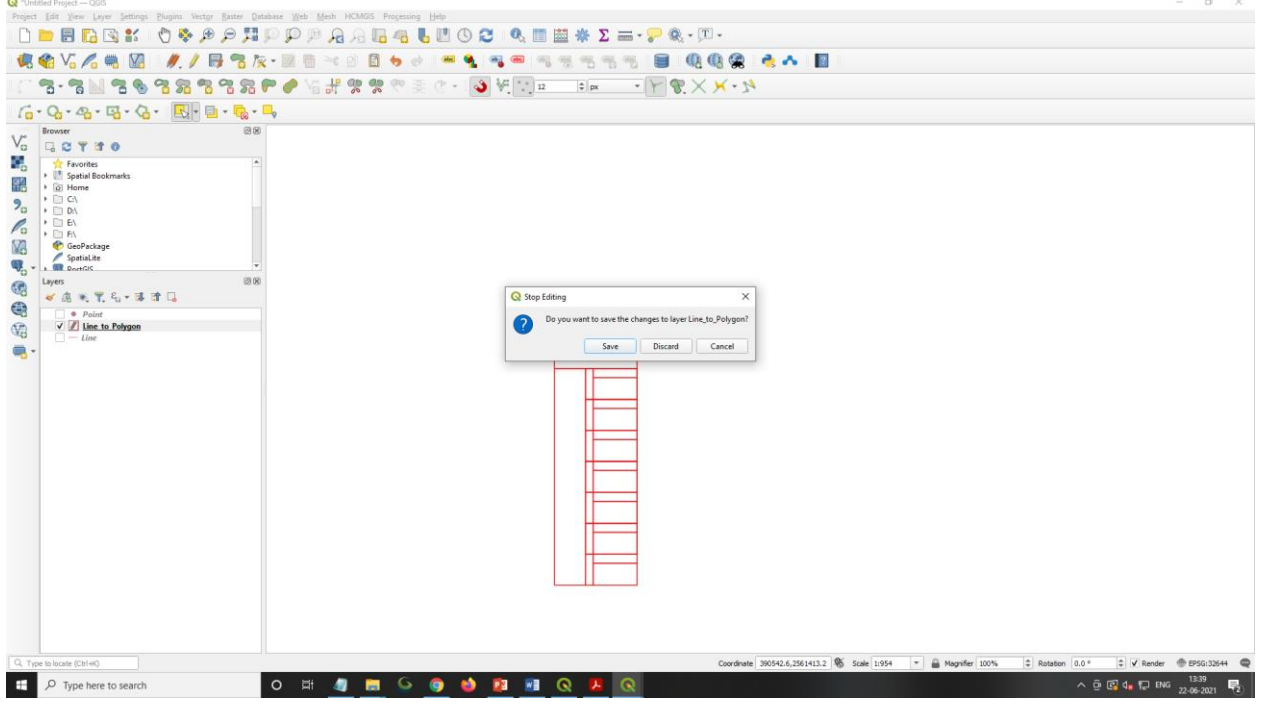

Figure 54 - Save option

# 6.8. Polyline To Polygon

Go to "Vector" option, select "Geometry Tools" option and click "Line to Polygon" option.

| Q *Untitled Project — QGIS                                                      | - o ×                                                                                                    |
|---------------------------------------------------------------------------------|----------------------------------------------------------------------------------------------------|
| Project Edit View Layer Settings Plugins Vector Raster Database Web Mesh HCMGIS | Progessing Help                                                                                                    |
| Cecoprocessing Tools                                                            | La L 🖻 Δ 🔁 I 🔍 🖩 🗮 🐥 Σ 🚍 - 🖓 🔍 - 🔟 -                                                                                                    |
| 🚛 🏟 Va 🖉 🖏 🕅 🥢 Analysis Tools 🔹 🔅 Collect Geor                                  | aties                                                                                                    |
| Besearch Tools + * Densify by C                                                 |                                                                                                    |
| Data Management Tools  *** Extract Verti                                        |                                                                                                    |
| / G = Q = Q = Q = Q =   Q =   Q = Q = Q = Q                                     | ingkpatts<br>ines                                                                                                    |
| Browser 🛛 🖉 🐨 Layer I 🖄 Simplify                                                | 114YT36P material(Sample_CGISUbagefile/Point.shp 2 more                                                                                                    |
| Yo G C T B 0 ✓ Check Validi                                                     | fm fm                                                                                                    |
| 📲 📩 🛧 Favorites 📩 👘 Delaunay Tri                                                | ngulation                                                                                                    |
| Spatial bookmanks     Add Geome     Add Geome                                   | y Attributes                                                                                                    |
| 9 + CA                                                                          |                                                                                                    |
| Voronoi Poly                                                                    | Jons                                                                                                    |
|                                                                                 |                                                                                                    |
| GeoPackage                                                                      |                                                                                                    |
| Spatialite<br>PortGIS                                                           |                                                                                                    |
| A Layers 2 10                                                                   |                                                                                                    |
| Sec. 💥 😹 🔍 🏹 🖏 🛪 🖬 🖬                                                            | ∲ <u></u>                                                                                                    |
| Point Point                                                                     |                                                                                                    |
| V - Line                                                                        |                                                                                                    |
|                                                                                 |                                                                                                    |
|                                                                                 |                                                                                                    |
|                                                                                 |                                                                                                    |
|                                                                                 |                                                                                                    |
|                                                                                 |                                                                                                    |
|                                                                                 |                                                                                                    |
|                                                                                 |                                                                                                    |
|                                                                                 |                                                                                                    |
|                                                                                 |                                                                                                    |
|                                                                                 |                                                                                                    |
|                                                                                 |                                                                                                    |
|                                                                                 | 0                                                                                                    |
|                                                                                 |                                                                                                    |
|                                                                                 |                                                                                                    |
|                                                                                 |                                                                                                    |
|                                                                                 |                                                                                                    |
|                                                                                 |                                                                                                    |
|                                                                                 |                                                                                                    |
|                                                                                 |                                                                                                    |
| Q. Type to locate (Ctrl+K)                                                      | Coordinate 79.500439,23.117787 🗞 Sode 1.700 * 🖨 Magnifer 100% 🗘 Astaton 0.0* 🗘 🗸 Render 👁 1950-4335 👁                                                                                                    |
| 🗧 🔎 Type here to search 🛛 🖂 🦉 🥫                                                 |                                                                                                    |
|                                                                                 | <ul> <li>Date: I according to the second second s</li></ul> |
| Figure 55 - Line to Polygon                                                     |                                                                                                    |

"Line to Polygon" Window will open. User will select file in "Input Layer" and give output file path in "Polygon" option. After that select "Save to File" option for output.

|                                                                                                    | Q = = + 2 = - 2 < 0 - 0 - 0 - 0 - 0 - 0 - 0 - 0 - 0 - 0 | A 11                                                                                            |                                                         |
|----------------------------------------------------------------------------------------------------|---------------------------------------------------------|-------------------------------------------------------------------------------------------------|---------------------------------------------------------|
| Browser                                                                                                    | P material ISample_OCIS Shapefile Point sho             |                                                                                                 | 2 more 🔇 -                                              |
| C Foroite     Foroite     C Foroite     C Foroite          | Q Lines to Polygons Parameters Los                      | ×                                                                                               |                                                         |
| 20 · ≧ DA                                                                                                    | Input layer                                             | This algorithm penerates a polygonia                                                            |                                                         |
|                                                                                                    | 🗸 🖓 🛶 🖓 🛶                                               | polygon rings the lines from an input line layer.                                               |                                                         |
| GeoPackage                                                                                                    | Selected features only                                  | The attribute table of the output layer is the same<br>as the one from of the input line layer. | 1                                                       |
| Work and the state of the state of the state | Polygons [Create temporary layer]                       |                                                                                                 |                                                         |
|                                                                                                    | ✓ Open output file after running algorithm              | Create Temporary Layer                                                                          |                                                         |
| R Point                                                                                                    |                                                         | Save to File                                                                                    |                                                         |
|                                                                                                    |                                                         | Save to GeoPackage<br>Save to Database Table                                                    |                                                         |
|                                                                                                    |                                                         | Append to Layer                                                                                 |                                                         |
|                                                                                                    |                                                         | Change Hie EnCoding (system)                                                                    |                                                         |
|                                                                                                    | 0%                                                      | Cancel                                                                                          |                                                         |
|                                                                                                    | Run as Batch Process                                    | Run Close Help                                                                                  | 5 l                                                     |
|                                                                                                    |                                                         |                                                                                                 | _                                                       |
| Q, Type to locate (Ctrieit)                                                                                                    | Coordinate 79.                                          | 932058,23.157218 🖏 Scale 1:700 💌 🔒                                                              | Magnifier 100% 🗘 Rotation 0.0* 🗘 🗸 Render 💮 EPSG:4326 📿 |
| 📲 🔎 Type here to search 🛛 O 🖽 🦉 📻 🌀 🤞 🖬                                                                                                    | A A 20                                                  |                                                                                                 | ∧ ∰ 🛱 d∎ 💭 ENG 21-06-2021 📑                             |

Figure 56 - Polygon save option

| Q         Unstand Project _ COS           Project _ Edit _ Yeev         Lyevings         Project _ Vestor         Database         West _ Mesh         HCMAGE           Image: Image: Image                                                                                                    | Projecting Units<br>- May Control - Control - Co | Σ≡-₽ Q - Ω -<br>■ _ Y Q × - M                                                           | A 8                                                              | - σ ×                                                   |
|----------------------------------------------------------------------------------------------------|----------------------------------------------------------------------------------------------------|-----------------------------------------------------------------------------------------|------------------------------------------------------------------|---------------------------------------------------------|
| - G • Q • A • B • Q •   R • D • Q • - 4                                                                                                    |                                                                                                    |                                                                                         |                                                                  |                                                         |
| Vor Care Point Contrasts<br>Contrast Contrasts<br>Contrasts<br>Contrasts<br>Contrasts<br>Contrasts<br>Contrasts<br>Contr | Ander seiter eiter eite    | sander de l'articulars<br>s<br>s<br>s<br>s<br>s<br>s<br>s<br>s<br>s<br>s<br>s<br>s<br>s | Lines to polygons     May an an an an an an an an an an an an an |                                                         |
| Q. Type to locate (Ctrl+K)                                                                                                    |                                                                                                    | Coordinate 79.5                                                                         | 831765,23.157242 🖏 Scale 1:700 💌 🔒 M                             | agnifier 100% 🗘 Rotation 0.0 ° 🗘 🗸 Render 💮 EPSG:4326 📿 |
| 📰 🔎 Type here to search 🛛 O 🖂 🦛                                                                                                    | 0 🖪 🗉 🎍 🧿 🍳                                                                                                    | • <u>A</u> <u>A</u>                                                                     |                                                                  | ∧ © 🕼 d∎ 🗊 ENG 17:18<br>21-06-2021 📢                    |

"Save file" window will open, user will give new file name and click "save" option.

Figure 57 - Polygon save as shape file

Go to "Layer" window in left side and right click on Polygon file and click "Properties" option.

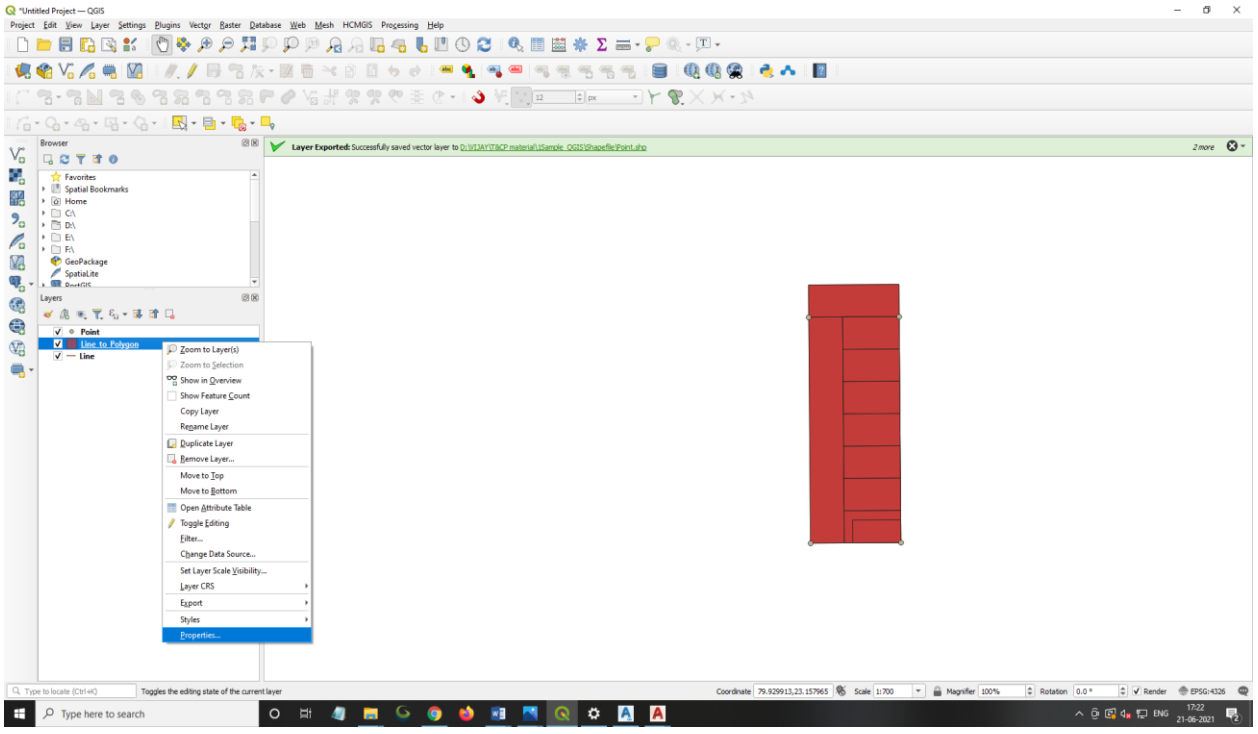

Figure 58 - Properties option

Layer Properties window will open. User will select "Control Feature Symbology" icon, and set required colour & width.

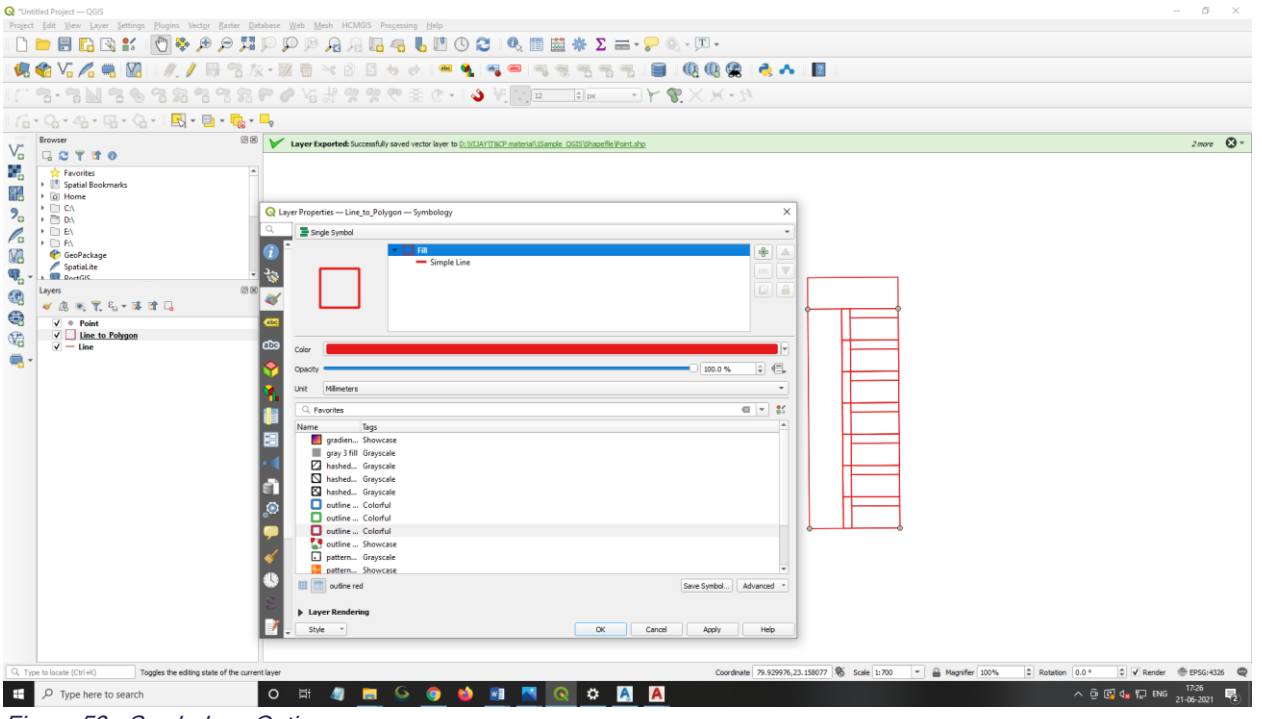

Figure 59 - Symbology Option

Go to "Layer" window in Left side, right click on file name & and click "Toggle editing" option.

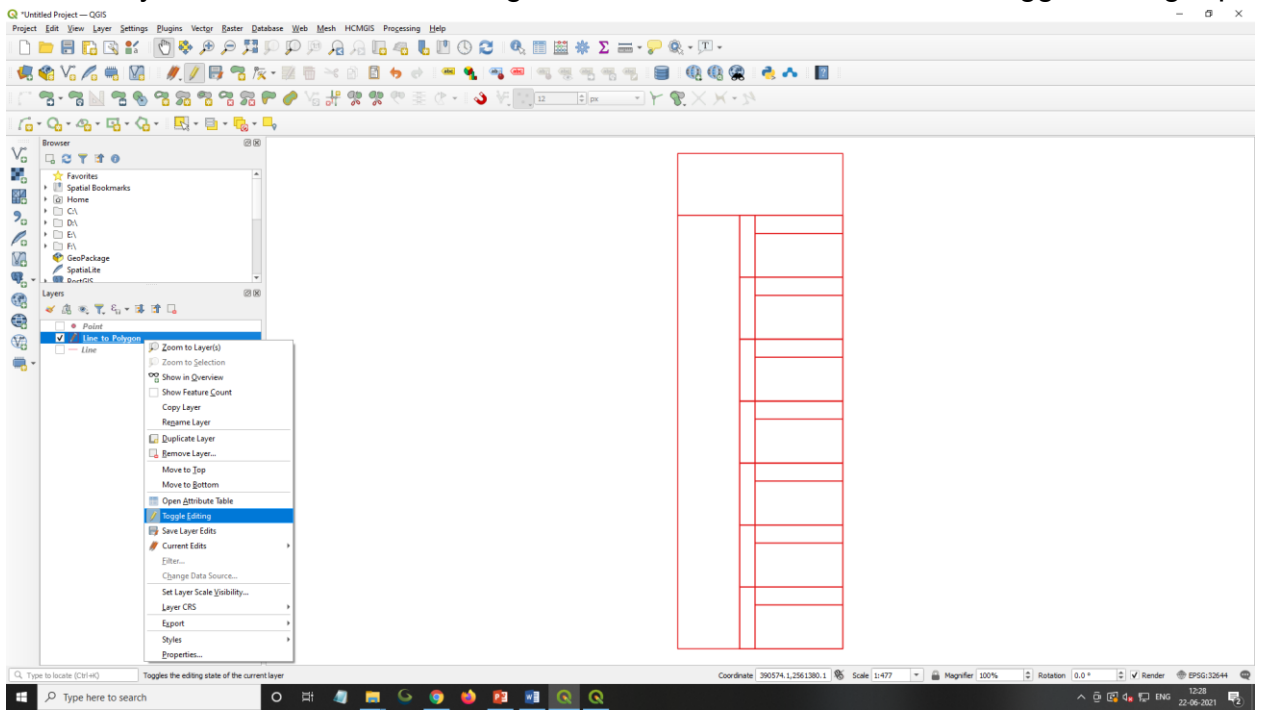

Figure 60 - Toggle Editing

Go to "Layer" window in right side, right click on file name and click "Open Attribute Table" option.

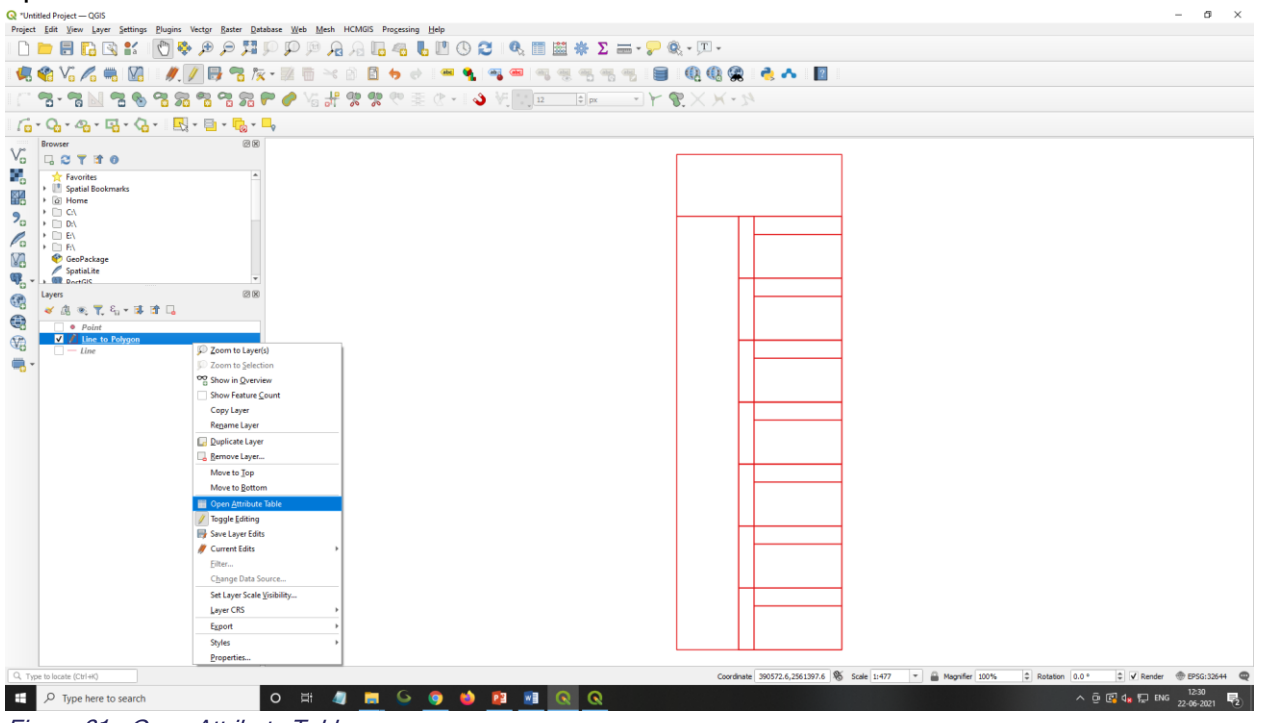

Figure 61 - Open Attribute Table

Polygon file attribute table will open. User needs to delete extra field by click on "Delete Field" icon.

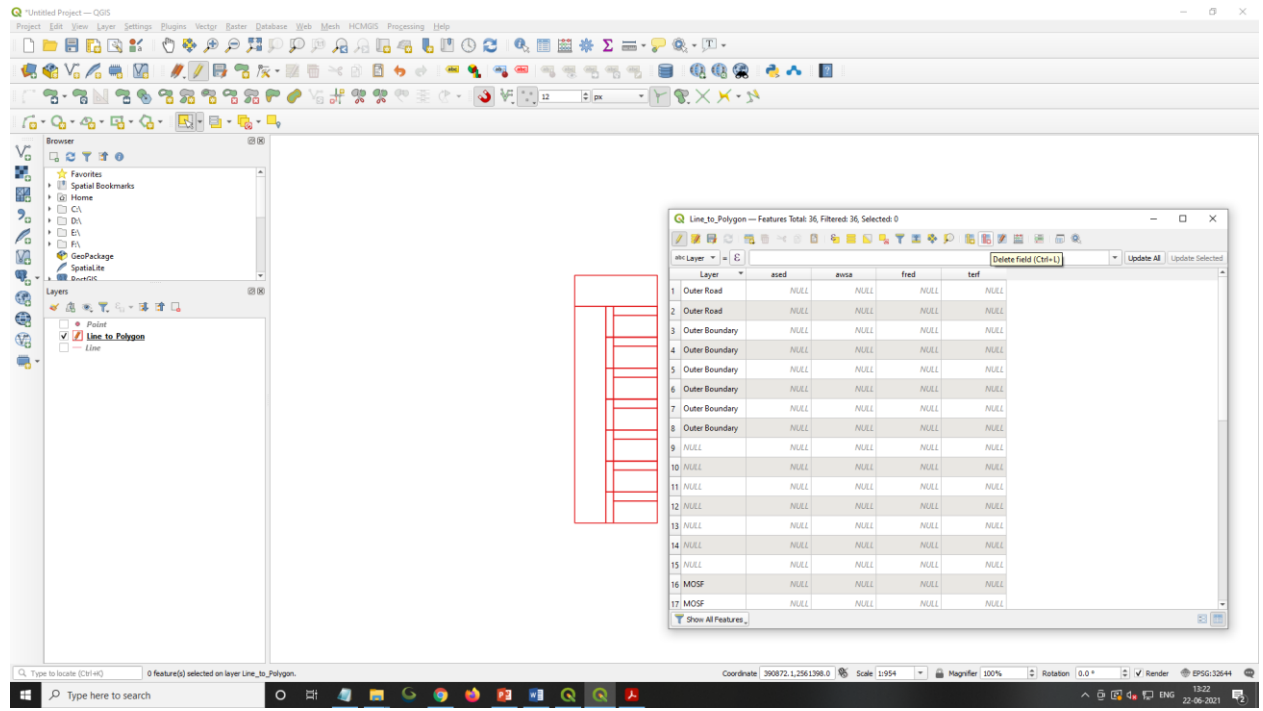

Figure 62 - Field selection

"Delete field" Window will open. User will delete unwanted column. Select all unwanted layer and click "ok" option.

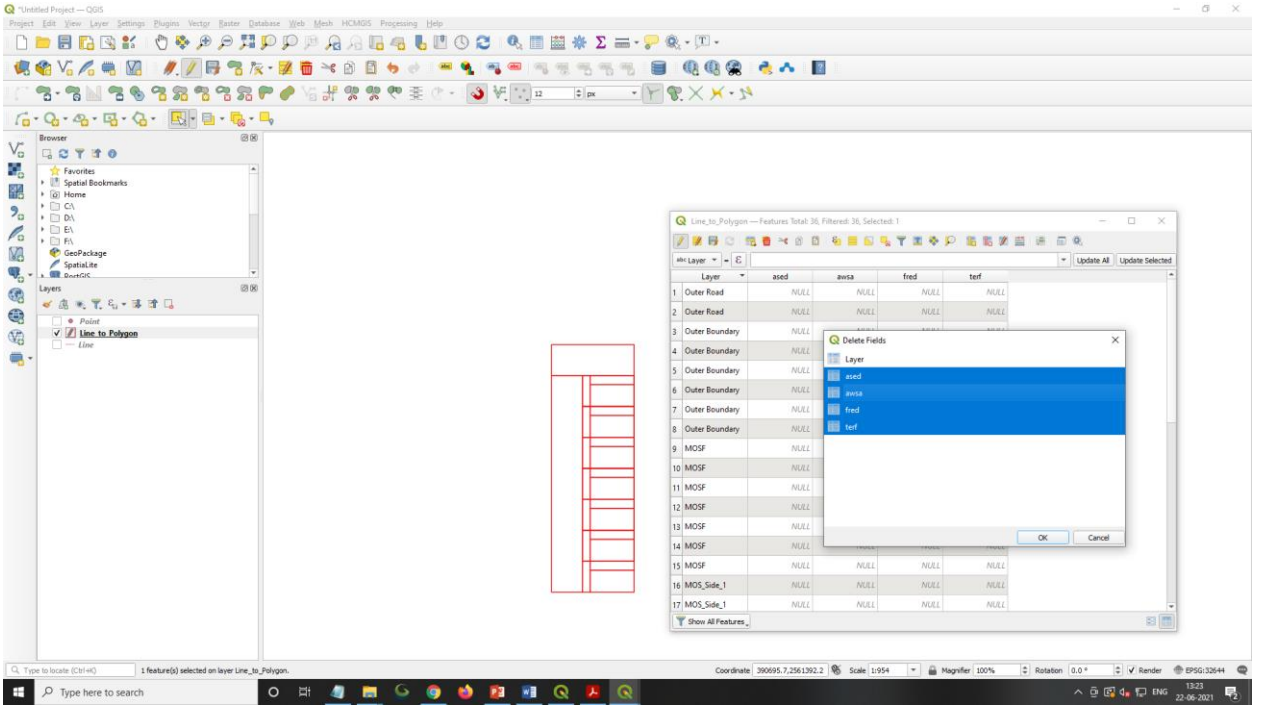

Figure 63 - Field Selection for delete

To add new fields, user will click on "New Field" icon.

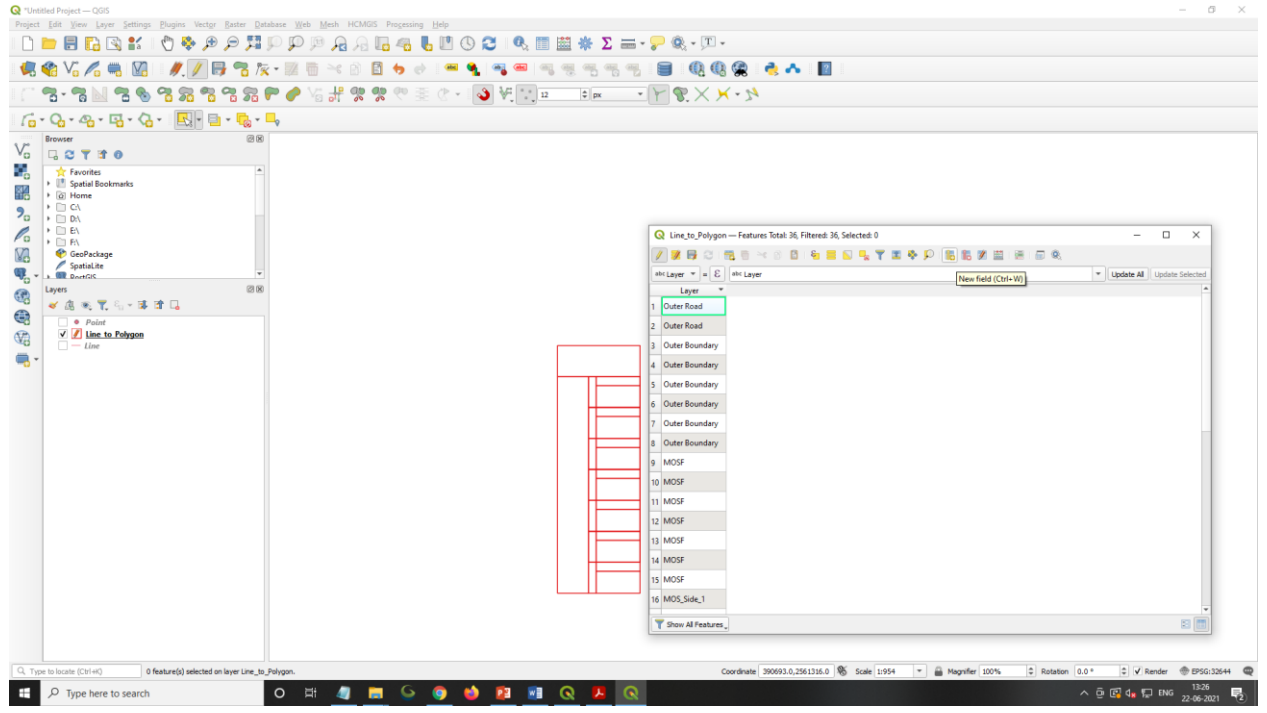

Figure 64 - New Field Icon

"Add Field" window will be open. As per "Polygon & Line Schema" defined in the Table no. 3 and Table no.4, user will define field name, Type, Length and click "OK" option.

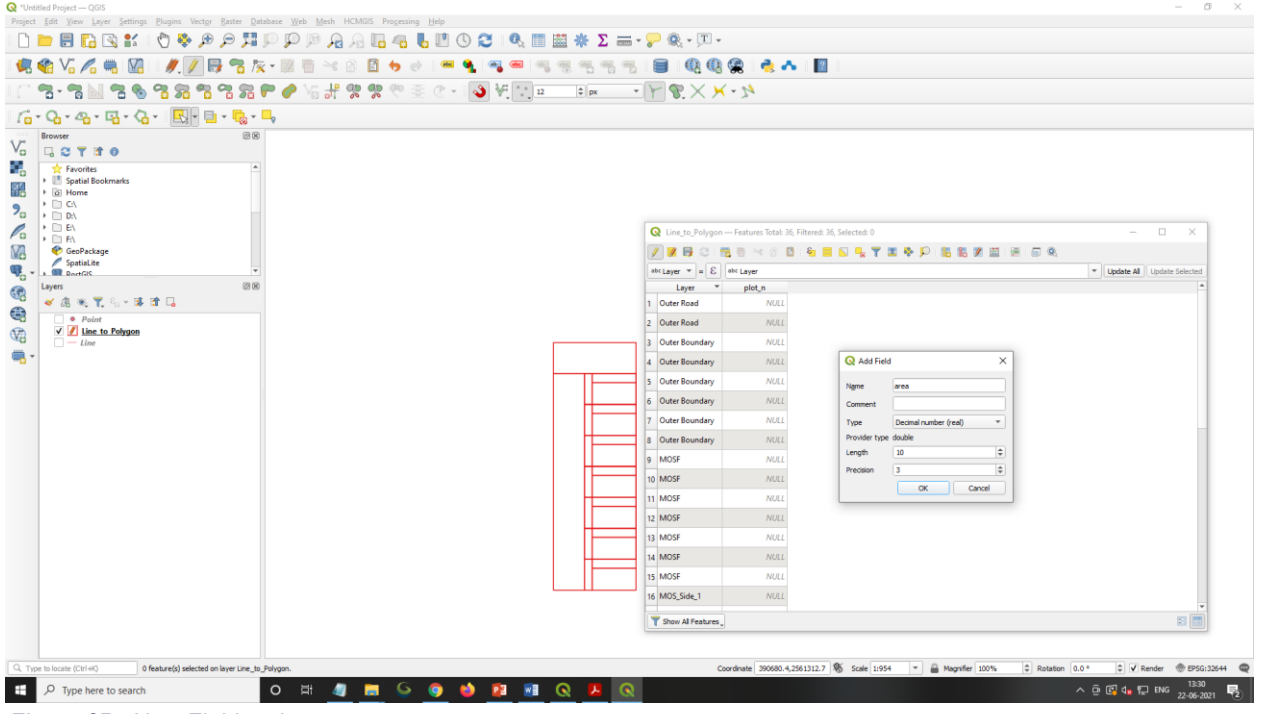

Figure 65 - New Field options

User will add all field and click "Save edits" icon.

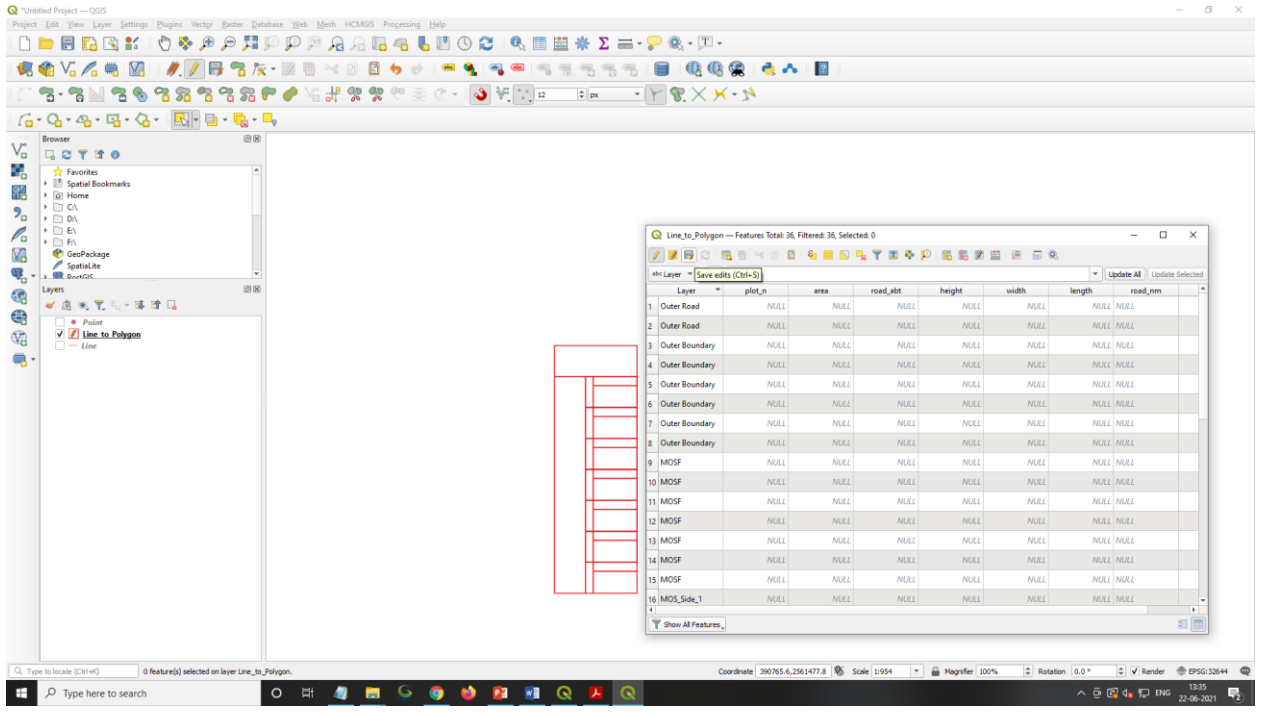

Figure 66 - Save Edits

After save editing, user will go to "Layer" window in Left side and right click on file name and click "Toggle editing" option.

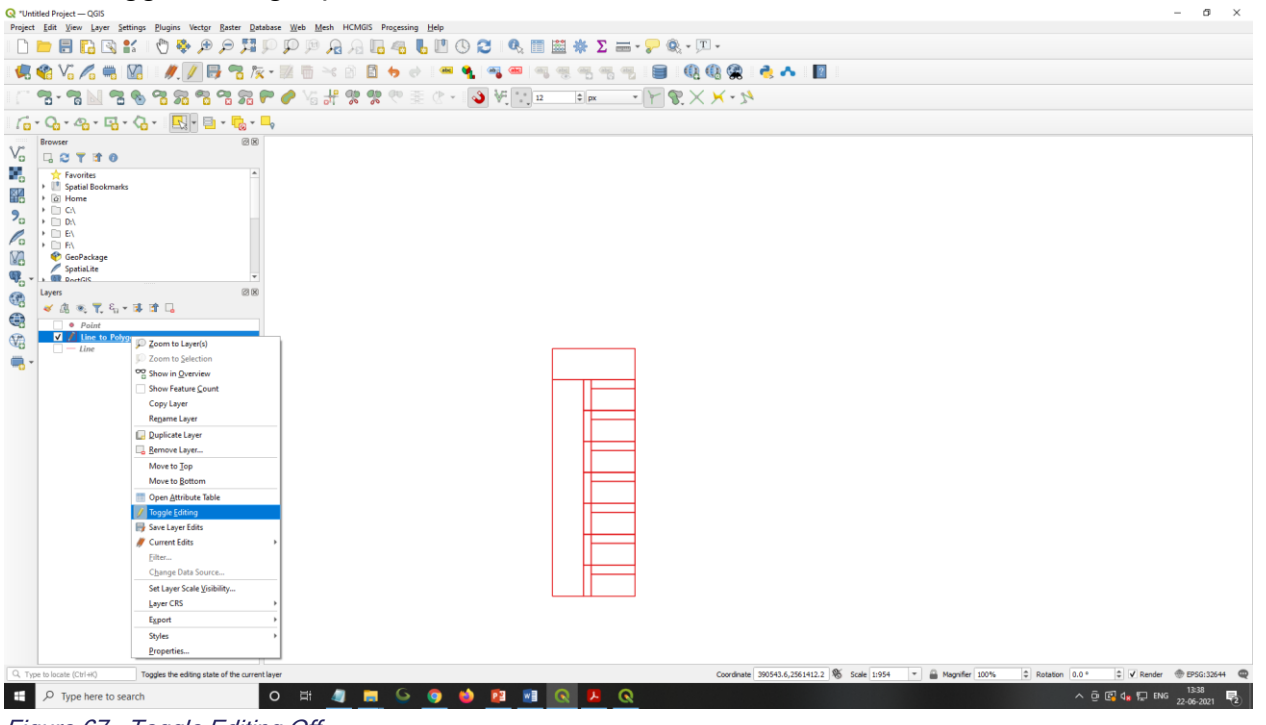

Figure 67 - Toggle Editing Off

Once user will click on "Toggle editing". A window will open to save the file.

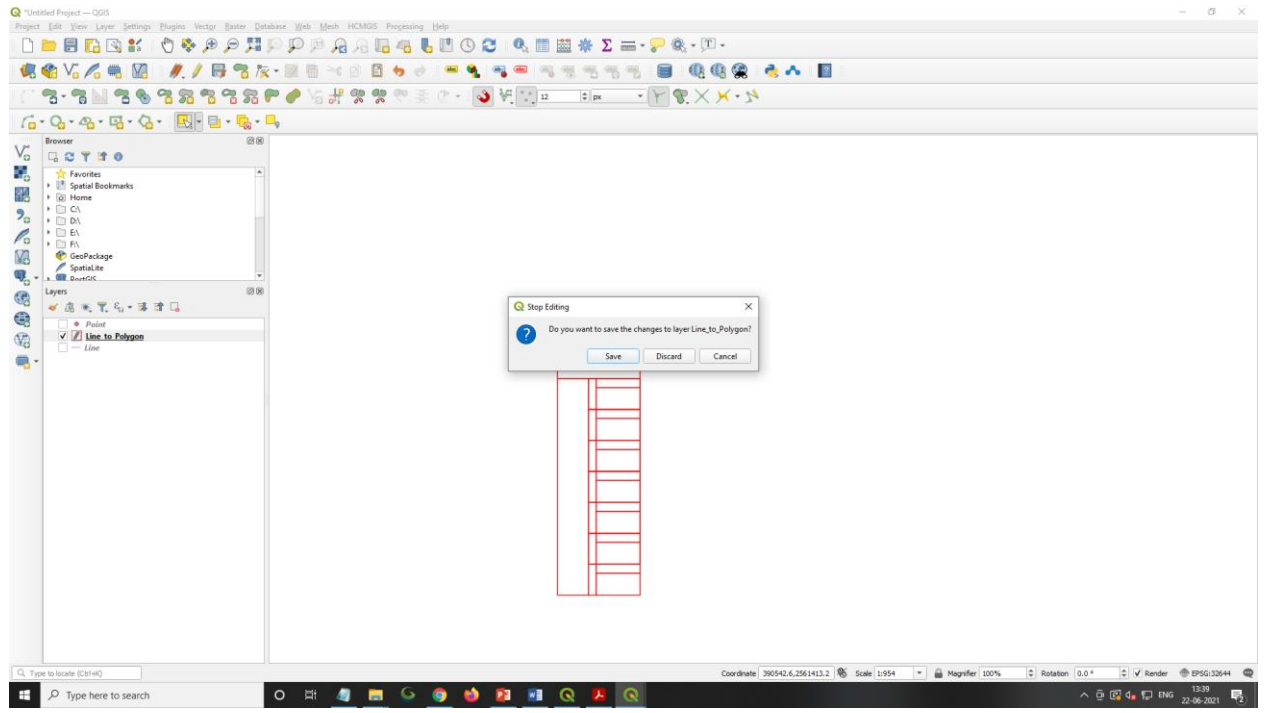

Figure 68 - Save option

# 6.9. Data Export UTM to GCS Format

Go to "Layer" window in left side, Right click on file name, Select "Export" and click "Save Feature As" Option.

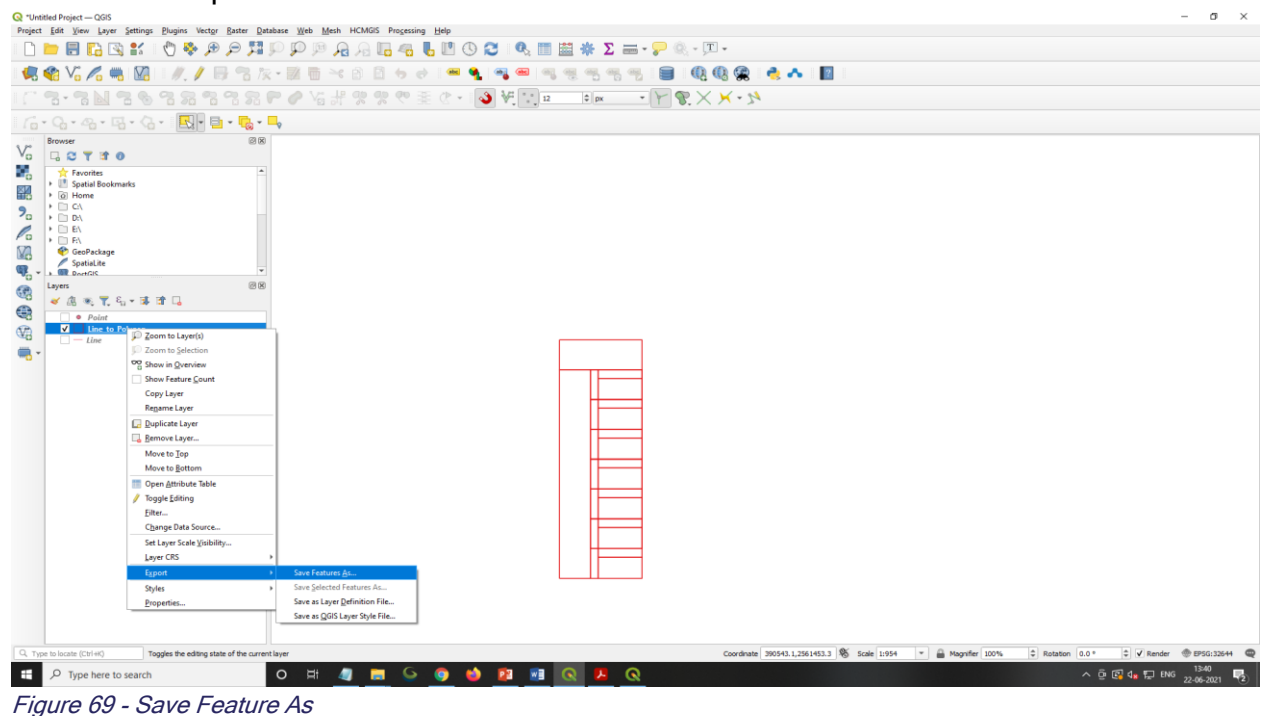

"Save Vector Layer As" Window will open. User will follow: Format – ESRI Shapefile, File Name – Select your Drive/Path, Give file name.

CRS – Select & Set Projection with GCS select name Default/Layer CRS: EPSG: 4326-WGS84,

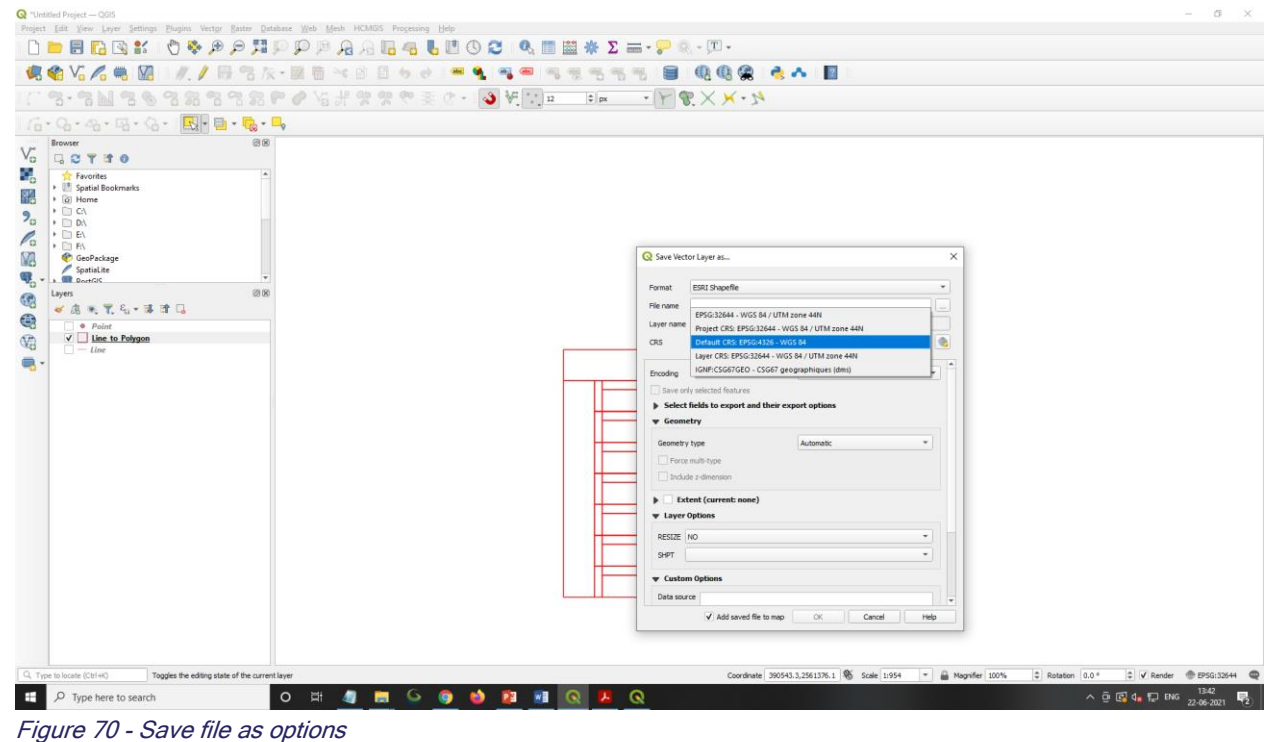

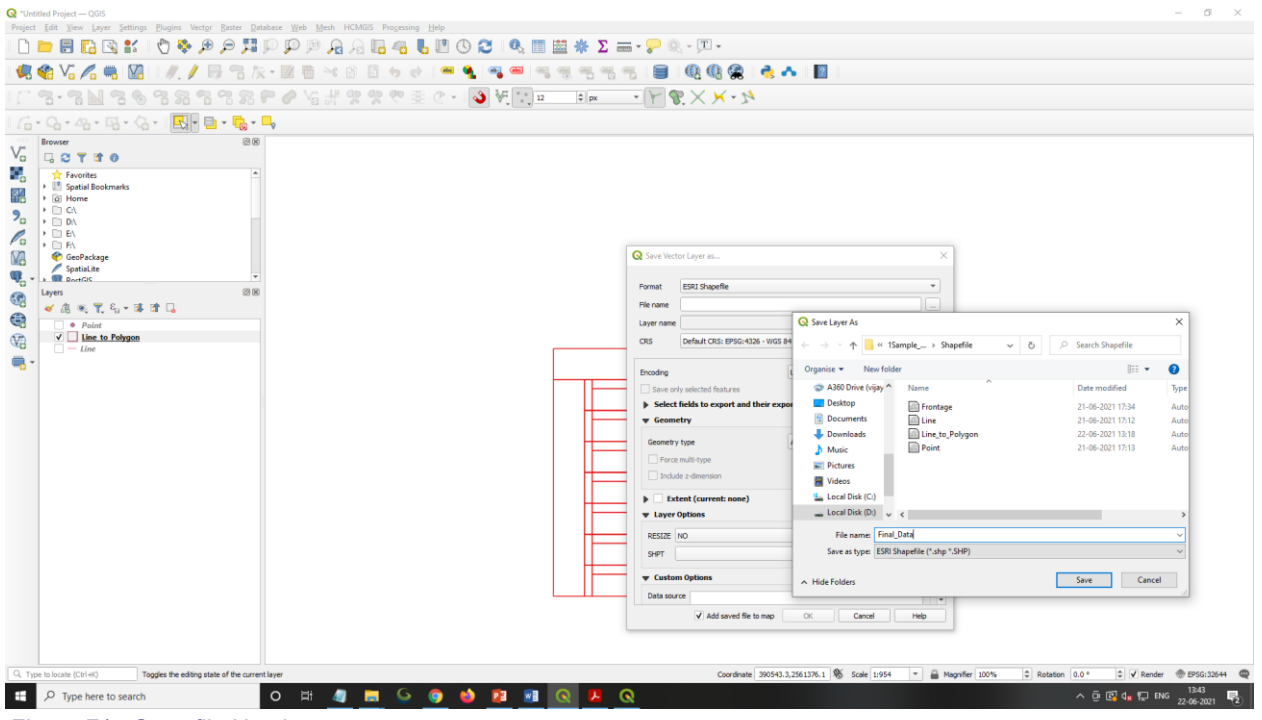

Figure 71 - Save file Naming

Go to "Layer" window in left side, right click on file name (Final Data) and click "Properties" option.

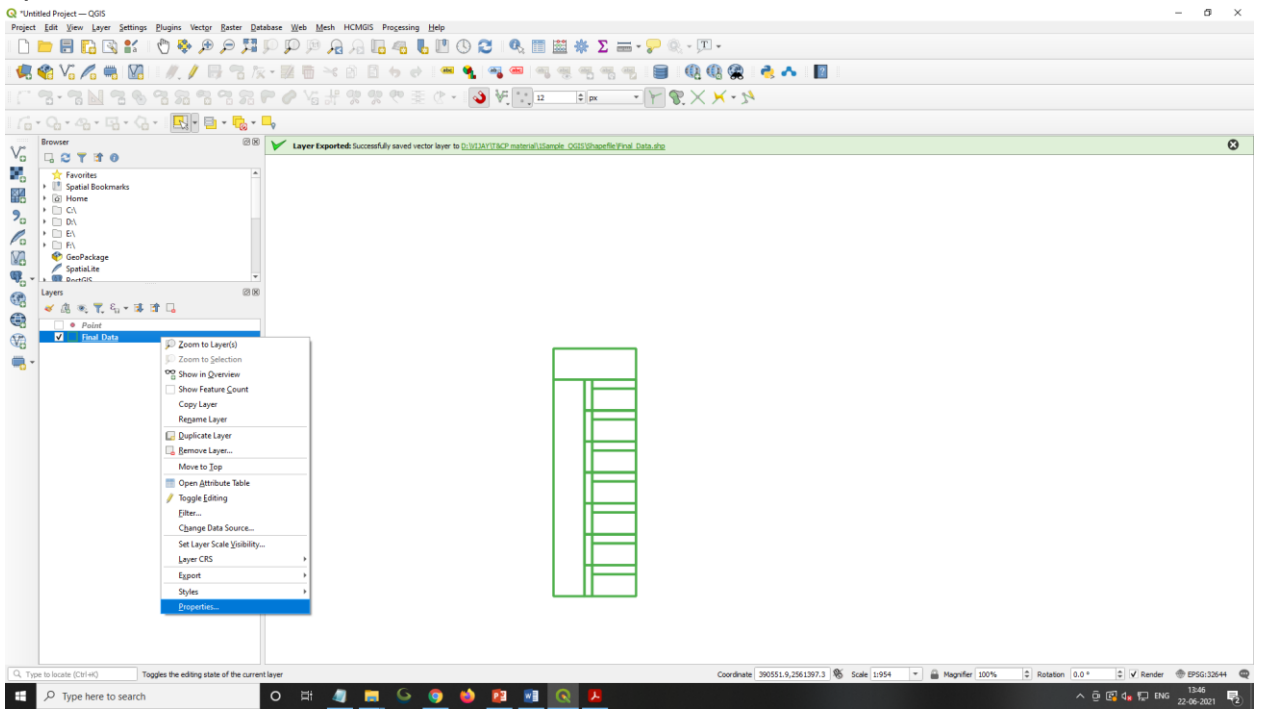

Figure 72 - Properties Selection

Layer Properties window will open, and select "Source" icon, and read/check file and CRS CRS (Coordinate Reference System) Details.

Repeat the same process to create Khasra File and Location plan. Now files is ready to create zip file.

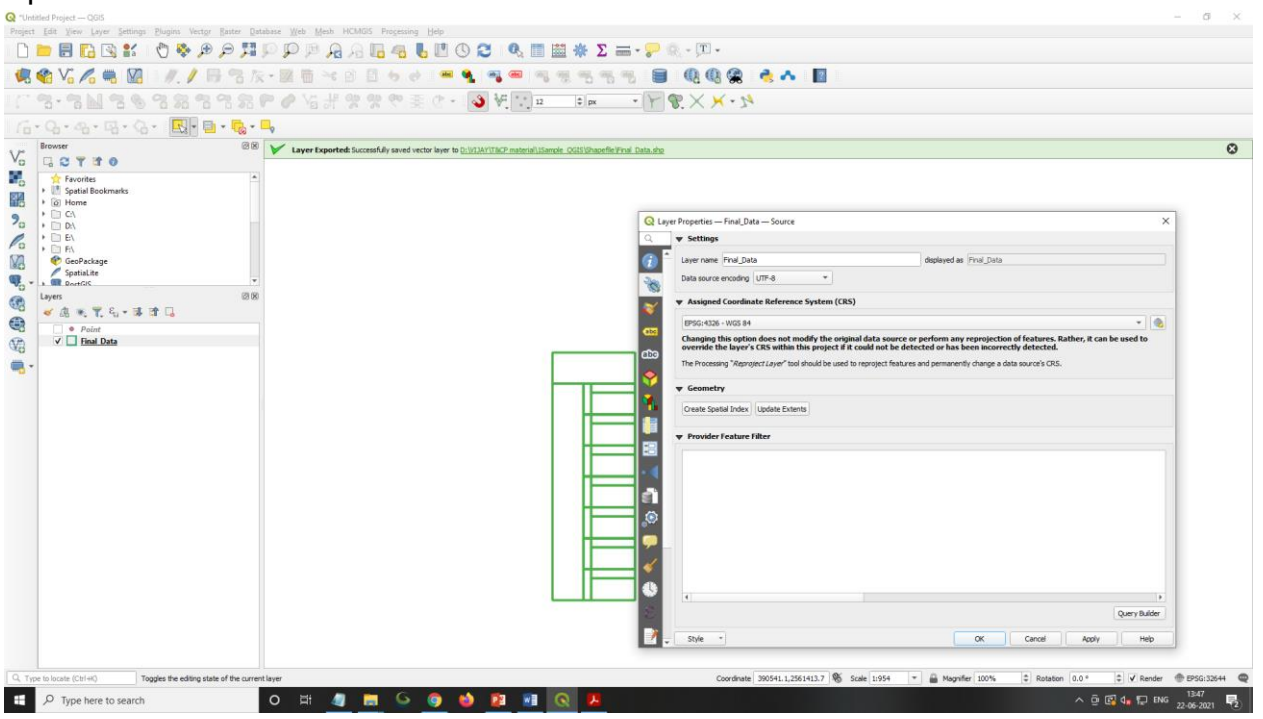

Figure 73 - Properties Checking

## 6.10. DELIVERABLES

User shall create zip files of the exported shapefiles. Details of zip files are as follows; User should ensure to kept same nomenclature as specified in this document and export the zip file.

**Zip Folder 1 –** This folder contains PolyData and LineData. Name of this folder will be *LayoutPlan*.

**Zip Folder 2** – This folder contains Location data shapefile. Name of this folder will be *LocationPlan*.

**Zip Folder 3** – This folder contains Khasra Plan shapefile. Name of this folder will be *KhasraPlan*.